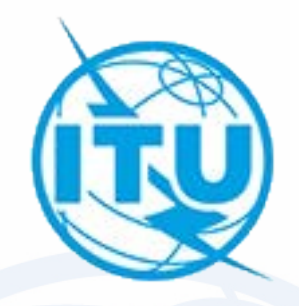

# Exercise on capture and validation of an AP30/30A notice for its submission to the Bureau

ap30\_assistance@itu.int

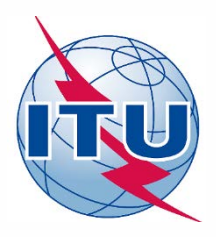

## Resolution COM5/3 (WRC-19) = Resolution 559 (WRC-19)

- Main idea: To replace national BSS assignments related to Appendices 30 and 30A for administrations in Regions 1 and 3 Plan with low EPM in order to improve their EPM values.
- > Conditions: This procedure can only be applied once by an administration with:
  - 1. No frequency assignments included in the List or for which complete Appendix 4 information has been received by the Bureau in accordance with the provisions of § 4.1.3 of Appendix 30; and
  - At least 50% of the total number of EPM values of the national assignments in the Regions 1 and 3 Plan in Appendix 30 are equal to or below -10 dB.

#### Procedure for application of Resolution 559 (WRC-19):

- 1. Administration to submit Appendix 4 information in accordance with § 4.1.3 of Appendices 30 and 30A, in particular:
  - Request to use the special procedure in the cover letter of the submission;
  - Service area limited to the national territory of the administration;
  - A set of maximum 20 test-points inside the national territory;
  - A minimal ellipse determined by the set of test-points (the Bureau may create it);
  - Ten consecutive odd or even channels with standard frequencies in the same polarization with a bandwidth of 27 MHz;
  - A corresponding submission for Appendix 30A with the same above principles.
- 2. Coordinate with affected administrations and include assignments in the List.
- 3. Request subsequent WRCs to consider the inclusion of these assignments in the Appendices **30** and **30A** Plans as a replacement of its national assignments appearing in the Plans.

# Procedure for application of Resolution 559 (WRC-19)

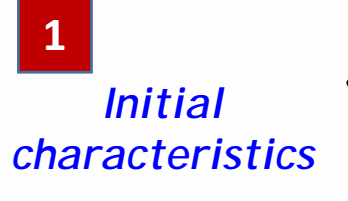

Final

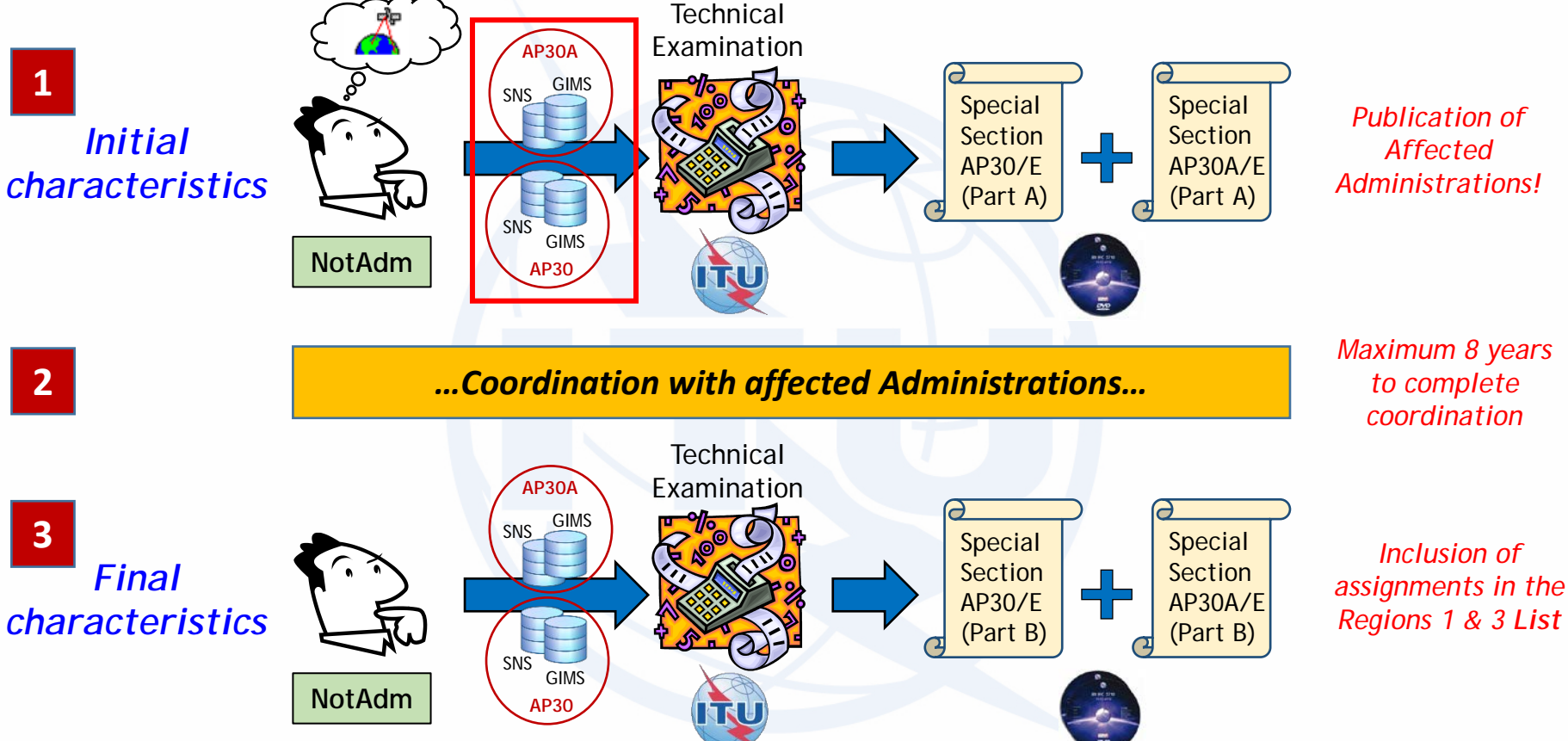

4

2

3

Request next WRC to include AP30/30A assignments into the Plan (in accordance with § 4 of Attachment 1 to Resolution 559)

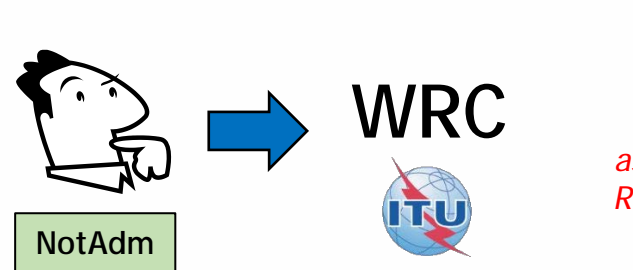

Inclusion of assignments in the Regions 1 & 3 Plan

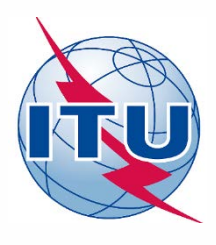

## **Practical information for submissions**

- Orbital positions:
  - Further west than 37.2W; or
  - 35.99°W to 33.51°W, 32.49°W to 30.01°W, 28.99°W to 26.01°W, 23.99°W to 20.01°W, 17.99°W to 14.01°W, 11.99°W to 8.01°W, 5.99°W to 4.01°W, 3.99°W to 2.01°W, 0.01°E to 3.99°E, 6.01°E to 8.99°E and 9.01°E to 10°E.
- Minimum desired elevation angle
- Frequency bands and channels:
  - Downlink: 11.7-12.5 GHz
    - Possible channels: 1 to 40
    - Ten consecutive odd or even channels with standard Appendix **30** assigned frequencies in the same polarization (Linear, Circular right or left).
  - Feeder-link:
    - 17.3-18.1 GHz
      - Possible channels: 1 to 40
      - Ten consecutive odd or even channels with standard Appendix **30A** assigned frequencies in the same polarization (Linear, Circular right or left).
    - 14.5-14.8 GHz
      - Possible channels: 1 to 14
      - The maximum of ten channels with standard Appendix **30A** assigned frequencies could have different polarization (Linear, Circular right or left).
- Bandwidth: 27 MHz
- EIRP: **58.4 dBW** for the downlink and **84 dBW** for the feeder-link. Then run GIBC/AP3030A for AP30 Hard Limits and increase EIRP for the downlink, if possible.

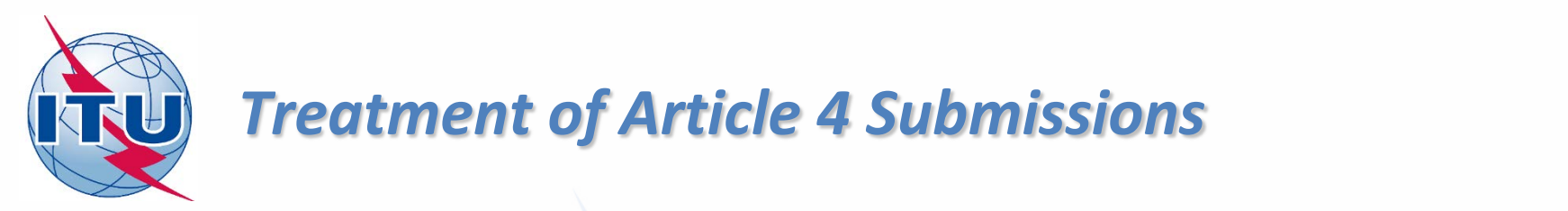

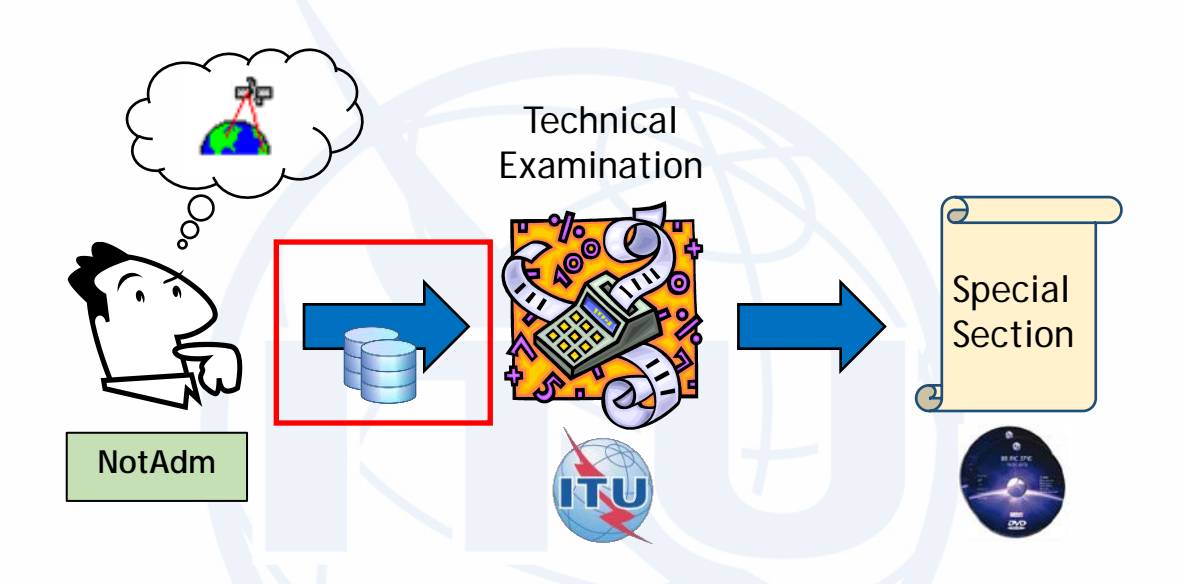

- Submission of validated Appendix 4 data: GIMS + SNS databases
- BR validates GIMS + SNS databases:
  - Validation OK → Acknowledgement by telefax + further processing of the notice
  - Validation not OK → Notice is returned to the notifying administration

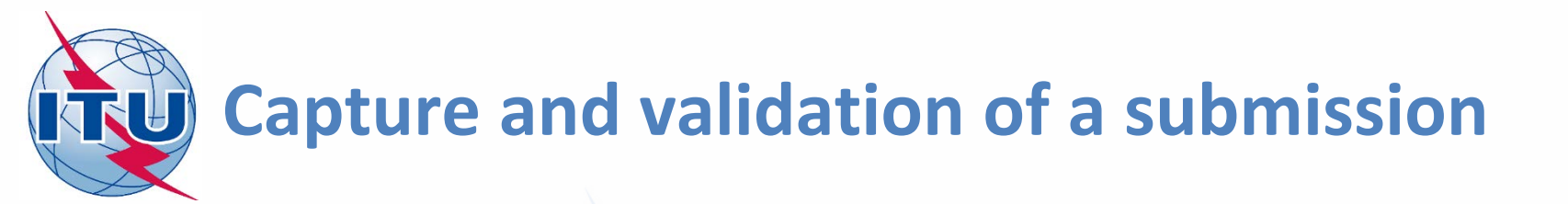

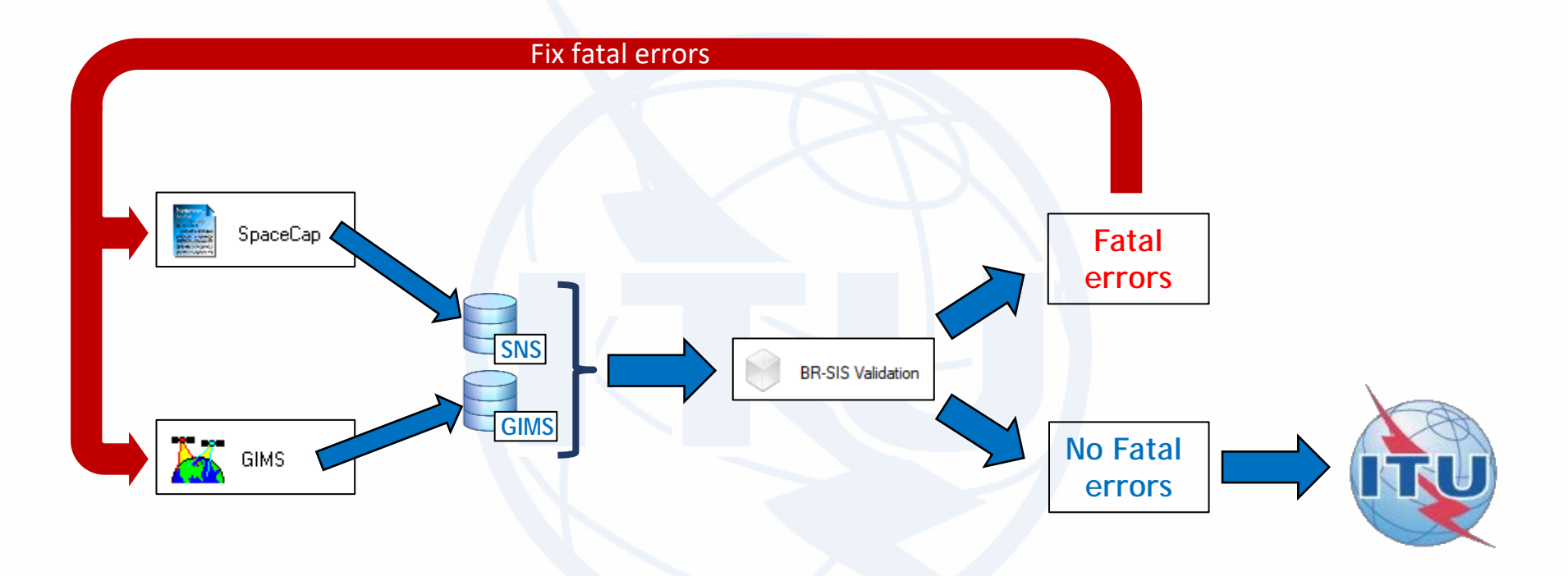

- 1. Capture AP4 data with SpaceCap and GIMS and generate SNS and GIMS databases
- 2. Validate with GIMS:
  - a. If there is any fatal error  $\rightarrow$  correct with SpaceCap and/or GIMS and validate
  - b. If there is no fatal error  $\rightarrow$  submission is ready to be sent to the Bureau

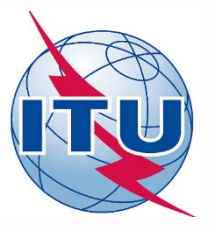

# Exercise: Generate submission to apply the special procedure in Resolution 559

## Main Steps:

#### 1. AP30 submission:

- a) Generate GIMS database with graphical information with GIMS
  - Gain contour (-3 dB ellipse) + Service area (national territory)
- b) Generate SNS database with SpaceCap
- c) Run BR-SIS Validation with SNS and GIMS databases

#### 2. AP30A submission:

- a) Generate GIMS database with graphical information with GIMS
  - Gain contour (-3 dB ellipse) + Service area (national territory)
- b) Generate SNS database with SpaceCap
- c) Run BR-SIS Validation with SNS and GIMS databases
- 3. Run GIBC/Appendix 30 30A to check Hard Limits
  - a) For AP30 submission
  - b) For AP30A submission

Annex 1 - Submission AP30A in 14 GHz

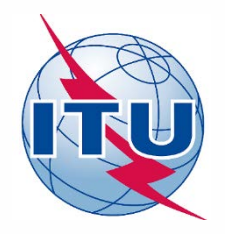

Exercise: Generate submission to apply the special procedure in Resolution 559

- 1.a) AP30: Generate GIMS database
- 1.b) AP30: Generate SNS database
- 1.c) AP30: Run BR-SIS Validation
- 2.a) AP30A: Generate GIMS database
- 2.b) AP30A: Generate SNS database
- 2.c) AP30A: Run BR-SIS Validation

3.a) Run GIBC/Appendix 30 30A to check Hard Limits for AP30 submission

3.b) Run GIBC/Appendix 30 30A to check Hard Limits for AP30 submission

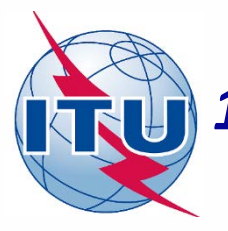

🖌 GIMS

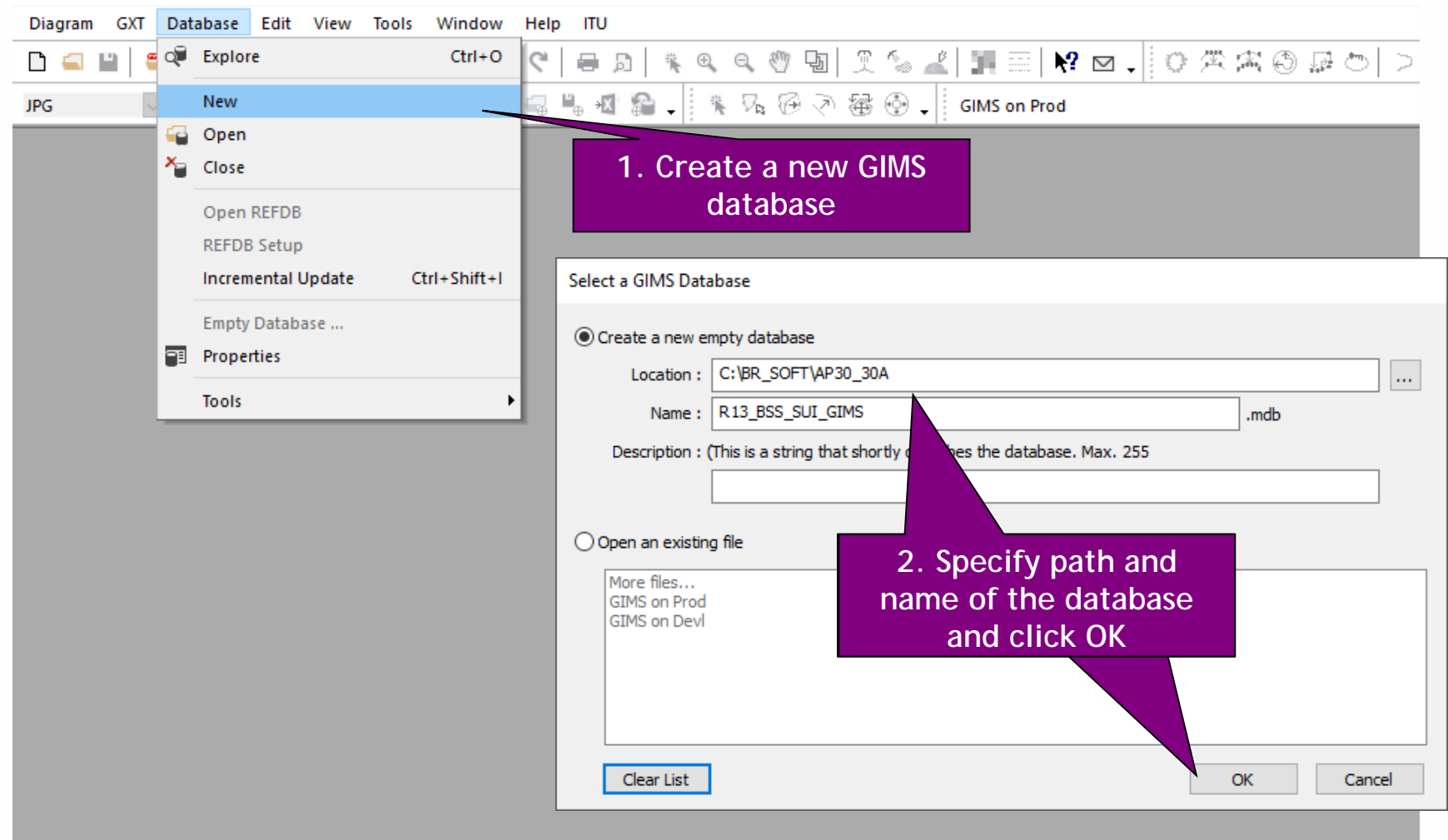

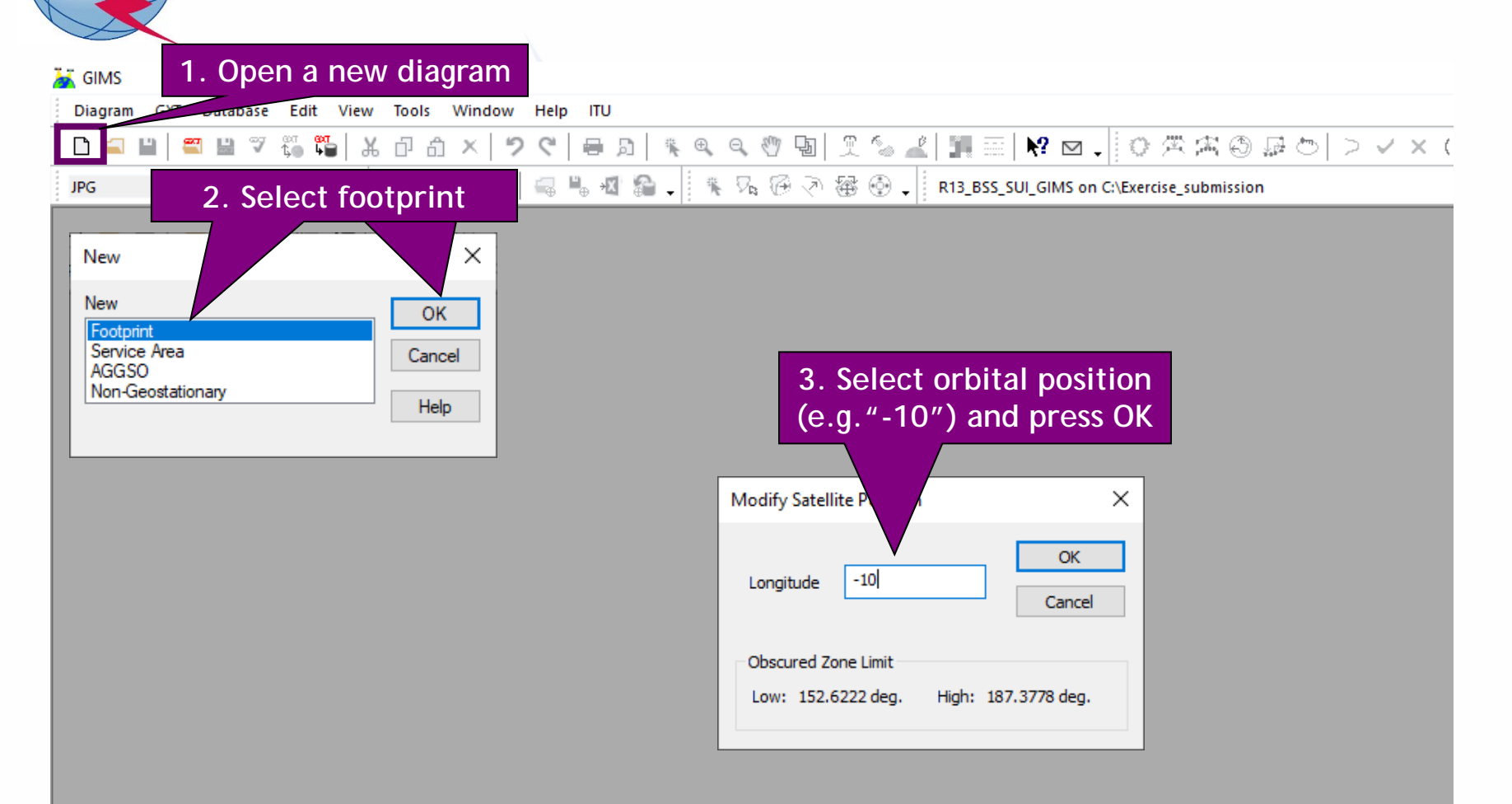

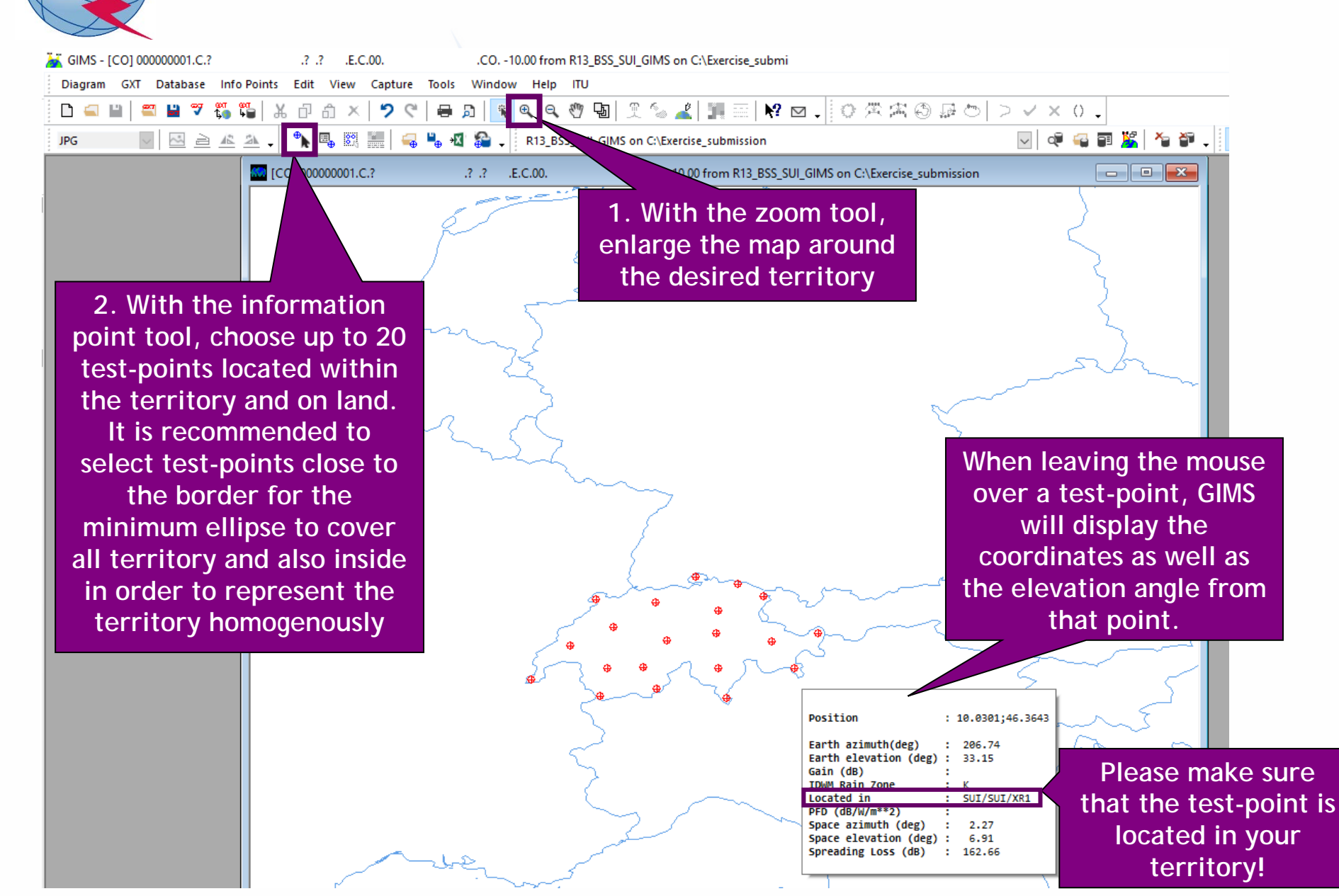

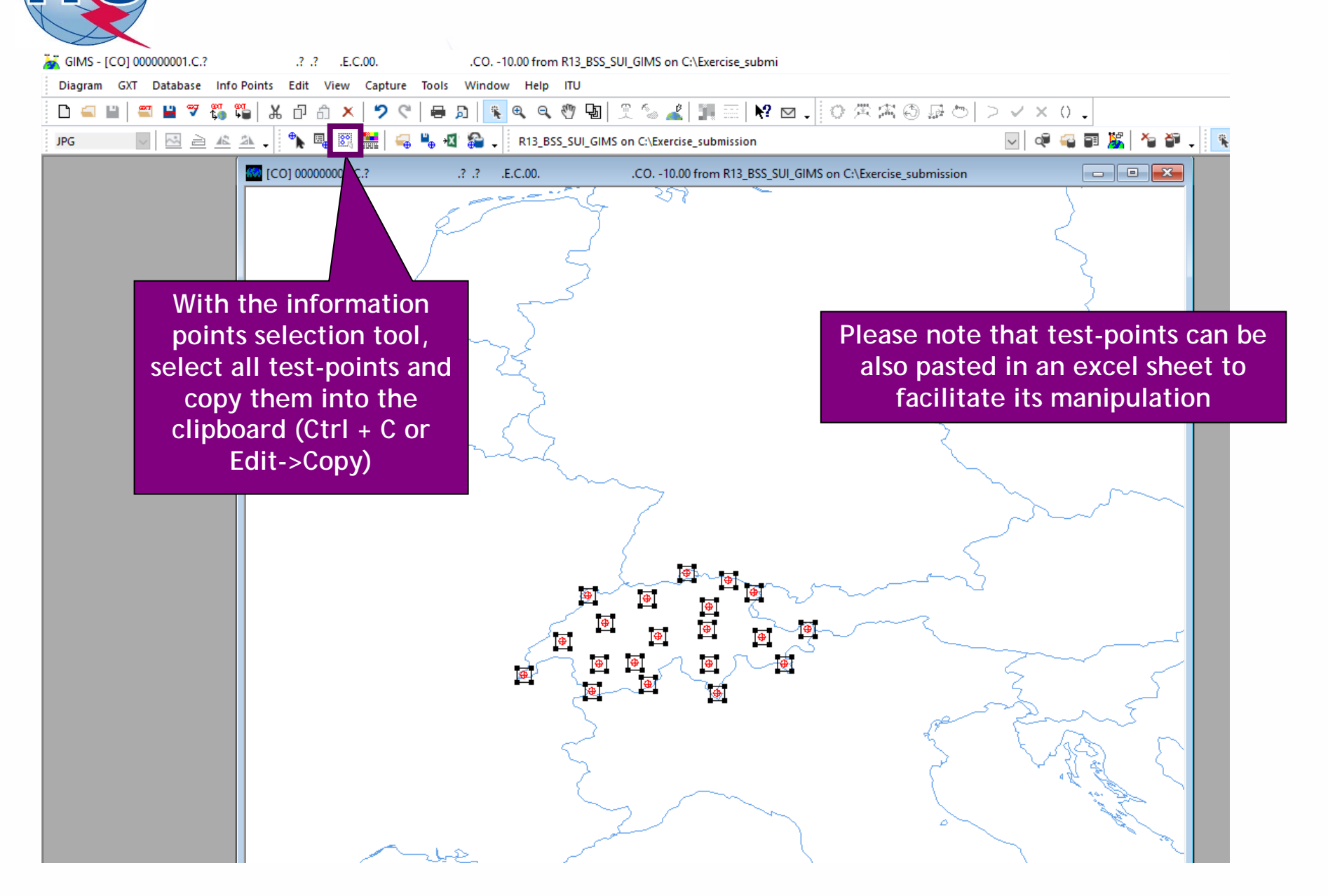

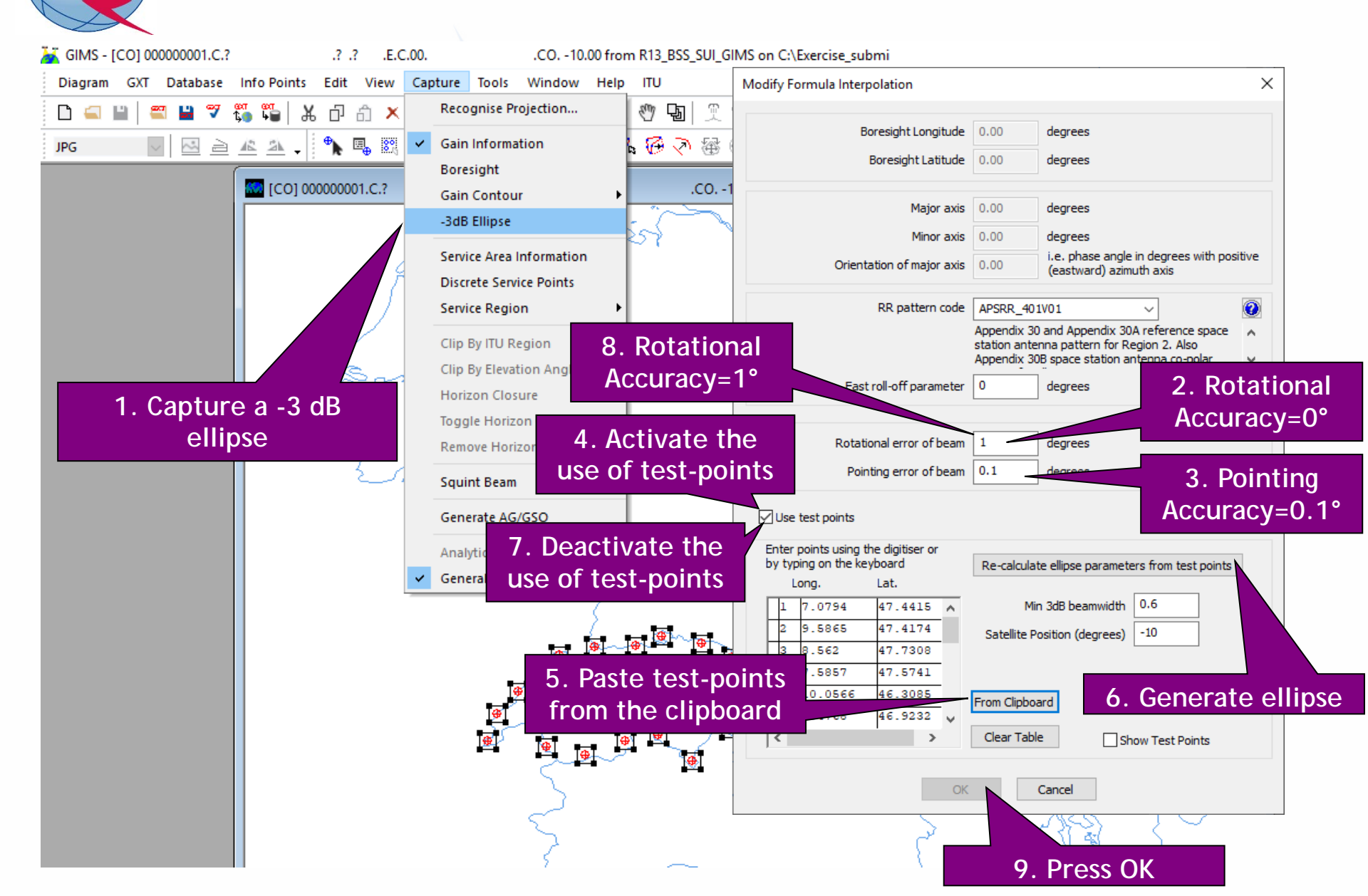

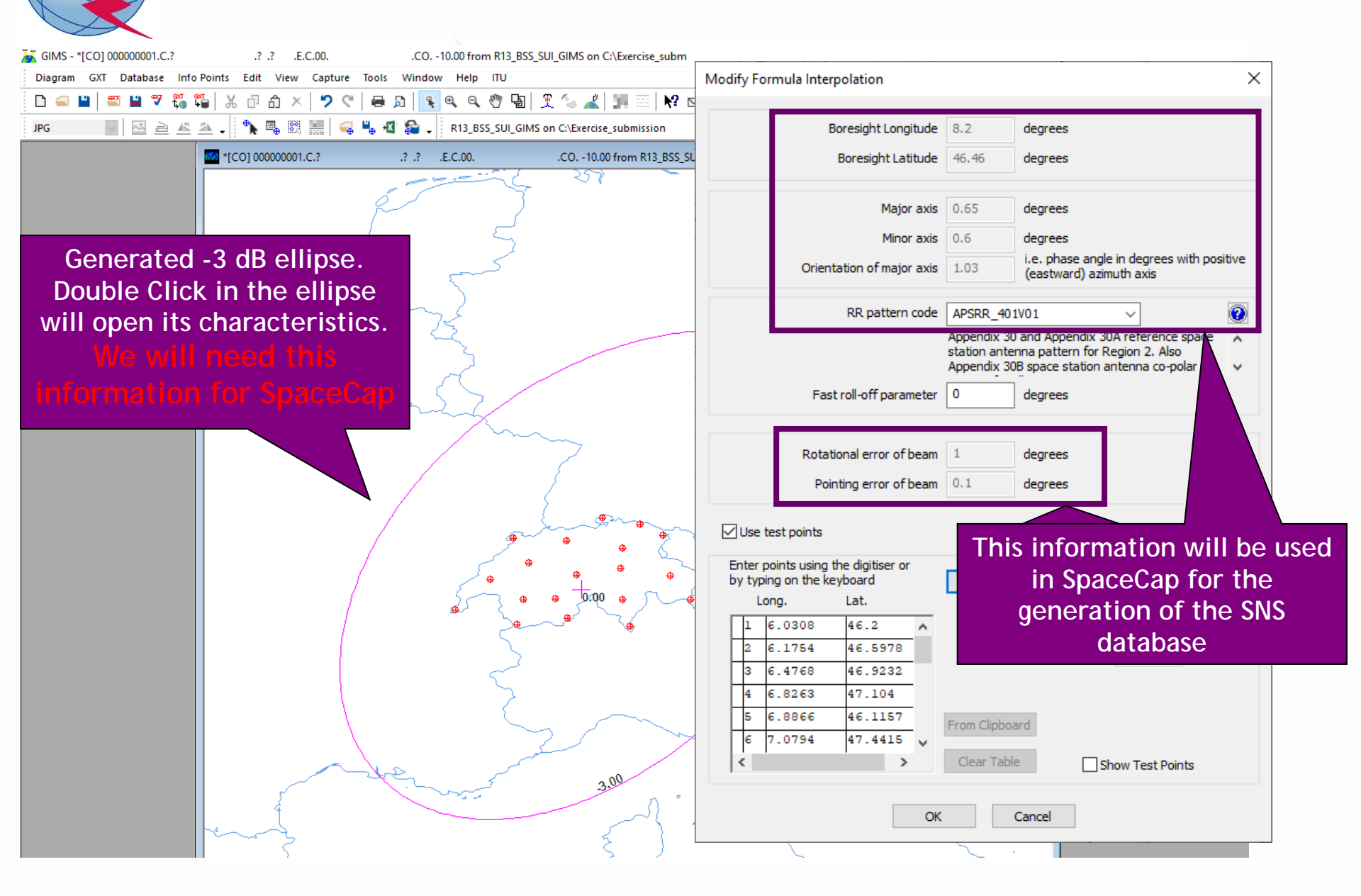

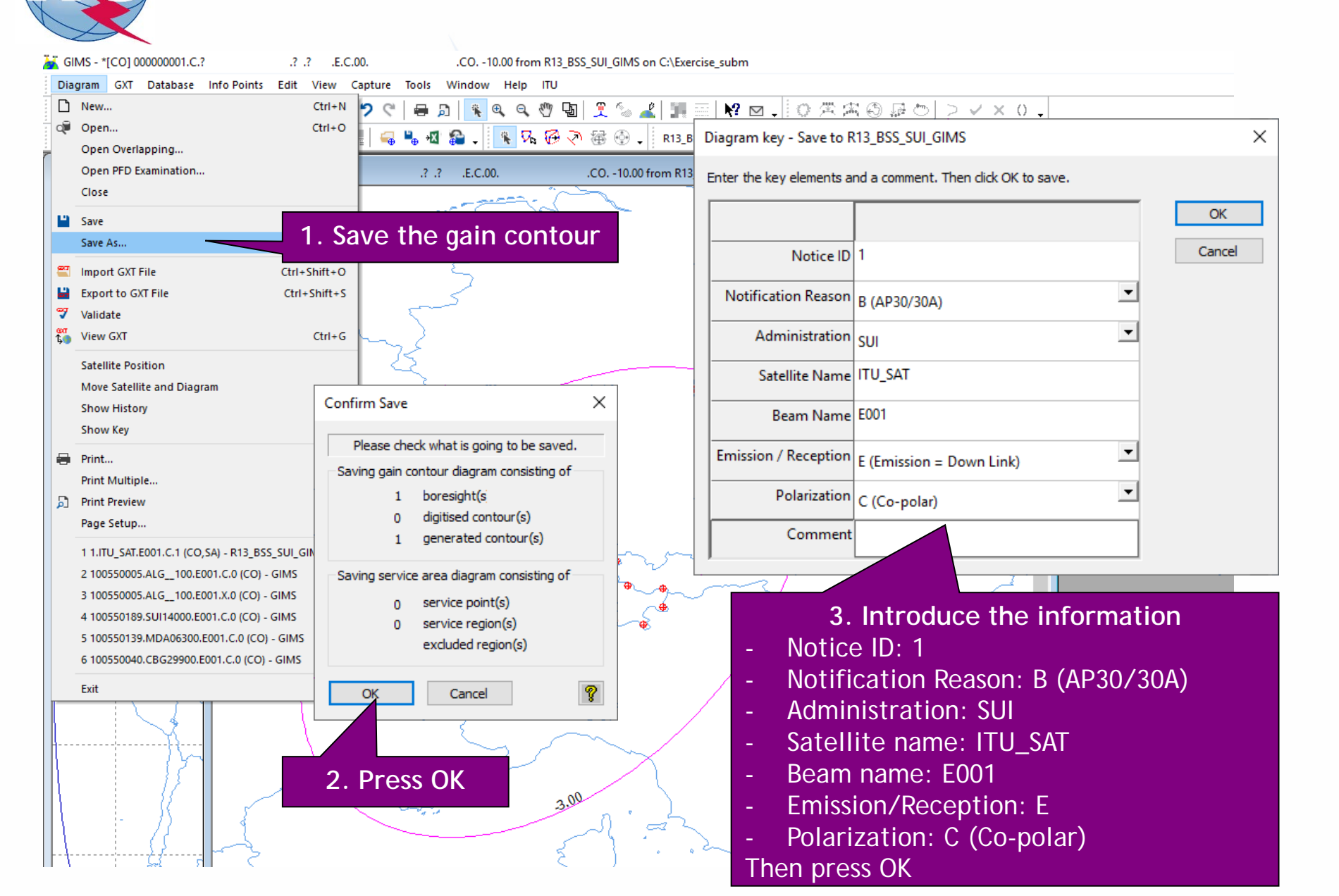

#### 1.a) AP30: Generate GIMS database (SERVICE AREA)

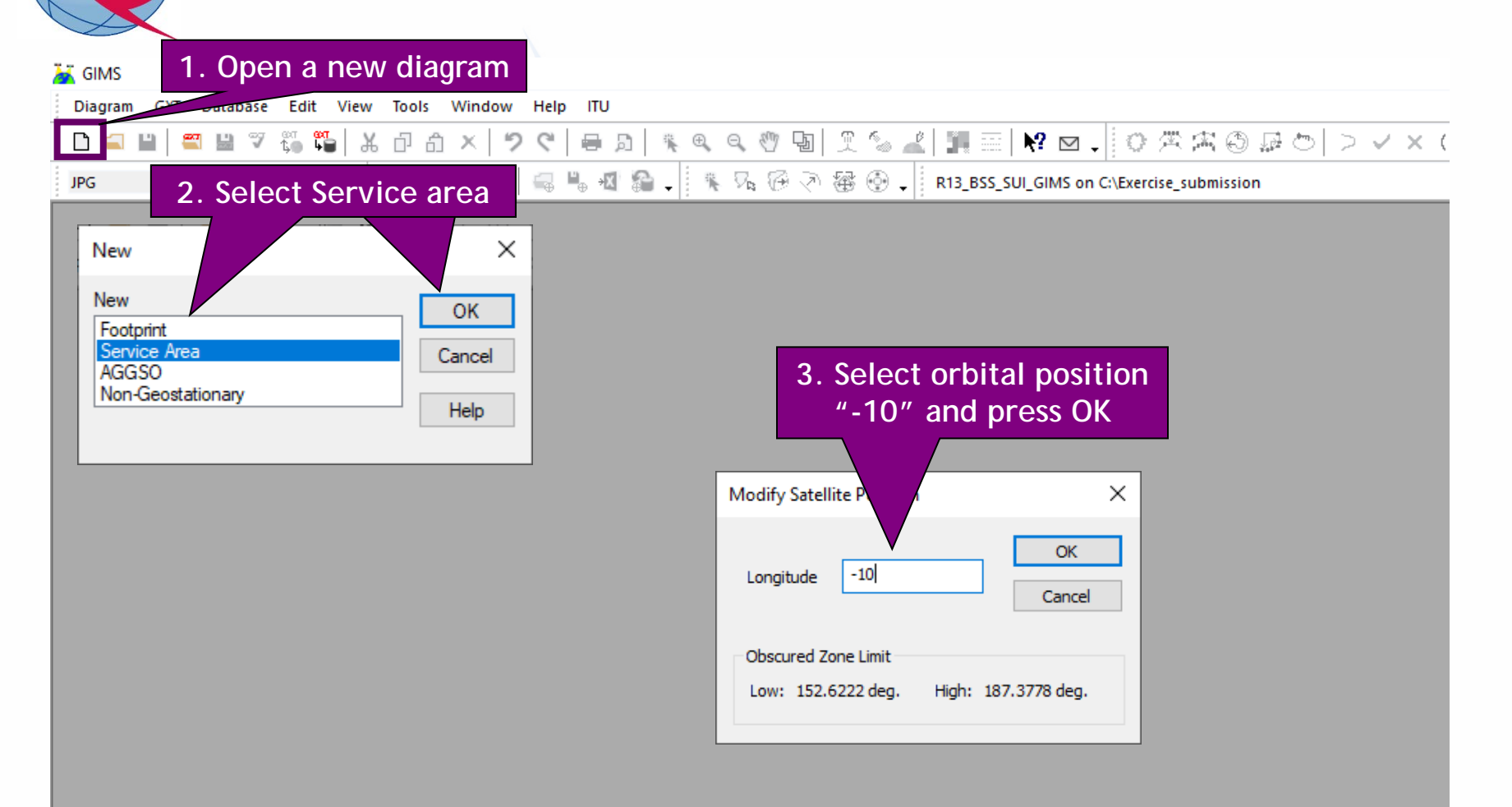

#### 1.a) AP30: Generate GIMS database (SERVICE AREA)

.? .? .E.C.00. .SA. -10.00 from R13\_BSS\_SUI\_GIMS on C:\Exercise\_submi Info Points Edit View Capture Tools Window Help ITU <del>ол ол</del> 1. – – – Recognise Projection... ₩ 図 10 栄密③ 足の > < × 0 . ĉ U 뫄 X 🐁 👗 📰  $\times$ 🖍 🖳 🎇 Gain Information ~ Q A 31 se\_submission 1. Create Service area Boresight Gain Contour - O X 2.2 .E.C. -3dB Ellipse Service Area Information Service Region Defined by Geographical Areas **Discrete Service Points** Service Region From Gain Contour Selected Geographical Areas : Add from clipboard By Geographical Areas Clip By ITU Region XR1 Lat. Min Code ITU Region Long. Min Long. Max Lat. Max EXCL. By Elevation XR2 Clip By Elevation Angle XR3 As Vertices Horizon Closure s SDN **Toggle Horizon Closure** SEN SEY Remove Horizon Points SHN SLM SLV Squint Beam 3 SMA SMO SMR Generate AG/GSO **→** SNG 2. Select administration SOM ÷ Analytical Interpolation SPM code (e.g. SUI), include SRB General Interpolation \$ SRL SSD it in the list of STP SUI geographical areas and SUR ¥. press OK 5.369 5.386 5.401 5.521 ARR Res. 163 Res. 164 OK Cancel

## 1.a) AP30: Generate GIMS database (SERVICE AREA)

| <b>×</b>         | GIMS - *[CO] 00000001.C.? .? .?                           | .E.C.00CO10.00 from R13_BSS_SULGIMS on C:\Exet<br>Diagram key - Save to R13_BSS_SUL_GIMS                                                                                                    | × |
|------------------|-----------------------------------------------------------|----------------------------------------------------------------------------------------------------|---|
|                  | iagram GXT Database Info Points Edit \<br>New (<br>Open ( | iew       Capture       Tools       Window       Help       IfU         itrl+N       2 <   = B         = B         = B <t< th=""><th></th></t<>                                                                                                    |   |
|                  | Open Overlapping<br>Open PFD Examination                  | Image: Second second second |   |
|                  | Close                                                     | Notification Reason B (AP30/30A)                                                                                                    |   |
| Ľ                | Save Save As                                              | . Save the Service area Administration SUI                                                                                                    |   |
| 2                | Import GXT File Ctrl+St                                   | ift+0 Satellite Name ITU_SAT                                                                                                    |   |
|                  | Export to GXT File Ctrl+S                                 | Beam Name E001                                                                                                    |   |
| <b>0</b> 0<br>1, | View GXT (                                                | Emission / Reception E (Emission = Down Link)                                                                                                    |   |
|                  | Satellite Position                                        | Polarization C (Co-polar)                                                                                                    |   |
|                  | Show History                                              | Confirm Save X Service Area Number 1                                                                                                    |   |
|                  | Show Key                                                  | Please check what is going to be saved Service Area Name SA                                                                                                    |   |
| -                | Print                                                     | Saving gain contour diagram consisting of Comment                                                                                                    |   |
| 5                | Print Multiple<br>Print Preview                           | 0 boresight(s                                                                                                    |   |
|                  | Page Setup                                                | 0 digitised contour(s)                                                                                                    |   |
|                  | 1 1.ITU_SAT.E001.C.1 (CO,SA) - R13_BSS_SUI_GIN            | 3. Introduce the information                                                                                                    |   |
|                  | 2 100550005.ALG_100.E001.C.0 (CO) - GIMS                  | Saving service area diagram consisting of - Notice ID: 1                                                                                                    |   |
|                  | 4 100550189.SUI14000.E001.C.0 (CO) - GIMS                 | <ul> <li>service point(s)</li> <li>service region(s)</li> <li>Notification Reason: B (AP30/30A)</li> </ul>                                                                                                    |   |
|                  | 5 100550139.MDA06300.E001.C.0 (CO) - GIMS                 | excluded region(s) - Administration: SUI                                                                                                    |   |
|                  | 6 100550040.CBG29900.E001.C.0 (CO) - GIMS                 | - Satellite name: ITU SAT                                                                                                    |   |
| -                | Exit                                                      | - Beam name: F001                                                                                                    |   |
|                  |                                                           | - Emission/Reception: E                                                                                                    |   |
|                  |                                                           | - Polarization C (Co-polar)                                                                                                    |   |
|                  |                                                           | 2. Press OK                                                                                                    |   |
|                  |                                                           | - Service Area Name: SA                                                                                                    |   |
|                  | └─── <u></u>                                              | Then pross OK                                                                                                    |   |
|                  |                                                           |                                                                                                    |   |

| େ <b>ଞ</b> ଷ∰                                                         | R13_BSS_SUI_GIMS on C:\Exercise_submission                                                                                  |                                                                         |
|-----------------------------------------------------------------------|----------------------------------------------------------------------------------------------------|-------------------------------------------------------------------------|
| GIMS Database Explo<br>Database<br>Location: c:\exercis<br>Browse for | rer<br>e_submission \r 13_bss_sui_gims.mdb<br>atellites O Non-geostationary Satellites<br>Filter by<br>Administration V V V | 2. Open the dia<br>3. Select the type of di                             |
|                                                                       | Apply last filters at startup       Filter Of         Select only :                                                         | you want to display (w<br>generated only 1 gain o<br>and 1 service area |
|                                                                       | L<br>CO (Gain Contours)<br>SA (Service Area)<br>SUI ITU_SAT                                                                 |                                                                         |
|                                                                       | 4. Select the<br>diagrams you<br>want to displa                                                                             | ay                                                                      |
|                                                                       | • Feeder-link                                                                                                    |                                                                         |

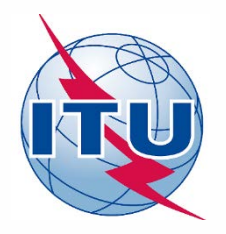

Exercise: Generate submission to apply the special procedure in Resolution 559

## 1.a) AP30: Generate GIMS database

- 1.b) AP30: Generate SNS database
- 1.c) AP30: Run BR-SIS Validation
- 2.a) AP30A: Generate GIMS database
- 2.b) AP30A: Generate SNS database
- 2.c) AP30A: Run BR-SIS Validation

3.a) Run GIBC/Appendix 30 30A to check Hard Limits for AP30 submission

3.b) Run GIBC/Appendix 30 30A to check Hard Limits for AP30 submission

## 1.b) AP30: Generate SNS database (CREATE DATABASE)

| Edit Tools Template Window Help                                                                              |                       |                    |             |        |          |          |      |           |   |
|----------------------------------------------------------------------------------------------------|-----------------------|--------------------|-------------|--------|----------|----------|------|-----------|---|
| Open Database                                                                                                | 1 Croato a now datab  | A                  | API D I     | RAST D | PLAN D   | RS49/552 |      |           |   |
| New Database                                                                                                 | 1. Create a new uatac | ase                |             |        |          |          |      |           |   |
| Open SNS Database                                                                                            |                       |                    |             |        |          |          |      |           | 0 |
| Open SQLServer Localdb                                                                                       |                       |                    |             |        |          |          |      |           |   |
| Preferences                                                                                                  |                       |                    |             | 7      |          |          |      |           |   |
| 📰 New database                                                                                               |                       |                    | ×           |        |          |          |      |           |   |
| $\leftarrow \rightarrow$ $\checkmark$ $\uparrow$ $\frown$ This PC $\rightarrow$ OSDisk (C:) $\rightarrow$ BR | _SOFT > AP30_30A ~ ඊ  | Search AP30_30A    | م           |        |          |          |      |           |   |
| Organize 🔻 New folder                                                                                        |                       |                    |             |        |          |          |      |           |   |
| E Pictures                                                                                                   | ^ Name                | Date modified      | Туре        |        |          |          |      |           |   |
| 🤱 De Vega, Alvaro                                                                                            | R13 BSS SUL GIMS mdb  | 10.02.2020 5:20 PM | Microsoft A |        |          |          |      |           |   |
| This PC                                                                                                    | SPS_ALL_IFIC2913.mdb  | 10.02.2020 5:14 PM | Microsoft A |        |          |          |      |           |   |
| 3D Objects                                                                                                   |                       |                    |             |        |          |          |      |           |   |
| Desktop                                                                                                    |                       |                    |             |        |          |          |      |           |   |
| Documents                                                                                                    |                       |                    |             |        |          |          |      |           |   |
| 🕂 Downloads                                                                                                  |                       |                    |             |        |          |          |      |           |   |
| b Music                                                                                                    |                       |                    |             |        |          |          |      |           |   |
| Pictures                                                                                                    |                       |                    |             |        |          |          |      |           |   |
| Videos                                                                                                    |                       |                    |             |        |          |          |      |           |   |
| SDisk (C:)                                                                                                   | 2 Chaosa sama         | noth as for        |             |        |          |          |      |           |   |
| SRecycle.Bin                                                                                                 | 2. Choise same        | path as 101        |             |        |          |          |      |           |   |
| 00_SADC_Elevation                                                                                            | the GIMS dat          | tabase             |             |        |          |          |      |           |   |
| 1_VG_working                                                                                                 | (C:\BR_SOFT\AI        | P30_30A)           |             |        |          |          |      |           |   |
| Alvaro                                                                                                    |                       |                    |             |        |          |          |      |           |   |
| BR_SOFT                                                                                                    |                       | 3. Sele            | ect the     | name   | of the o | databa   | se   |           |   |
| AP30_30A                                                                                                    | × <                   | (e.g. "R1          | 3 BSS       | SUI")  | and cli  | ck "Or   | oen' | <i>''</i> |   |
|                                                                                                    |                       |                    |             |        |          |          |      |           |   |
|                                                                                                    |                       | Assessmelle        |             |        |          |          |      |           |   |

## 1.b) AP30: Generate SNS database (CREATE NOTICE)

| SpaceCapture V8 - [Set Notice Template]                                                                                              |                     | - [ | ) × | <        |
|----------------------------------------------------------------------------------------------------|---------------------|-----|-----|----------|
| File Edit Tools Template Window Help                                                                                                 |                     |     |     |          |
|                                                                                                    | <b>3</b> , RS49/552 |     |     |          |
|                                                                                                    |                     |     |     | ~        |
| Start Page - PLAN - WRC-00 BSS Down-link Plan & List for Region 1. Click on PLAN                                                     | N                   |     |     |          |
| Start Page Transaction Id:                                                                                                    |                     |     |     |          |
|                                                                                                    |                     |     |     |          |
| Notice Explorer                                                                                                    |                     |     |     |          |
|                                                                                                    |                     |     |     |          |
| 4. Click on "New Notice"                                                                                                    |                     |     |     |          |
|                                                                                                    |                     |     |     |          |
| New Notice Plan / List / Pending Plan / List Notification Space Operation Functions                                                  |                     |     |     |          |
| PLAN ID Description Notice Count                                                                                                    |                     |     |     |          |
| Select a OULP WRC-00 Feeder-link Plans and Lists for Regions 1 and 3 at 14&17 ( Sendix 30A) 0                                        |                     |     |     |          |
| Search Plan 30_2 RARC BC SAT 83 Plan for Region 2 (Appendices 30 & 30A) U<br>A30B WRC07 FSS Plan 6/4 AND 13/10-11 GHz Band (App      |                     |     |     |          |
| 3. Double click on OUDN Pla                                                                                                    | in                  |     |     |          |
| (Appendix 30)                                                                                                    |                     |     |     |          |
| an/List/Pending notices (Status above 01) read-only mode                                                                             |                     |     |     |          |
|                                                                                                    |                     |     |     |          |
|                                                                                                    |                     |     |     |          |
| 2. Unclick "Read-only mode"                                                                                                    |                     |     |     |          |
|                                                                                                    |                     |     |     |          |
|                                                                                                    |                     |     |     |          |
| Lurrent DB : L: \Exercise_submission\H13_B55_5UI.mdb Llick on Notice Explorer to see a list of Notices, or New Notice to create one. |                     |     | 5   | ):<br>// |

#### 1.b) AP30: Generate SNS database (NOTICE LEVEL)

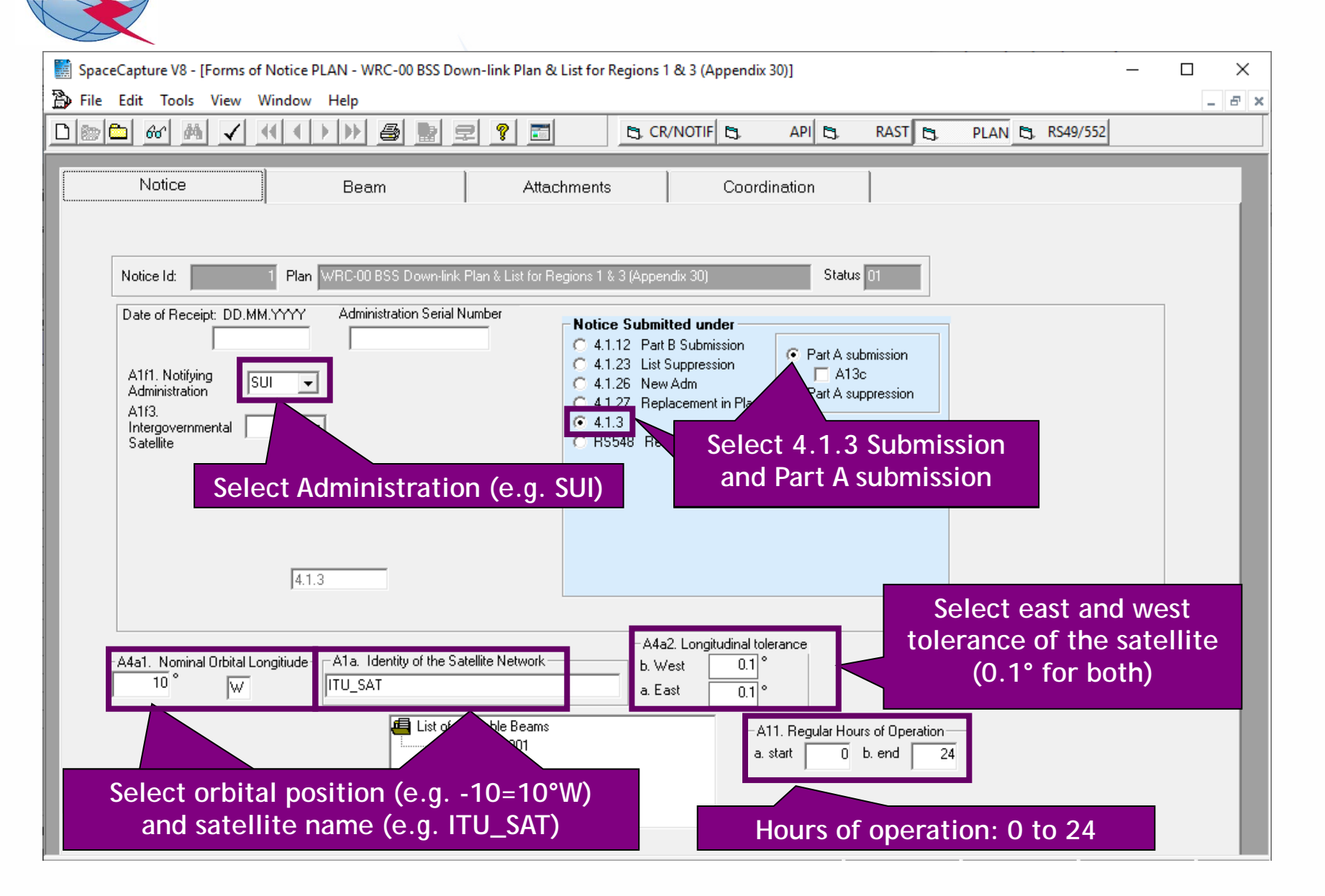

#### 1.b) AP30: Generate SNS database (BEAM LEVEL)

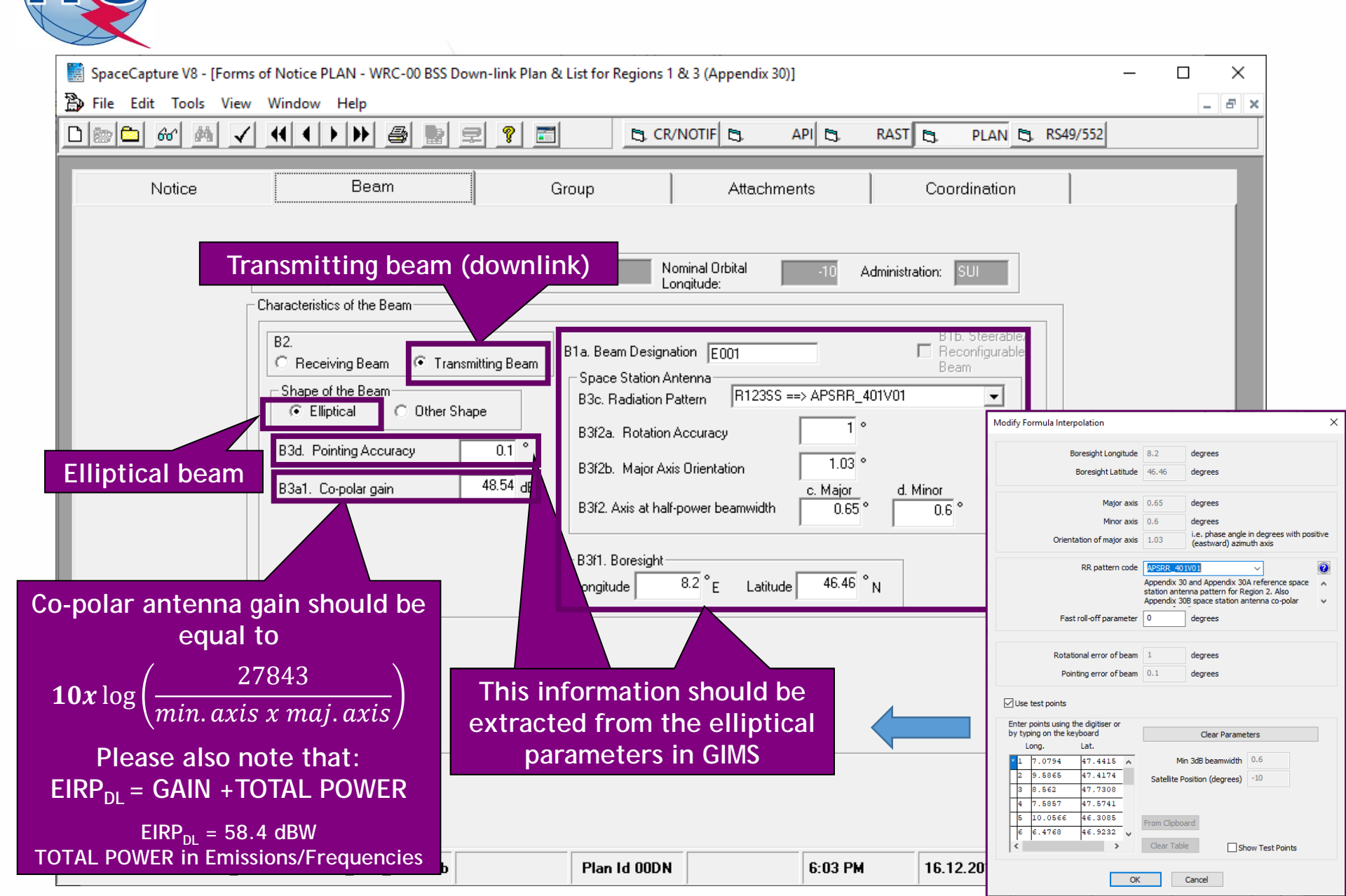

#### 1.b) AP30: Generate SNS database (GROUP LEVEL)

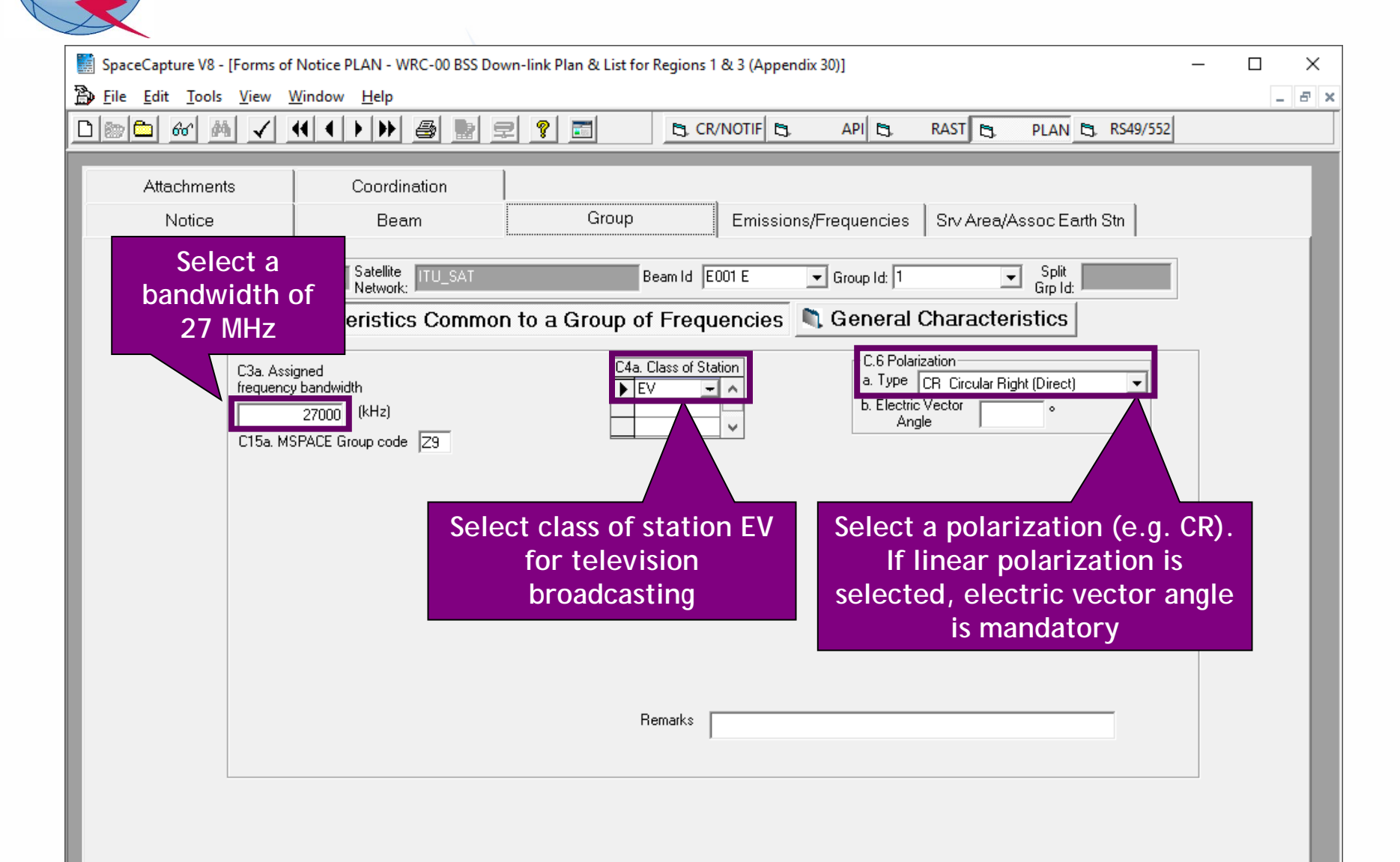

## 1.b) AP30: Generate SNS database (GROUP LEVEL)

| SpaceCapture V8 - [Forms of Notice PLAN - WRC-00 BSS Down-link Plan & List for R                                                                                                    | uns 1 & 3 (Appendix 30)] — 🗆 🗙                                                               |  |  |  |  |  |  |  |
|----------------------------------------------------------------------------------------------------|----------------------------------------------------------------------------------------------|--|--|--|--|--|--|--|
| By File Edit Tools View Window Help                                                                                                    |                                                                                              |  |  |  |  |  |  |  |
|                                                                                                    |                                                                                              |  |  |  |  |  |  |  |
| Attachments Coordination 1. Click on General                                                                                                    |                                                                                              |  |  |  |  |  |  |  |
| Notice Beam Group                                                                                                    | Characteristics                                                                              |  |  |  |  |  |  |  |
| Notice 1 Satellite ITU_SAT Beam lo                                                                                                    | 201 E                                                                                        |  |  |  |  |  |  |  |
| Characteristics Common to a Group of Fre                                                                                                    | encies 💐 General Characteristics                                                             |  |  |  |  |  |  |  |
|                                                                                                    |                                                                                              |  |  |  |  |  |  |  |
|                                                                                                    |                                                                                              |  |  |  |  |  |  |  |
| A3a. Operating Administration or Agency                                                                                                    |                                                                                              |  |  |  |  |  |  |  |
| 001 RADIO-SUISSE S.A.                                                                                                    |                                                                                              |  |  |  |  |  |  |  |
| A3b. Responsible Administration                                                                                                    | _                                                                                            |  |  |  |  |  |  |  |
| A FEDERAL OFFICE OF COMMUNICATION                                                                                                    |                                                                                              |  |  |  |  |  |  |  |
| To apply this information to<br>other groups, select the<br>beam or notice option only group only only                                                                                         | iply to all groups C Apply to all groups this beam in this notice                            |  |  |  |  |  |  |  |
| 2. Introduce any "Responsible Admi<br>"Operating Administration or Agenc<br>Please note that this information is<br>sake of completeness of the notice<br>once the assignments are included in | stration" and<br>from the list.<br>equired only for the<br>d will be removed<br>to the Plan. |  |  |  |  |  |  |  |
| Current DB : C:\Exercise_submission\R13_BSS_SUI.mdb Plan I                                                                                                    | DDN 11:31 AM 17.12.2019                                                                      |  |  |  |  |  |  |  |

#### 1.b) AP30: Generate SNS database (EMISSIONS/FREQ LEVEL)

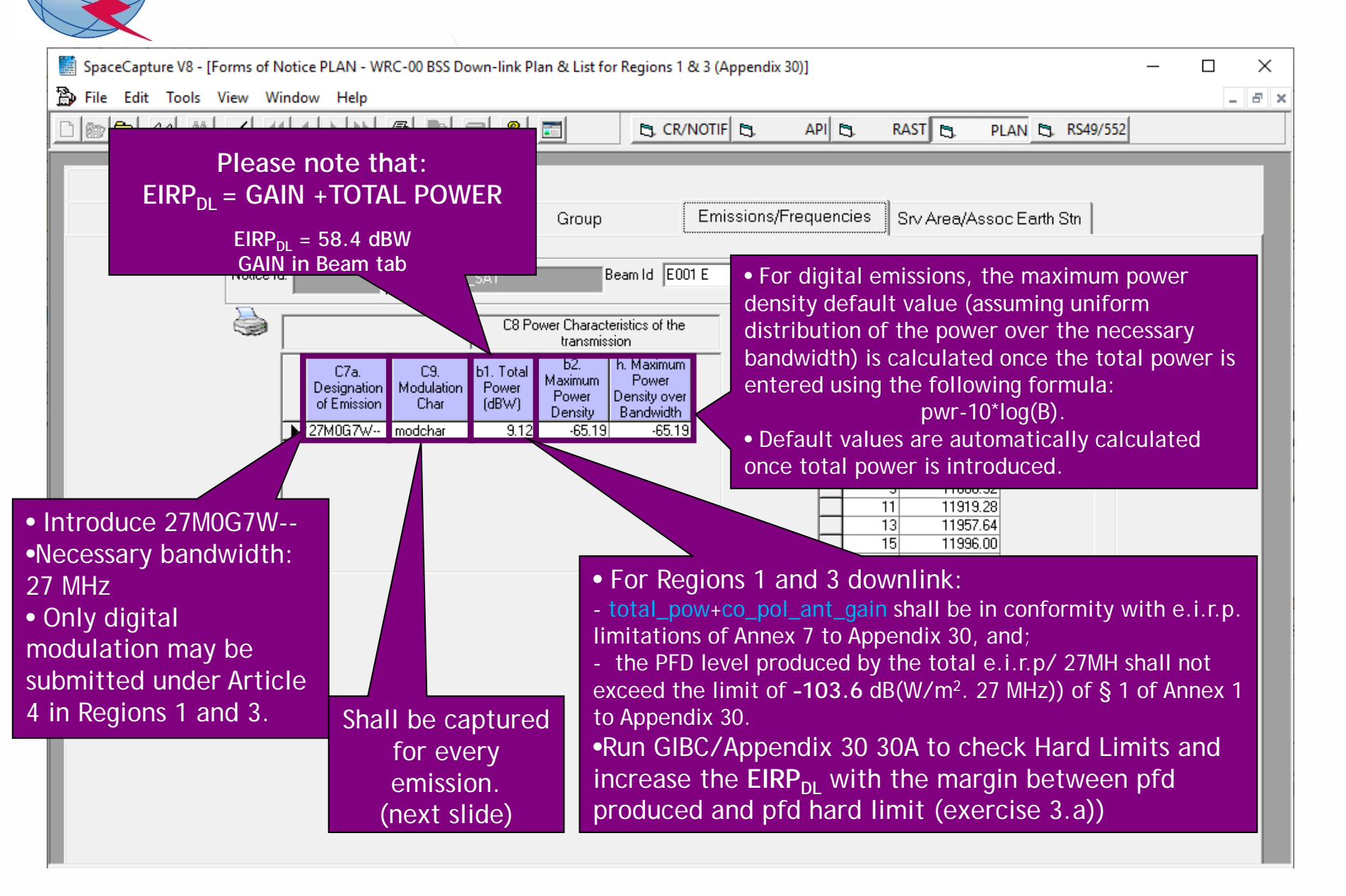

## 1.b) AP30: Generate SNS database (EMISSIONS/FREQ LEVEL)

|                                                                                                    |                               |                                                            | -                                                                                                    |
|----------------------------------------------------------------------------------------------------|-------------------------------|------------------------------------------------------------|----------------------------------------------------------------------------------------------------|
| 🖏 Modulation Characteristics 🛛 —                                                                                                    |                               | ×                                                          |                                                                                                    |
| Current Designation of Emission 27M0G7W                                                                                                    |                               |                                                            |                                                                                                    |
| C9a. Modulation Characteristics for Each Carrier<br>C9a1. Type of modulation                                                                                                    |                               | •                                                          |                                                                                                    |
| C9a3c. Multiplexing type DVB-S                                                                                                    | List<br>cha<br>intro<br>not t | t of p<br>Any<br>aracte<br>oduce<br>taken<br>the ca<br>int | roposed values.<br>modulation<br>eristics may be<br>ed since they are<br>into account for<br>alculation of<br>erference |
| C9a7. Energy dispersal type Carrier always spread by digital stream<br>C9a9. TV standard DVB-S  C Apply these characteristics to all emissions in this<br>notice with the same designation of emission C Apply these characteristics to the current emission C Apply these characteristics to the current emission C Apply these c |                               | •                                                          |                                                                                                    |
|                                                                                                    |                               |                                                            |                                                                                                    |

## 1.b) AP30: Generate SNS database (EMISSIONS/FREQ LEVEL)

| SpaceCapture V8 - [Forms of Notice PLAN - WRC-00 BSS Down-link Plan & List for Regions 1 & 3 (Appendix 30)]                                                                                                    | - 🗆 X |
|----------------------------------------------------------------------------------------------------|-------|
| р File Edit Tools View Window Help                                                                                                    | _ 8 × |
|                                                                                                    |       |
| Attachments Coordination                                                                                                    |       |
| Notice Beam Group Emissions/Frequencies Srv Area/Assoc Earth Stn                                                                                                    |       |
| Notice Id: 1 Satellite ITU_SAT Beam Id E001 E Group Id: 1 Mspace Grp Code:                                                                                                    |       |
| C8 Power Characteristics of the C2a. Assigned Frequencies                                                                                                    |       |
| C7a.<br>Designation<br>of Emission     C9.<br>Modulation<br>Char     b1. Total<br>Power<br>(dBW)     b2.<br>Maximum<br>Power<br>Density     h. Maximum<br>Power<br>Density over<br>Bandwidth     Channel     Frequency in<br>MHz       ▶ 27M0G7W     modchar     9.12     -65.19     -65.19     5     117727.48 |       |
| 3       11804.25         7       11842.56         9       11880.92         11       11919.28         13       11957.64         15       11950.00                                                                                                    |       |
| Select ten consecutive odd or even<br>channels with standard Appendix 30                                                                                                    |       |
| <ul> <li>Assigned frequencies.</li> <li>Frequency: 11.7-12.5 GHz</li> <li>Channels: 1 to 40</li> <li>Automatic calculation of</li> <li>channel number from frequency.</li> </ul>                                                                                                    |       |
| or frequency from channel number.                                                                                                    |       |

## 1.b) AP30: Generate SNS database (SRV AREA/EARTH STN)

| SpaceCapture V8 - [Forms of Notice PLAN - WRC-00 BSS Down-link Plan & List for Regions 1 & 3 (Appendix 30)] —                                                                                                    |       |
|----------------------------------------------------------------------------------------------------|-------|
| 🗃 File Edit Tools View Window Help                                                                                                    | _ & × |
| D 📷 🗗 60° 44 ✓ ↓ → → 🚳 📷 🚍 💡 📰 🕒 CR/NOTIF 🖏 API 🖏 RAST 🖏 PLAN 🖏 RS49/552                                                                                                    |       |
| Attachments       Coordination         Notice       Beam       Group       Enissions/Frequencies       Sv: Area/Assoc Earth Str.         Notice       Beam       Group       Enissions/Frequencies       Sv: Area/Assoc Earth Str.         Notice       Beam       Group       Enissions/Frequencies       Sv: Area/Assoc Earth Str.         Notice       Beam       Group       Enissions/Frequencies       Sv: Area/Assoc Earth Str.         C11a. Test Points (maximum 100)       Service area contour       C11a5e. Minimal Elevation       *         Gageses:       Maximum gain       Service area contour       C11a5e. Minimal Elevation       *         Reference Pattern       Default value       Service area contour       C10d5. Addition Pattern       MODRES       35.5+20*log(D/0.6)         NODRES       35.5+20*log(D/0.6)       T0d3. Maximum Isotopic Gain in dBi       35.5       36.6       0         NODRES       3.68*0.6/D       T0d5. Addition Pattern       Introduce proposed values (MODRES)       *         Notice       0       0       *       *       *       *         Notice       0       0       *       *       *       *       *         B02063-0       1.734/D       *       *       *       * |       |

#### 1.b) AP30: Generate SNS database (SRV AREA/EARTH STN)

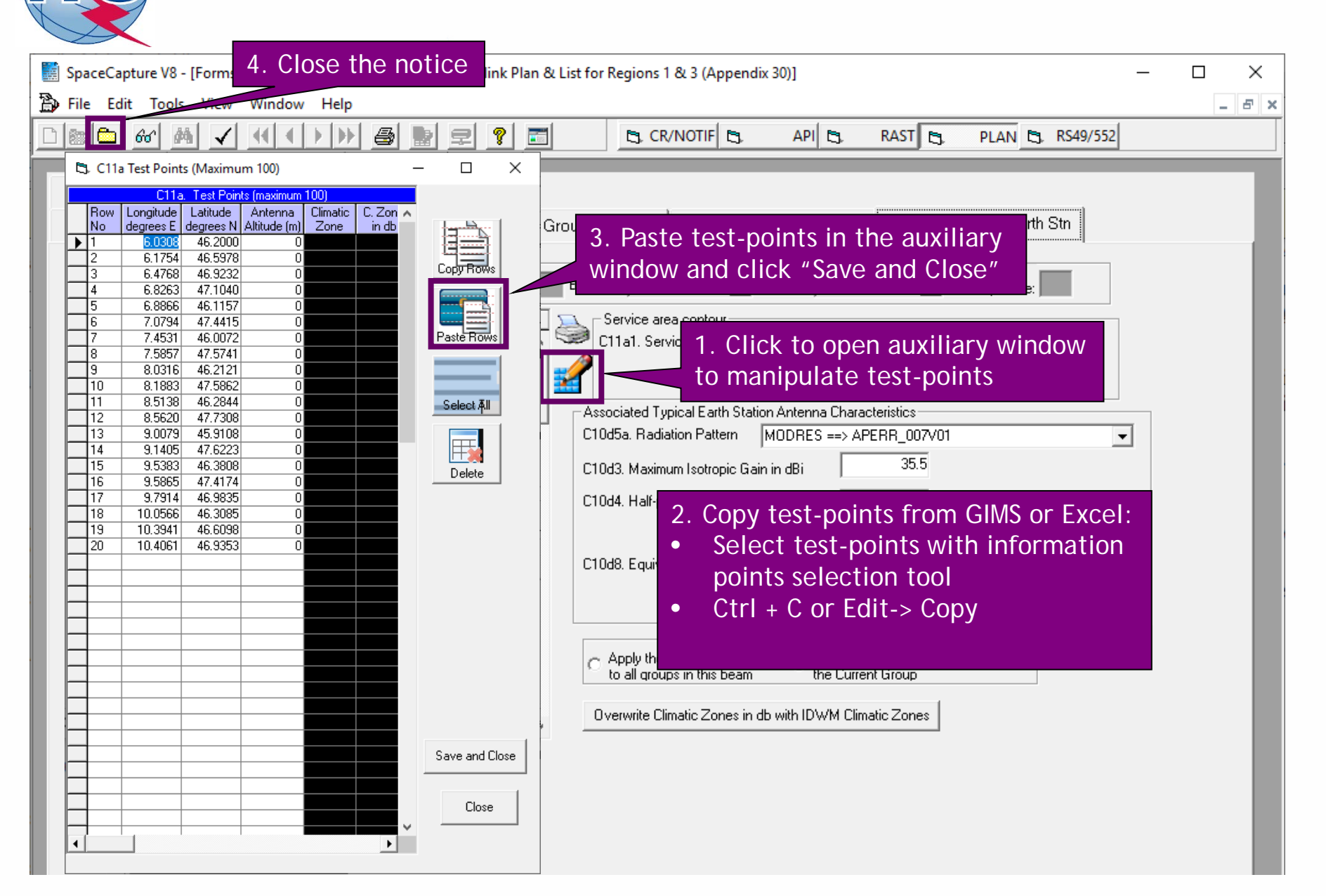

## 1.b) AP30: Generate SNS database (SRV AREA/EARTH STN)

| SpaceCapture V8 - [Set Notice Template]                                                                                                    |                                                                                                    | - 🗆 X                                                                                                    |
|----------------------------------------------------------------------------------------------------|----------------------------------------------------------------------------------------------------|----------------------------------------------------------------------------------------------------|
| File Edit Tools Template Window Help                                                                                                    |                                                                                                    |                                                                                                    |
| □┣▆ @ # ✔ 4 4 > >> 8 ₽ ₽ ?                                                                                                    | CR/NOTIF & API & RAST                                                                                                    | PLAN S RS49/552                                                                                                    |
| SpaceCap       Notice Explorer PLAN - WRC-00 BSS Do         Start Page       Image: Control of the control of the control of t | Station       1. Select incoming notice and on right button of the mouse         Station       Count=1         Ittl SAT         Open Notice         Show Selected Entity         View History         Print Notice         Export Notice(s)         Clone         Delete         Assign Notice Id         Modify Notice Action Code         Modify Date of Receipt         Paginate Groups         Sort Frequencies         Delete Notice and Grp Links         Create Regulatory Dates         Cost Recovery Analysis (Dec 482 C2008) | A Click<br>Control Box<br>Show<br>Clone<br>Export<br>Export<br>Delete<br>Fo SNS<br>Esub<br>Fsub<br>RS49/552<br>On "Prepare incoming<br>or Mspace" |

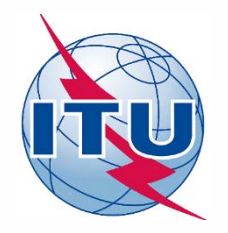

Exercise: Generate submission to apply the special procedure in Resolution 559

- 1.a) AP30: Generate GIMS database
- 1.b) AP30: Generate SNS database
- 1.c) AP30: Run BR-SIS Validation
- 2.a) AP30A: Generate GIMS database
- 2.b) AP30A: Generate SNS database
- 2.c) AP30A: Run BR-SIS Validation
- 3.a) Run GIBC/Appendix 30 30A to check Hard Limits for AP30 submission
- 3.b) Run GIBC/Appendix 30 30A to check Hard Limits for AP30 submission

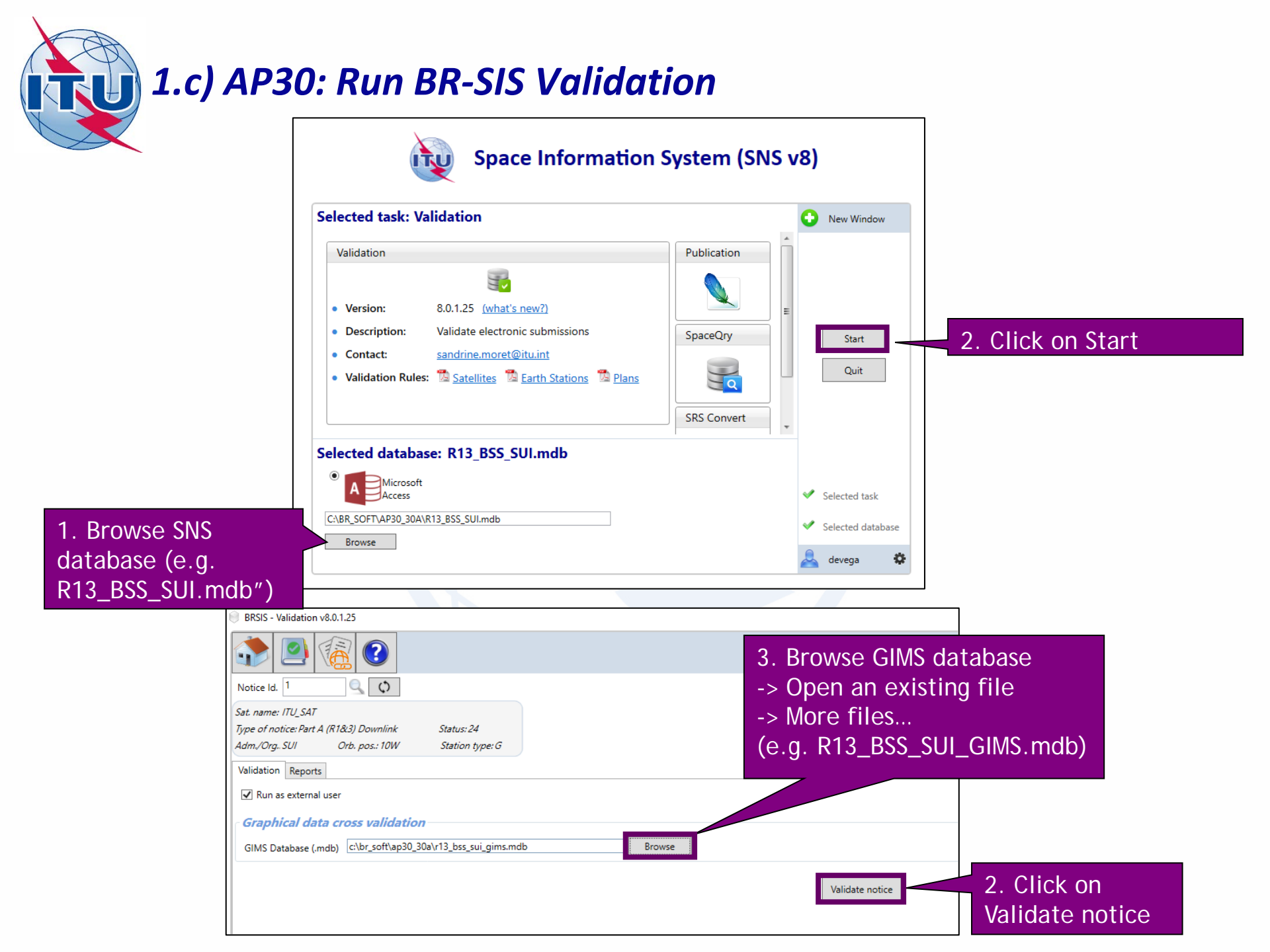

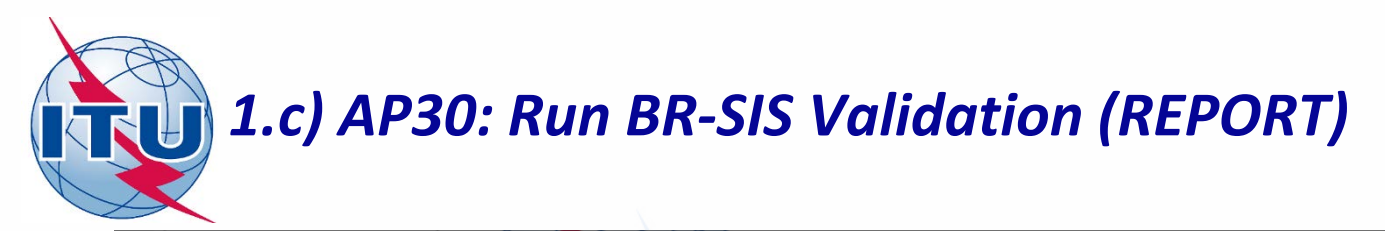

| ۲                                                                                                    | BRSIS - Validation v8.0.1.25 |          |           |                  |          |         |         |        |                                                                                                    |     |         |                                 |
|----------------------------------------------------------------------------------------------------|------------------------------|----------|-----------|------------------|----------|---------|---------|--------|----------------------------------------------------------------------------------------------------|-----|---------|---------------------------------|
|                                                                                                    |                              |          |           |                  |          |         |         |        |                                                                                                    |     |         |                                 |
| N                                                                                                    | Notice Id. 1                 |          |           |                  |          |         |         |        |                                                                                                    |     |         |                                 |
| Sa                                                                                                    | Sat. name: ITU_SAT           |          |           |                  |          |         |         |        |                                                                                                    |     |         |                                 |
| Ty                                                                                                    | pe of no                     | otice: I | Part A (R | 1 <i>8</i> (3) D | Downlink | Stat    | us: 24  |        |                                                                                                    |     |         |                                 |
| Ad                                                                                                    | dm./Org.                     | . SUI    |           | Orb. p           | os.: 10W | Stai    | tion ty | pe: G  |                                                                                                    |     |         |                                 |
| Va                                                                                                    | alidation                    | Re       | ports     |                  |          |         |         |        |                                                                                                    |     |         |                                 |
| <ul> <li><i>created on 10/02/2020 - start time: 18:56:02 - duration: 0min. 15sec. by user devega us</i></li> <li><i>Validation: 2 Errors</i></li> <li><i>SRSFIX: 5 Errors</i></li> <li><i>VALIDATION RESULT: Warnings:2 Export () Y () () () () () () () () () () () () () </i></li></ul> |                              |          |           |                  |          |         |         |        | W: Warning error<br>F: Fatal error<br>Displayed warnings: Ignore as<br>we are using a new sat. name<br>and a new orb. position |     |         |                                 |
|                                                                                                    | Paare                        | E/D      | Care Isl  | Tabla            | Field    | Malua   | Paur    | Valara | Pula                                                                                                    | EAM | And Def | Emer Manage                     |
|                                                                                                    | beam                         | E/K      | Grp Id    | able             | long nom | 10      | ROW     | 101    | 2                                                                                                    | 100 | A 4 A 1 | cat name not found in ref table |
| ľ                                                                                                    |                              |          |           | geo              | cat name |         |         | 100    | 2                                                                                                    | w   | A.4.A.1 | sat_name not found in ref table |
|                                                                                                    |                              |          |           | geo              | sat_name | TIU_SAI |         | 100    | 4                                                                                                    |     | Alla    | sat_name not found in rel table |

No fatal errors should appear. If there is a fatal error, it should be corrected. Otherwise, the submission may be returned to your administration.

Warning errors should be corrected, although the submission will not be returned to your administration.

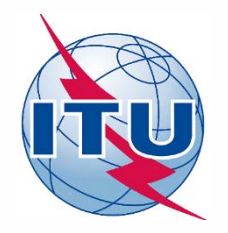

Exercise: Generate submission to apply the special procedure in Resolution 559

- 1.a) AP30: Generate GIMS database
- 1.b) AP30: Generate SNS database
- 1.c) AP30: Run BR-SIS Validation
- 2.a) AP30A: Generate GIMS database
- 2.b) AP30A: Generate SNS database
- 2.c) AP30A: Run BR-SIS Validation
- 3.a) Run GIBC/Appendix 30 30A to check Hard Limits for AP30 submission
- 3.b) Run GIBC/Appendix 30 30A to check Hard Limits for AP30 submission
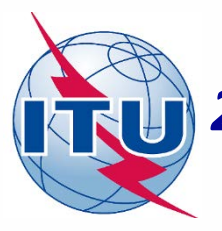

🖌 GIMS

| Diagram GXT Da | atabase Edit View Tools Window    | Help ITU                                                                                                    |
|----------------|-----------------------------------|----------------------------------------------------------------------------------------------------|
| 🗅 🚄 🔛   🛎 🗬    | Explore Ctrl+O                    | ♥ ● 31 素 ● 4 ♥ 13 美 1 美 1 美 三 14 ● 4 ● 4 ● 4 ● 5 >                                                                                                    |
| JPG 🗸          | New                               | 🖵 🛼 🔊 😭 🗸 🦎 🖗 🖓 🎯 🗸 🛛 GIMS on Prod                                                                                                    |
| ~              | Open Close Open REFDB REFDB Setup | 1. Create a new GIMS<br>database<br>Select a GIMS Database                                                                                                    |
|                | Incremental Update Ctrl+Shift+I   | Create a new empty database                                                                                                    |
|                | Empty Database                    | Location : C:\BR_SOFT\AP30_30A                                                                                                    |
|                | Properties                        | Name : R13_BSS_FL_SUI_GIMS .mdb                                                                                                    |
|                | Tools                             | Description : (This is a string that shortly de the database. Max. 255<br>Open an existing file<br>More files<br>GIMS on Prod<br>GIMS on Devl<br>Clear List<br>OK<br>Cancel |

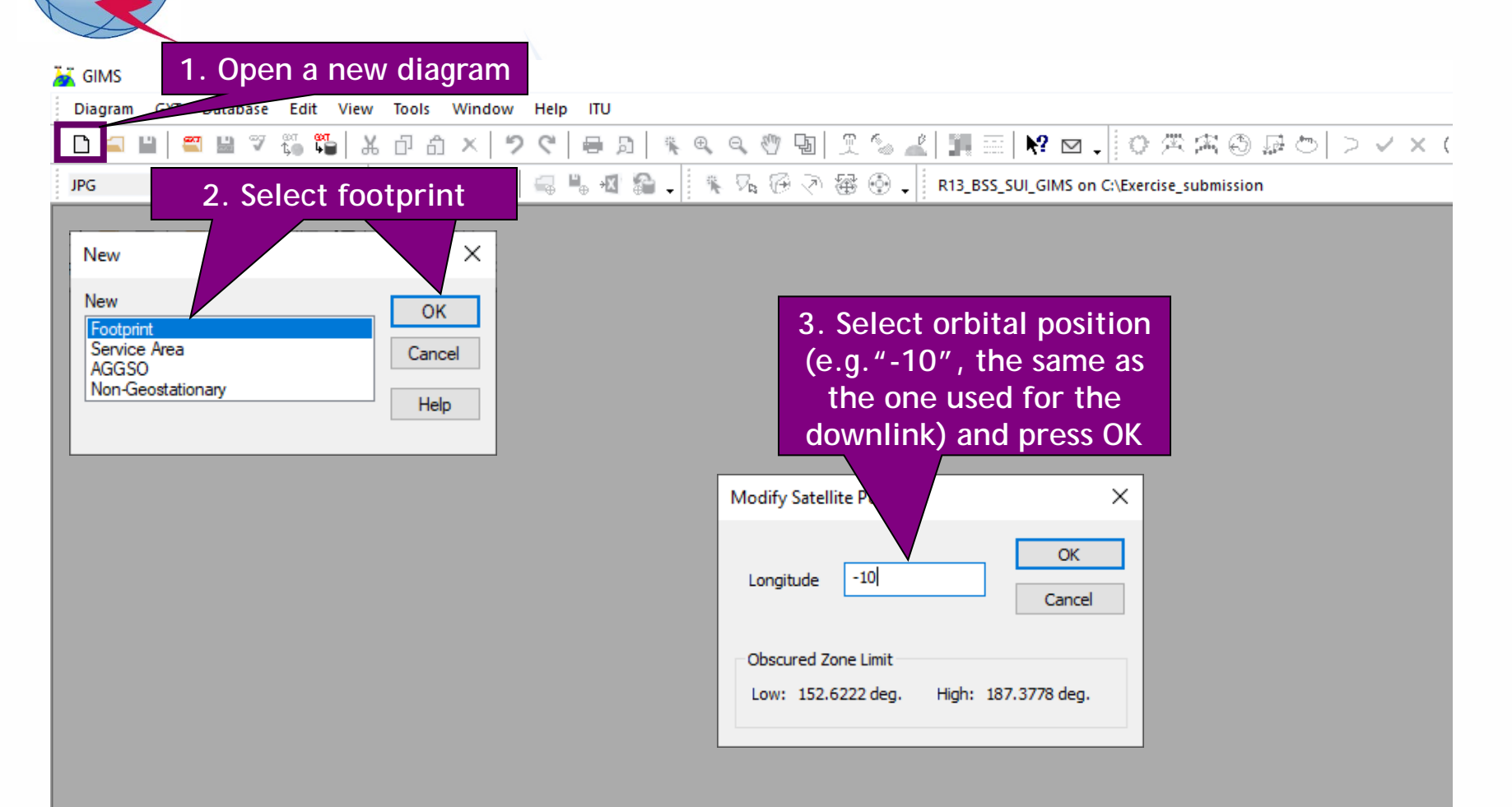

👗 GIMS - [CO] 000000001.C.? .? .? .E.C.00. .CO. -10.00 from R13\_BSS\_SUI\_GIMS on C:\Exercise\_submi Diagram GXT Database Info Points Edit View Capture Tools Window Help ITU 의 🖑 🗗 Ð. 1 🕹 🚄 📰 № 図 || 0 ≪ 密 ⑤ 🖓 ⊙ | > ✓ × 0 . L. Γī. - fîl n 80 0 D Q, 🚰 🗃 🔀 🖌 🊰 JPG R13\_BS MS on C:\Exercise submission 🔛 [CO 00000001.C.? 0 from R13\_BSS\_SUI\_GIMS on C:\Exercise\_submission .? .? .E.C.00. 1. With the zoom tool, enlarge the map around the desired territory 2. With the information point tool, choose up to 20 test-points located within the territory and on land. It is recommended to select test-points close to When leaving the mouse the border for the over a test-point, GIMS minimum ellipse to cover will display the all territory and also inside coordinates as well as in order to represent the the elevation angle from territory homogenously that point. Position : 10.0301;46.3643 Earth azimuth(deg) : 206.74 Earth elevation (deg) : 33.15 Please make sure Gain (dB) TDWM Rain 7 that the test-point is Located in SUI/SUI/XR1 PFD (dB/W/m\*\*2) Space azimuth (deg) 2.27 located in your Space elevation (deg) : 6.91 Spreading Loss (dB) : 162.66 territory!

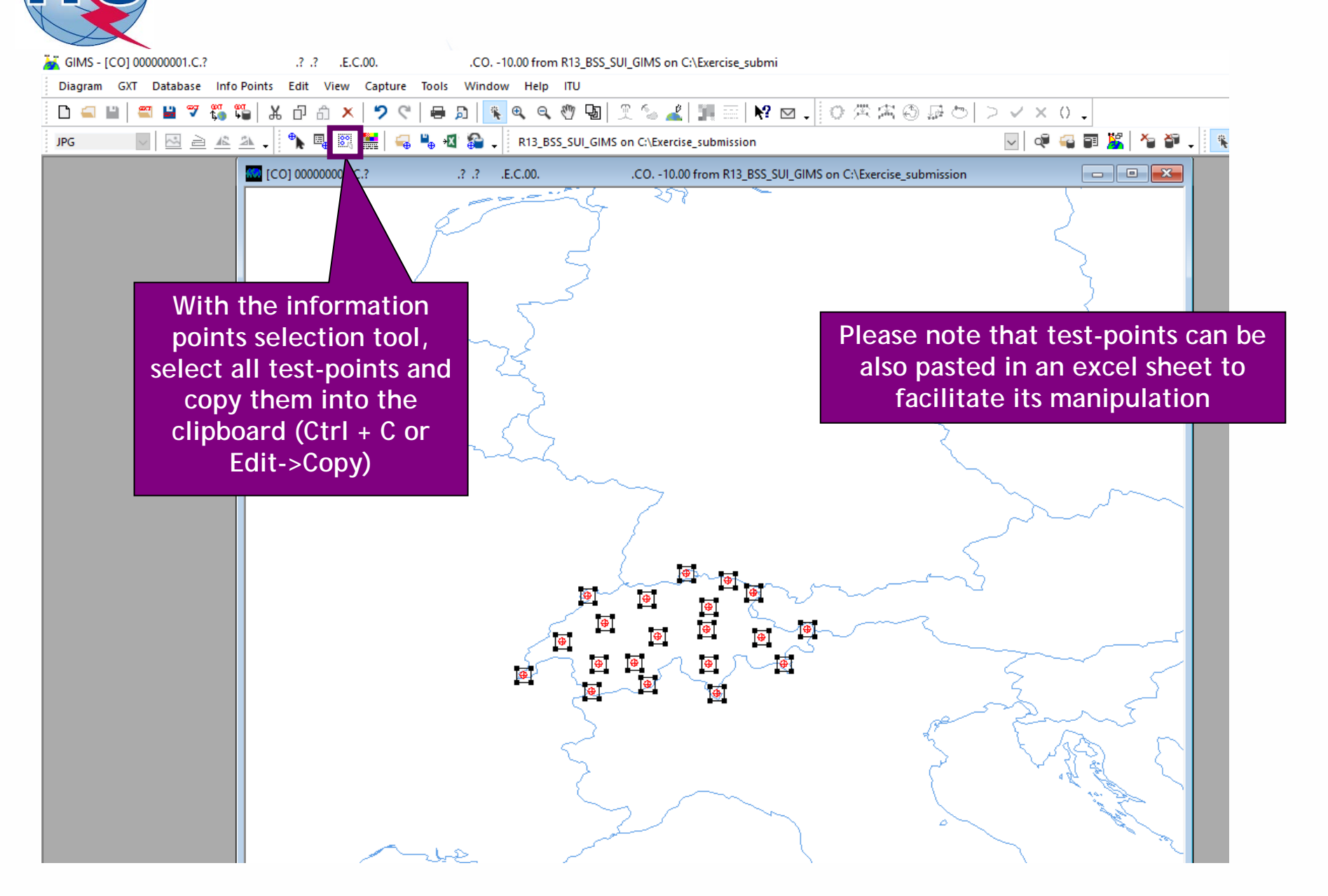

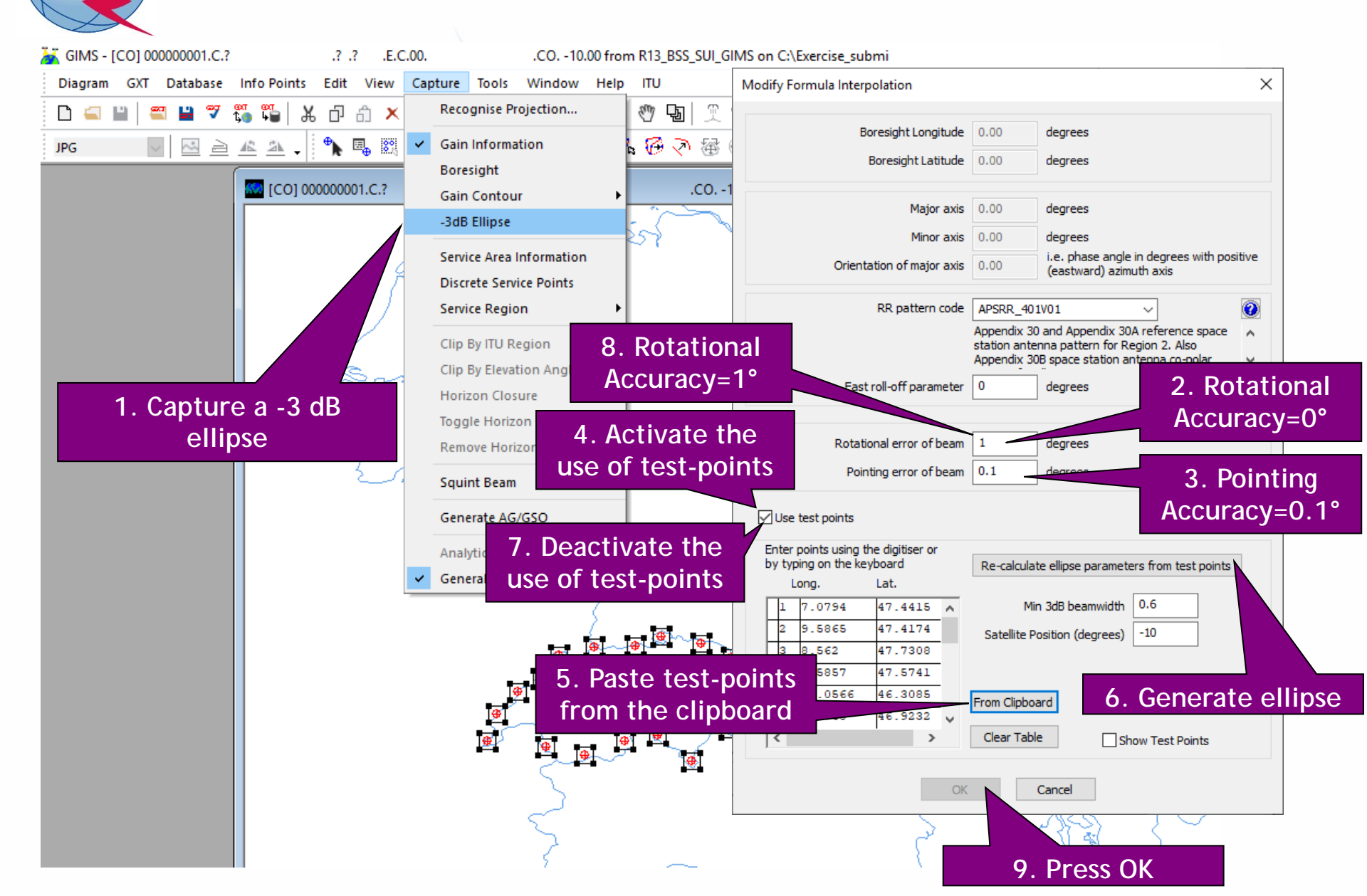

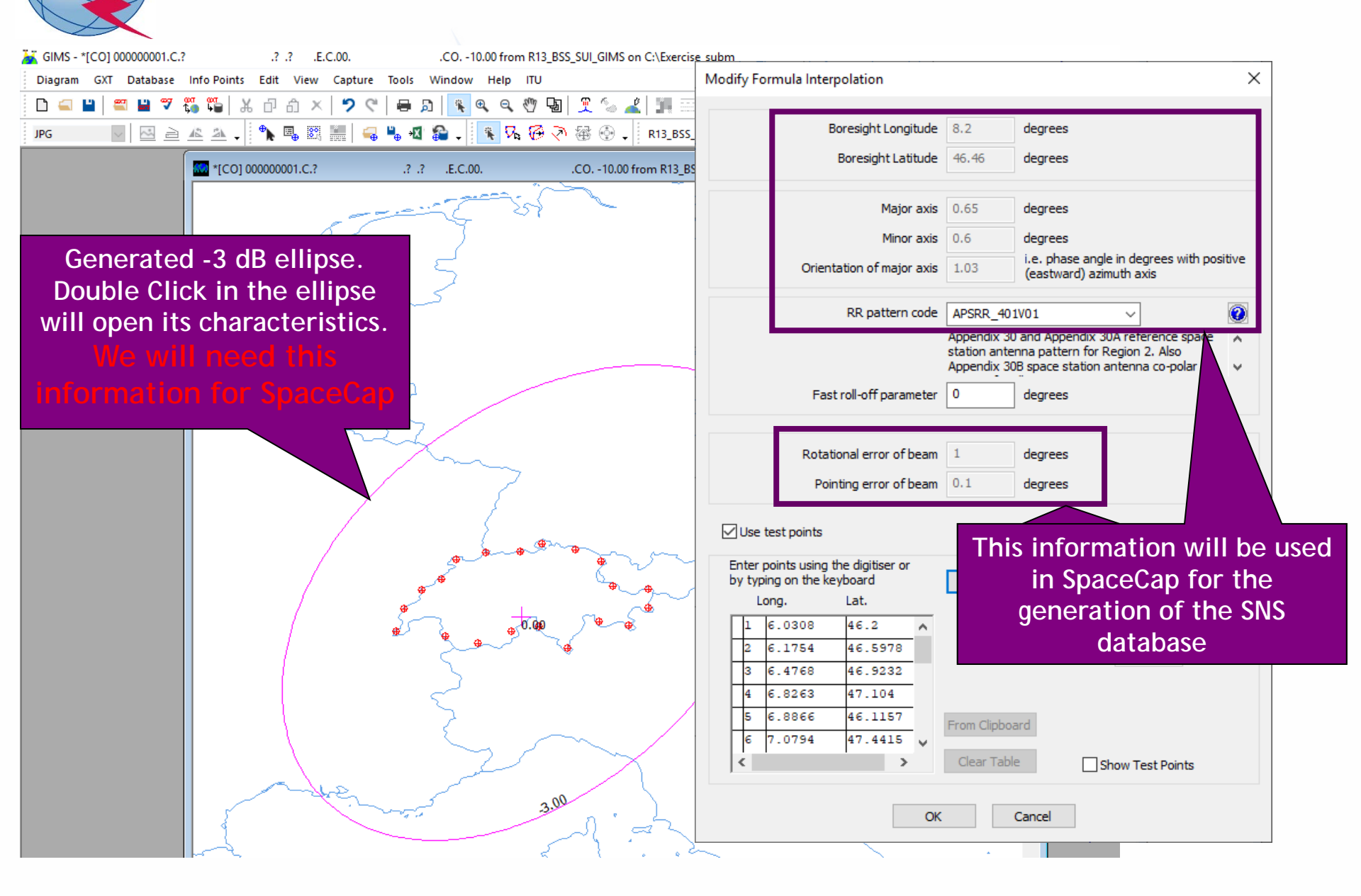

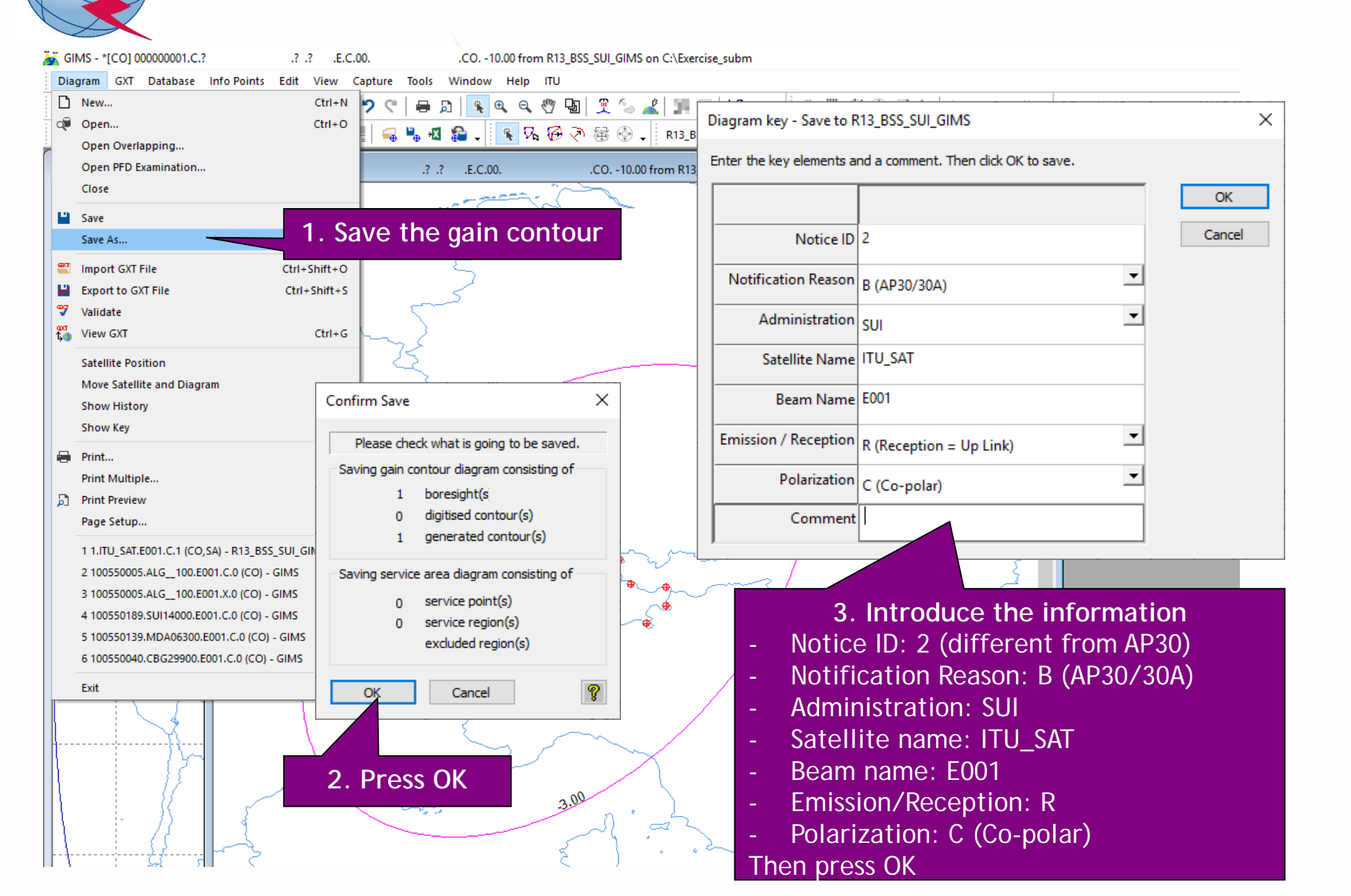

## 2.a) AP30A: Generate GIMS database (SERVICE AREA)

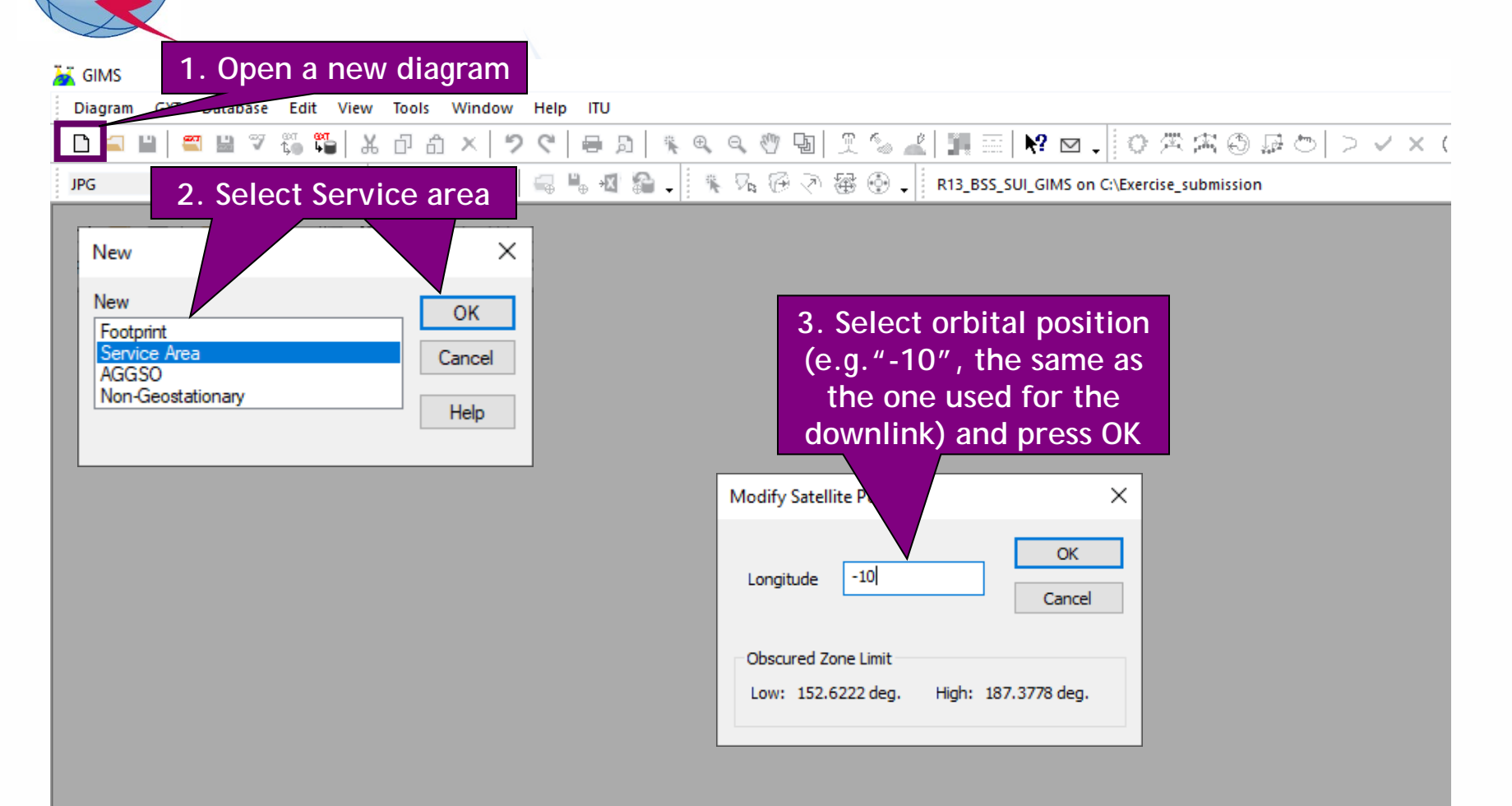

### 2.a) AP30A: Generate GIMS database (SERVICE AREA)

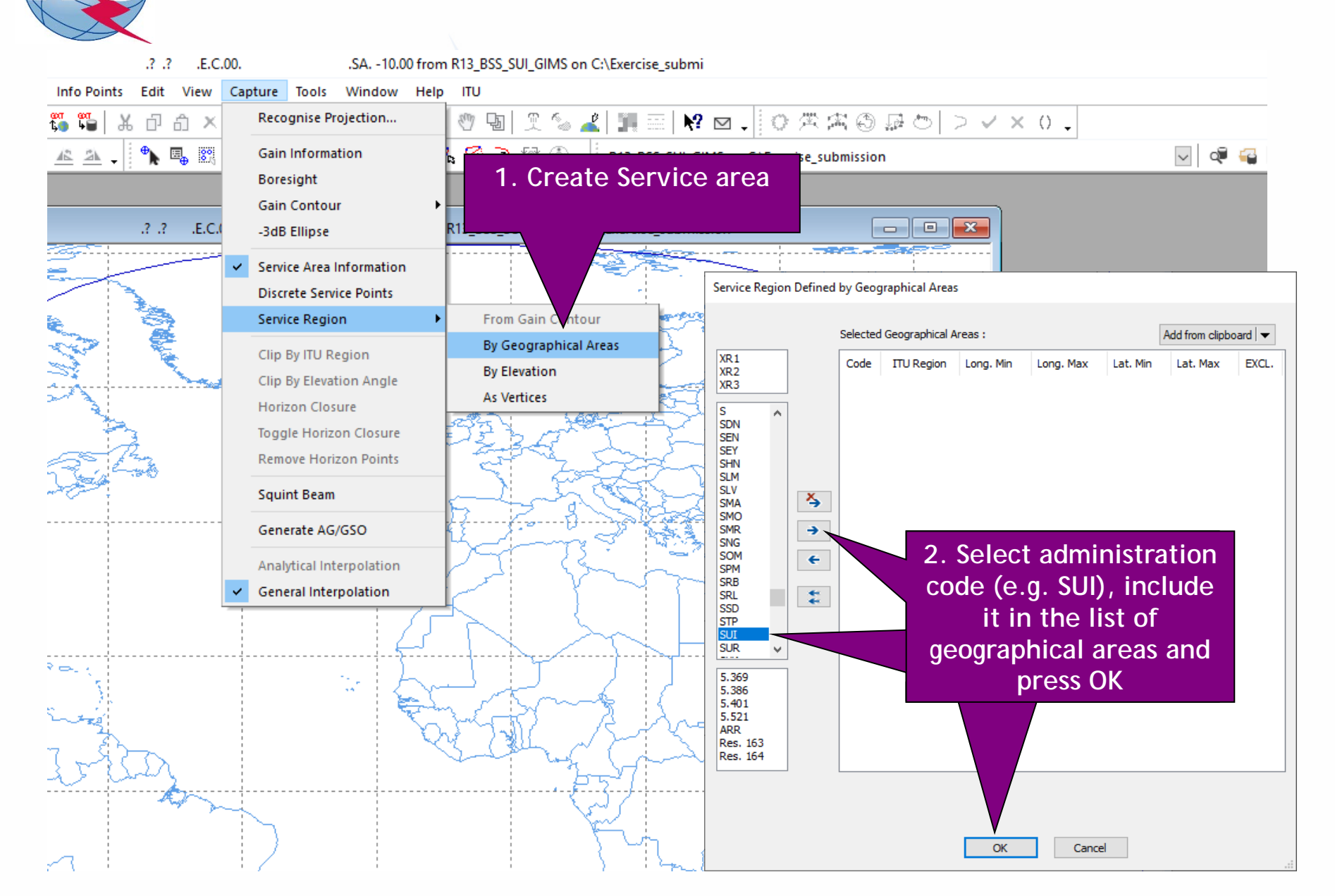

# 2.a) AP30A: Generate GIMS database (SERVICE AREA)

| GIMS - *[CO] 000000001.C.? .? .? .?                                                                                                    | .E.C.00CO10.00 from R13_BSS_SUI_GIMS on C:\Exercise_                                                                      | Diagram key - Save to R13_BSS_SUI_GIMS                                                                                                    | ×      |
|----------------------------------------------------------------------------------------------------|----------------------------------------------------------------------------------------------------|----------------------------------------------------------------------------------------------------|--------|
| Diagram     GXT     Database     Info     Points     Edit     V       Image: Displayed state     New     Image: Displayed state     Image: Displayed state | View         Capture         Tools         Window         Help         ITU           Ctrl+N         ?         ?         ! | Enter the key elements and a comment. Then click OK to save.                                                                                                    | ОК     |
| Open Overlapping<br>Open PFD Examination                                                                                                    | .? .? .E.C.00CO10.00 from R13_BSS_                                                                                        | Notice ID 2                                                                                                    | Cancel |
| Close                                                                                                    |                                                                                                    | Notification Reason B (AP30/30A)                                                                                                    |        |
| Save Save As                                                                                                    | . Save the Service area                                                                                                   | Administration SUI                                                                                                    |        |
| Timport GXT File                                                                                                    | hift+0                                                                                                    | Satellite Name ITU_SAT                                                                                                    |        |
| Export to GXT File Ctrl+S                                                                                                    | Shift+S                                                                                                    | Beam Name E001                                                                                                    |        |
| Validate                                                                                                    | ctri+G                                                                                                    | Emission / Reception R (Reception = Up Link)                                                                                                    |        |
| Satellite Position                                                                                                    | - Z                                                                                                    | Polarization C (Co-polar)                                                                                                    |        |
| Move Satellite and Diagram                                                                                                    | Confirm Save                                                                                                    | Service Area Number 1                                                                                                    |        |
| Show History<br>Show Key                                                                                                    |                                                                                                    | Service Area Name SA                                                                                                    |        |
| Print Print Multiple Print Preview                                                                                                    | Please check what is going to be saved.<br>Saving gain contour diagram consisting of<br>0 boresight(s                     | Comment                                                                                                    | _      |
| Page Setup<br>1 1.ITU SAT.E001.C.1 (CO.SA) - R13 BSS SUI GIN                                                                                                    | 0 digitised contour(s)<br>0 generated contour(s)                                                                          | 3. Introduce the information                                                                                                    |        |
| 2 100550005.ALG100.E001.C.0 (CO) - GIMS<br>3 100550005.ALG100.E001.X.0 (CO) - GIMS<br>4 100550189.SUI14000.E001.C.0 (CO) - GIMS<br>5 100550139.MDA06300.E001.C.0 (CO) - GIMS<br>6 100550040.CBG29900.E001.C.0 (CO) - GIMS                                                                                                    | Saving service area diagram consisting of<br>0 service point(s)<br>1 service region(s)<br>0 excluded region(s)            | <ul> <li>Notice ID: 2 (different from AP30)</li> <li>Notification Reason: B (AP30/30A)</li> <li>Administration: SUI</li> <li>Satellite name: ITU SAT</li> </ul>                              |        |
| Exit                                                                                                    | 2. Press OK                                                                                                    | <ul> <li>Beam name: E001</li> <li>Emission/Reception: R</li> <li>Polarization: C (Co-polar)</li> <li>Service Area Number: 1</li> <li>Service Area Name: SA</li> <li>Then press OK</li> </ul> |        |

|                                                                              | R13_BSS_SUI_GIMS on C\Exercise_submission                                                                                                    |                                                                                             |
|------------------------------------------------------------------------------|----------------------------------------------------------------------------------------------------|---------------------------------------------------------------------------------------------|
| GIMS Database Explorer<br>Database<br>Location: c:\exercise_su<br>Browse for | bmissionγ13_bss_sui_gims.mdb                                                                                                    | 2. Open the di                                                                              |
| Geostationary Satellit Notice ID:                                            | es Non-geostationary Satellites Filter by Administration V V Filter Off Select only : CO (Gain Contours) AG/GSO (Gain towards the GSO) Ignore : C (Co-polar) E (Emission = Down Link) | 3. Select the type of<br>you want to display (<br>generated only 1 gain<br>and 1 service ar |
|                                                                              | X (Cross-polar)     R (Reception = Up Link)       Reason J     Admin. J       B     SUI       TTU_SAT                                                                                 | Position ▲ Status →     -10 01                                                              |
|                                                                              |                                                                                                    |                                                                                             |
|                                                                              | diagrams you<br>want to display                                                                                                    |                                                                                             |
|                                                                              | <ul> <li>Downink</li> <li>Feeder-link</li> </ul>                                                                                                    |                                                                                             |

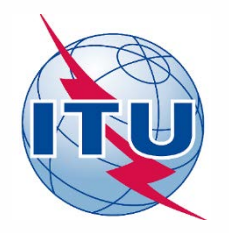

**Exercise: Generate submission to apply the special procedure in Resolution 559** 

- 1.a) AP30: Generate GIMS database
- 1.b) AP30: Generate SNS database
- 1.c) AP30: Run BR-SIS Validation
- 2.a) AP30A: Generate GIMS database
- 2.b) AP30A: Generate SNS database
- 2.c) AP30A: Run BR-SIS Validation
- 3.a) Run GIBC/Appendix 30 30A to check Hard Limits for AP30 submission
- 3.b) Run GIBC/Appendix 30 30A to check Hard Limits for AP30 submission

## 1.b) AP30A: Generate SNS database (CREATE DATABASE)

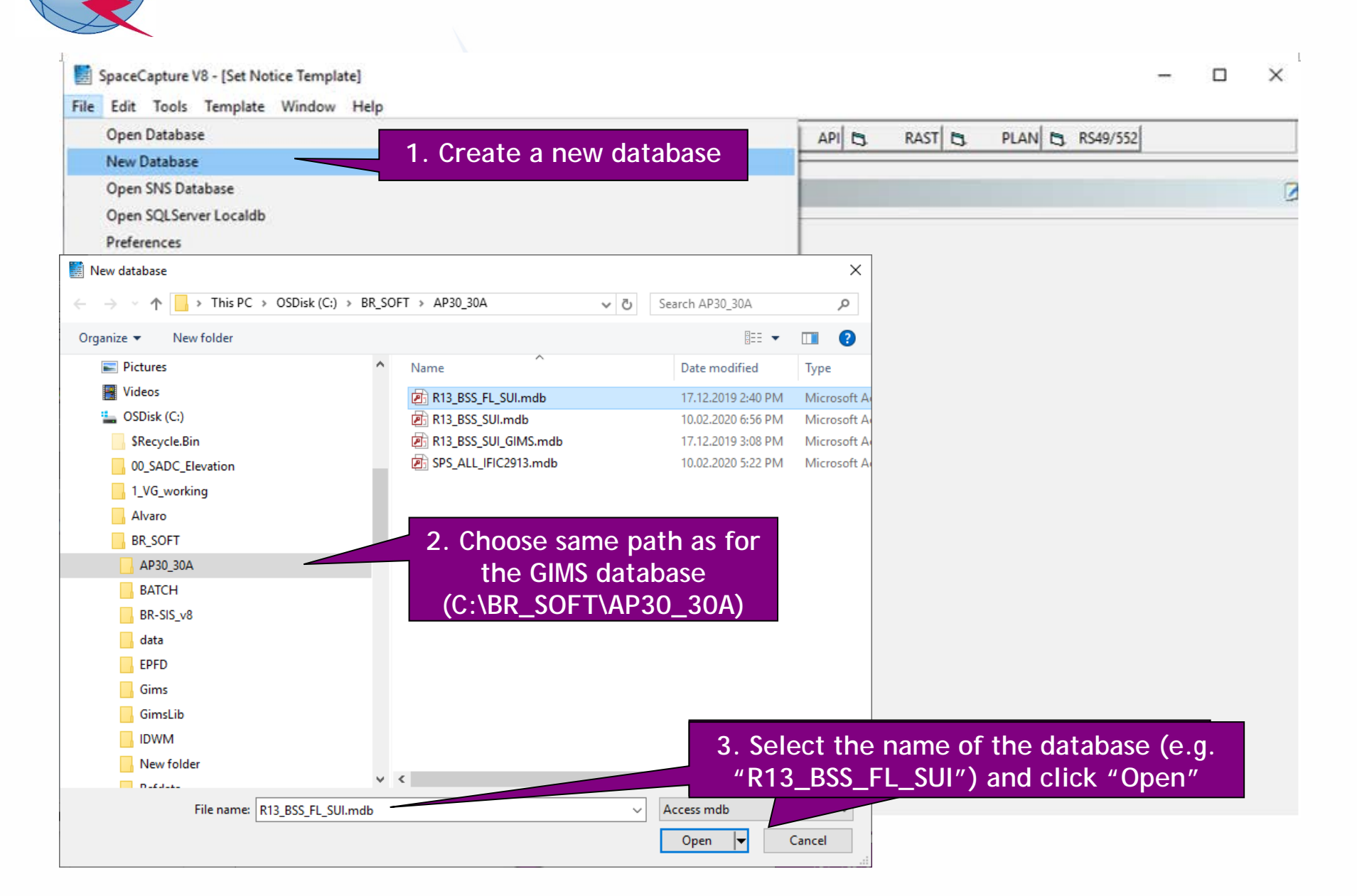

## 1.b) AP30A: Generate SNS database (CREATE NOTICE)

|                                                                                                    |   | <br>  |
|----------------------------------------------------------------------------------------------------|---|-------|
| SpaceCapture V8 - [Set Notice Template]                                                                                                    | _ | ×     |
| File Edit Tools Template Window Help                                                                                                    |   | <br>  |
| □ 📴 📾 🚳 🗸 📢 🕨 🗩 🖳 📴 😤 📴 🖪 🖪 RAST 🖪 PLAN 🕏 RS49/552                                                                                                    |   |       |
| AP4 V/VI Advance Publication Plate                                                                                                    |   | <br>_ |
| SpaceLap Start Page - PLAN - WRC-00 Feeder-link Plans and Lists for Region 1. Click on PLAN                                                                                             |   |       |
|                                                                                                    |   |       |
| Start Page Transaction Id:                                                                                                    |   |       |
|                                                                                                    |   |       |
| Notice Explorer                                                                                                    |   |       |
|                                                                                                    |   |       |
|                                                                                                    |   |       |
| 4. Click on "New Notice"                                                                                                    |   |       |
|                                                                                                    |   |       |
| New Notice Plan / List / Pending Plan / List Notification Space Operation Functions                                                                                                    |   |       |
| PLAN ID Description Notice Count                                                                                                    |   |       |
| Select a 00UP WRC-00 Ese Down-link Plan & List for Regions 1 & 3 (Appendix 30) 1 Select a 00UP WRC-00 Feeder-link Plans and Lists for Regions 1 and 3 at 14&17 GF (Appendix 30A) 0 Plan |   |       |
| Search Harr 30_2 RARC BC SA183 Plan for Region 2 (Appendices 30 & 30A) 0<br>A30B WRC07 FSS Plan 6/4 AND 13/10-11 GHz Band (Appendix 30B) 0                                              |   |       |
| 3. Double click on 00UP Plan                                                                                                    |   |       |
| (Appendix 30A)                                                                                                    |   |       |
| lan/List/Pending notices (Status above 01) read-only mode                                                                                                    |   |       |
|                                                                                                    |   |       |
|                                                                                                    |   |       |
| 2. Unclick "Read-only mode"                                                                                                    |   |       |
|                                                                                                    |   |       |
|                                                                                                    |   |       |

### 1.b) AP30A: Generate SNS database (NOTICE LEVEL)

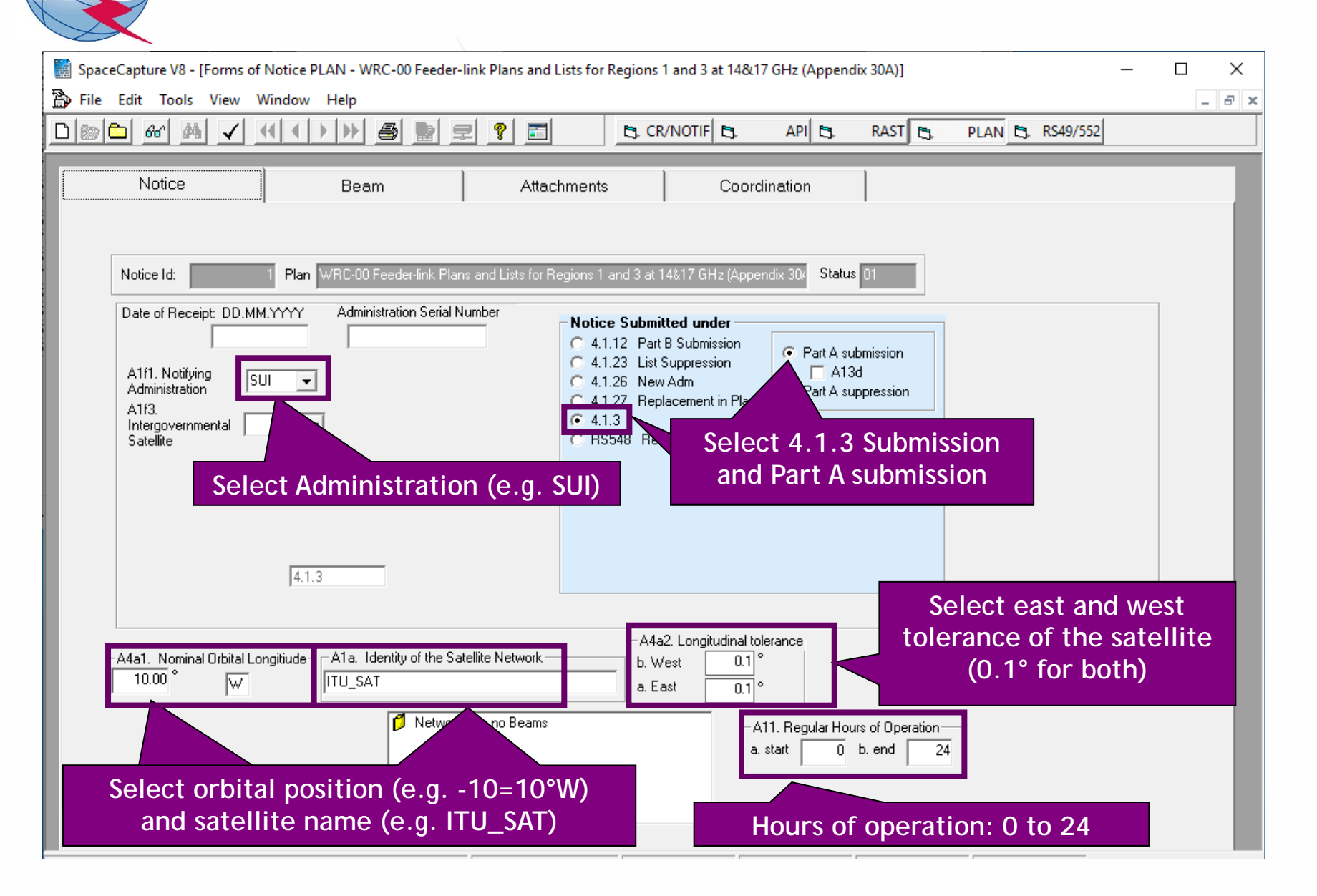

### 1.b) AP30A: Generate SNS database (BEAM LEVEL)

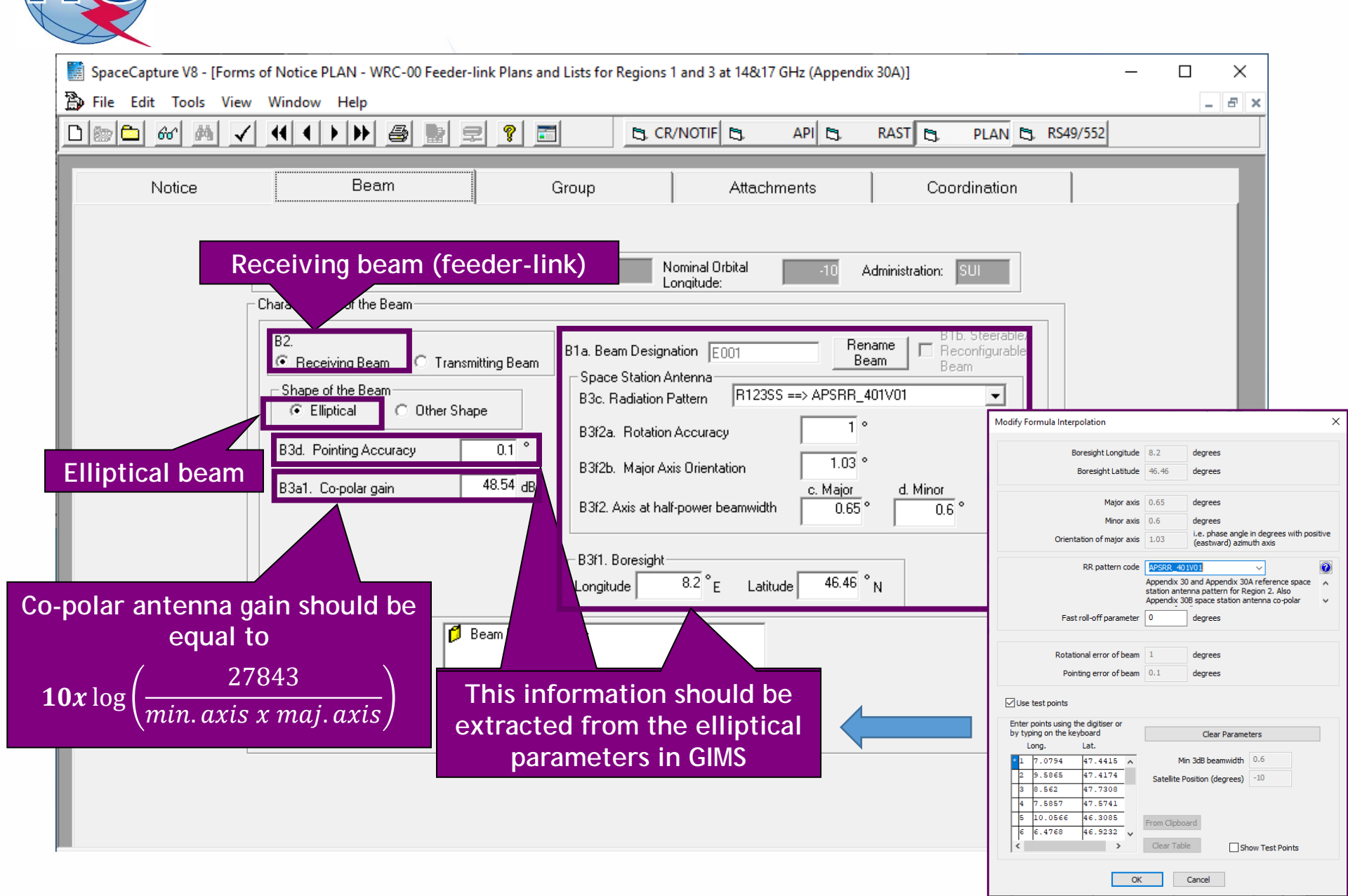

### 1.b) AP30A: Generate SNS database (GROUP LEVEL)

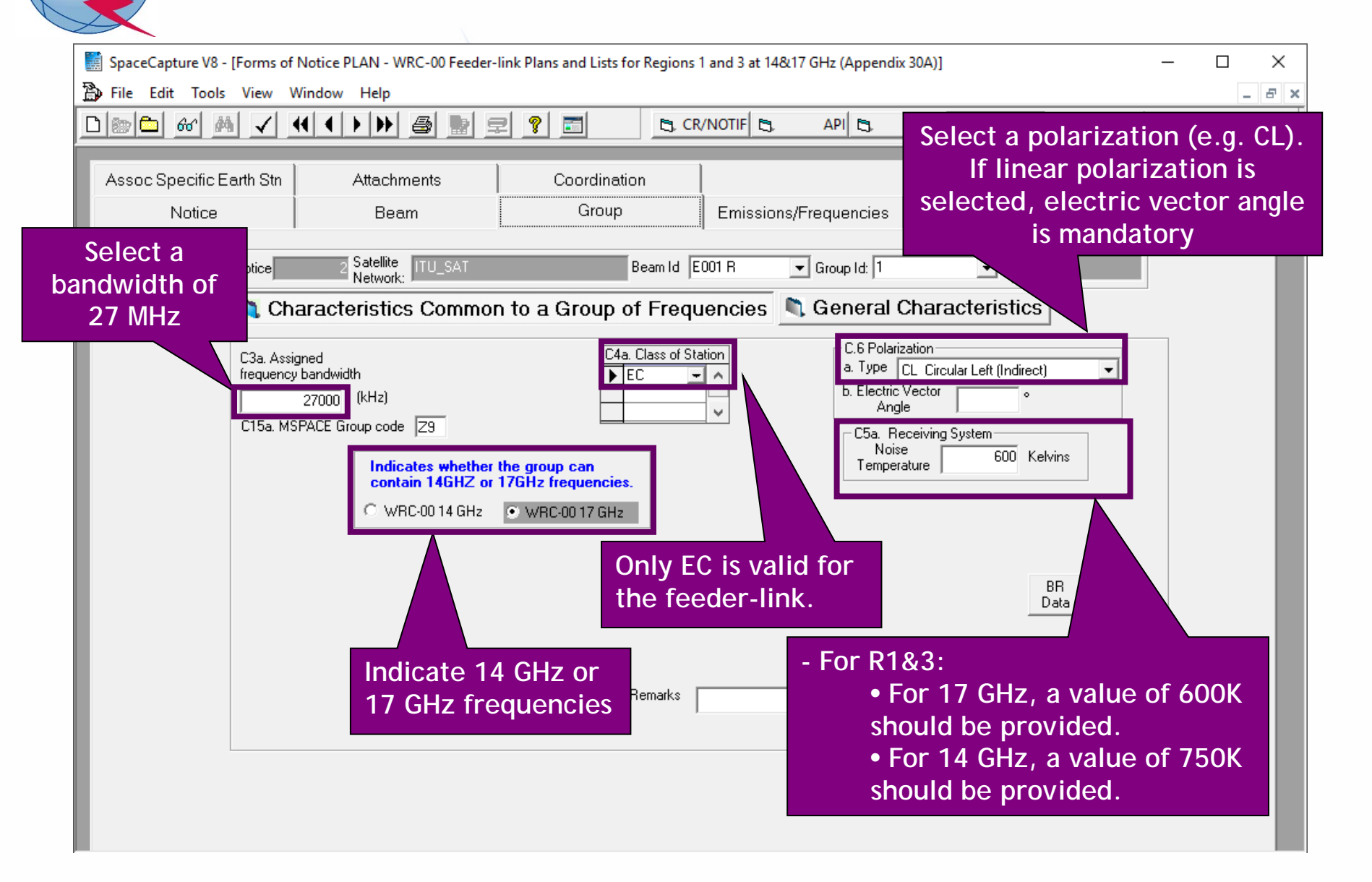

## 1.b) AP30A: Generate SNS database (GROUP LEVEL)

| SpaceCapture V8 - [Forms of Notice PLAN - WRC-00 Feeder-link Plans and Lists for Regions 1 and 3 at 14&17 GHz (Appendix 30A)] -                                                                                          |                                                                                                    |                                                               |                  |       |  |  |  |
|----------------------------------------------------------------------------------------------------|----------------------------------------------------------------------------------------------------|---------------------------------------------------------------|------------------|-------|--|--|--|
| 🗃 File Edit Tools View Window Help                                                                                                    |                                                                                                    |                                                               |                  | _ & × |  |  |  |
|                                                                                                    | R CR/NOTIF                                                                                                    | API 🖪 RAST 🖪                                                  | PLAN 🔄, RS49/552 |       |  |  |  |
| Assoc Specific Earth Stn Attachments Notice Beam                                                                                                    | Coordination Group                                                                                                    | 1. Click on Ge<br>Characterist                                | neral<br>ics     |       |  |  |  |
| Notice 1 Satellite ITU_SAT                                                                                                    | Beam Id E001 R                                                                                                    | Group Is.                                                     | Split Gro Id:    |       |  |  |  |
| Characteristics Common                                                                                                    | to a Group of Frequencies                                                                                                    | 💐 General Characte                                            | eristics         |       |  |  |  |
| A3a. Operating Administration or Agency<br>001 RADIO-SUISSE S.A.<br>A3b. Responsible Administration<br>A FEDERAL OFFICE OF COMMUNIC<br>To apply this information to<br>other groups, select the<br>beam or notice option | ATION<br>Apply to current C Apply to all group<br>group only C in this beam                                                  | JPS Apply to all groups<br>in this notice                     |                  |       |  |  |  |
| 2. Introduce any "Res<br>"Operating Administra<br>Please note that this i<br>sake of completeness<br>once the assignments                                                                                                | ponsible Administration<br>ation or Agency" from<br>nformation is require<br>of the notice and will<br>are included into the | on" and<br>the list.<br>d only for the<br>be removed<br>Plan. |                  |       |  |  |  |
| Current DB : C:\Exercise_submission\R13_BSS_FL_SUI.mdb                                                                                                    | Plan Id 00UP                                                                                                    | 11:27 AM                                                      | 17.12.2019       |       |  |  |  |

# 1.b) AP30A: Generate SNS database (EMISSIONS/FREQ LEVEL)

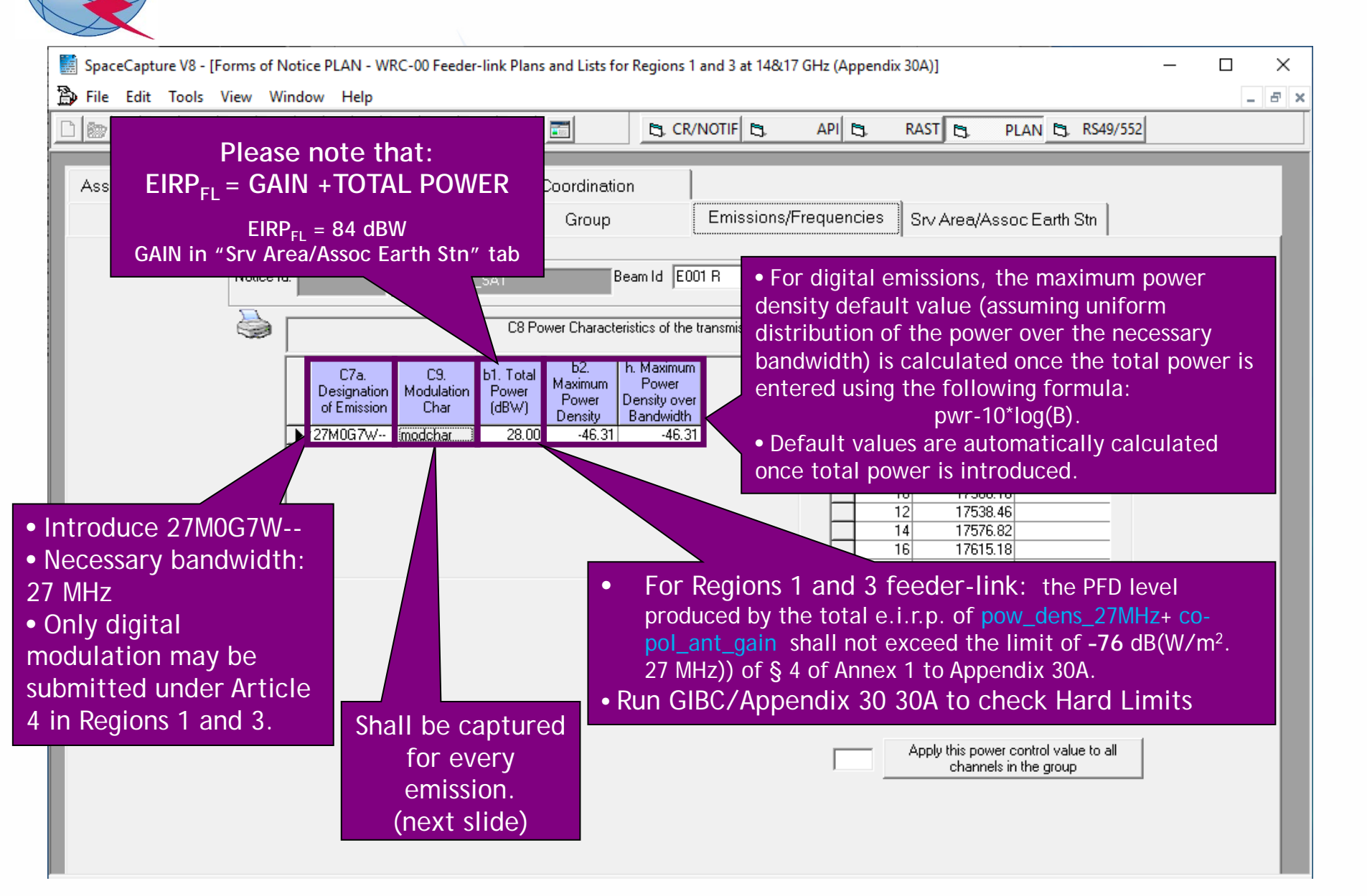

## 1.b) AP30A: Generate SNS database (EMISSIONS/FREQ LEVEL)

| 5. Modulation Characteristics                                                                  | - 🗆 ×                                                                                                    |
|------------------------------------------------------------------------------------------------|----------------------------------------------------------------------------------------------------|
| Current Designation of Emission 27M0G7W                                                        |                                                                                                    |
| C9a. Modulation Characteristics for Each Carrier<br>C9a1. Type of modulation QPSK              |                                                                                                    |
| C9a3.For a carrier frequency modulated by TV signal                                            | List of proposed values.                                                                                                    |
| C9a3c. Multiplexing type DVB-S                                                                 | Any modulation<br>characteristics may be<br>introduced since they are<br>not taken into account for<br>the calculation of<br>interference |
| C9a7. Energy dispersal type Carrier always spread by digital stream<br>C9a9. TV standard DVB-S | <ul> <li>Required only for the feeder-link.</li> <li>The value must be in the range 0 to 15 dB.</li> </ul>                                |

## 1.b) AP30A: Generate SNS database (EMISSIONS/FREQ LEVEL)

 $\mathbf{F}$ 

| SpaceCapture V8 - [Forms of Notice PLAN - WRC-00 Feeder-link Plans and Lists for Regions 1 and 3 at 1<br>Page File Edit Tools View Window Help                                                                                                    | 4&17 GHz (Appendix 30A)]                                                                                                    |
|----------------------------------------------------------------------------------------------------|----------------------------------------------------------------------------------------------------|
|                                                                                                    | API C. RAST C. PLAN C. RS49/552                                                                                                    |
| Assoc Specific Earth Stn       Attachments       Coordination         Notice       Beam       Group       Emission         Notice Id:       1       Satellite<br>Network:       ITU_SAT       Beam Id       E001 R         Image: Statellite       Satellite       ITU_SAT       Beam Id       E001 R         Image: Statellite       Image: Statellite       Image: Statellite       Image: Statellite       Statellite         Image: Statellite       Image: Statellite       Image: Statellite       Image: Statellite       Statellite       Statellite         Image: Statellite       Image: Statellite       Image: Statellite       Image: Statellite       Statellite       Statellit       Statellite       Statellit <th>Image: Srv Area/Assoc Earth Stn         Image: Group Id:         Image: C2a. Assigned Frequencies         Image: C2a. Assigned Frequencies         Image: C2a. Assigned Frequencies         Image: C2a. Assigned Frequencies         Image: C2a. Assigned Frequencies         Image: C2a. Assigned Frequencies         Image: C2a. Assigned Frequencies         Image: C2a. Assigned Frequencies         Image: C2a. Assigned Frequencies         Image: C2a. Assigned Frequencies         Image: C2a. Assigned Frequency in C8 i Power Con (d8)         Image: C2a. Assigned Frequency in C8 i Power Con (d8)         Image: C2a. Assigned Frequency in C8 i Power Con (d8)         Image: C2a. Assigned Frequency in C8 i Power Con (d8)         Image: C2a. Assigned Frequency in C8 i Power Con (d8)         Image: C2a. Assigned Frequency in C8 i Power Con (d8)         Image: C2a. Assigned Frequency in C8 i Power Con (d8)         Image: C2a. Assigned Frequency in C8 i Power Con (d8)         Image: C2a. Assigned Frequency in C8 i Power Con (d8)         Image: C2a. Assigned Frequency in C8 i Power Con (d8)         Image: C2a. Assigned Frequency in C8 i Power C0 (d8)         Image: C2a. Assigned Frequency in C8 i Power C0 (d8)         Image: C2a. Assigned Frequency in C8 i Power C0 (d8)         Image: C2a. Assigned Frequency in C8 i Power C0 (d8)         <td< th=""></td<></th> | Image: Srv Area/Assoc Earth Stn         Image: Group Id:         Image: C2a. Assigned Frequencies         Image: C2a. Assigned Frequencies         Image: C2a. Assigned Frequencies         Image: C2a. Assigned Frequencies         Image: C2a. Assigned Frequencies         Image: C2a. Assigned Frequencies         Image: C2a. Assigned Frequencies         Image: C2a. Assigned Frequencies         Image: C2a. Assigned Frequencies         Image: C2a. Assigned Frequencies         Image: C2a. Assigned Frequency in C8 i Power Con (d8)         Image: C2a. Assigned Frequency in C8 i Power Con (d8)         Image: C2a. Assigned Frequency in C8 i Power Con (d8)         Image: C2a. Assigned Frequency in C8 i Power Con (d8)         Image: C2a. Assigned Frequency in C8 i Power Con (d8)         Image: C2a. Assigned Frequency in C8 i Power Con (d8)         Image: C2a. Assigned Frequency in C8 i Power Con (d8)         Image: C2a. Assigned Frequency in C8 i Power Con (d8)         Image: C2a. Assigned Frequency in C8 i Power Con (d8)         Image: C2a. Assigned Frequency in C8 i Power Con (d8)         Image: C2a. Assigned Frequency in C8 i Power C0 (d8)         Image: C2a. Assigned Frequency in C8 i Power C0 (d8)         Image: C2a. Assigned Frequency in C8 i Power C0 (d8)         Image: C2a. Assigned Frequency in C8 i Power C0 (d8) <td< th=""></td<> |
| <ul> <li>Select ten consecutive odd or even channels<br/>with standard Appendix 30A assigned<br/>frequencies.</li> <li>Frequency: <ul> <li>17.3-18.1 GHz (channels 1-40)</li> <li>14.5-14.8 GHz (channels 1-14)</li> </ul> </li> <li>Automatic calculation of channel number from</li> </ul>                                                                                                    |                                                                                                    |
| frequency or frequency from channel number.<br>• In case of submission in the 14 GHz band, the<br>maximum of ten channels with a bandwidth of<br>27 MHz could be in different polarization.<br>(Annex 1)                                                                                                    | into the List, the Bureau will<br>calculate and publish the final<br>power control values (between 0<br>and 10 dB)                                                                                                    |

## 1.b) AP30A: Generate SNS database (SRV AREA/EARTH STN)

| SpaceCapture V8 - [Forms of Notice PLAN - WRC-00 Feeder-link Plans and Lists for Regions 1 and 3 at 14&17 GHz (Appendix 30A)] - 🗆 🗙                                                                                                    |                                                                                                    |  |  |  |  |  |
|----------------------------------------------------------------------------------------------------|----------------------------------------------------------------------------------------------------|--|--|--|--|--|
| 🟠 File Edit Tools View Window Help                                                                                                    |                                                                                                    |  |  |  |  |  |
|                                                                                                    | CR/NOTIF C API RAST PLAN RS49/552                                                                                                    |  |  |  |  |  |
| Assoc Specific Earth Stn Attachments Coordir<br>Notice Beam Service a                                                                                                    | nation<br>Irea=1<br>Maximum isotropic gain, please<br>also note that:<br>EIRP <sub>FL</sub> = GAIN +TOTAL POWER                                                                                                    |  |  |  |  |  |
| Notice Id: 1 Satellite ITU_SAT                                                                                                    | Bea EIRP <sub>EL</sub> = 84 dBW                                                                                                    |  |  |  |  |  |
| C11a. Test Points (maximum 100)<br>Longitude Latitude Antenna Climatic C. Zone in db<br>▶ 6.0308 46.2000 0 0 0 0 0 0 0 0 0 0 0 0 0 0 0 0 0                                                                                                     | Service area contour<br>C11a1. Service Area No. 1<br>C Emissions/Frequencies                                                                                                    |  |  |  |  |  |
| C.10.d.5 maximum gain                                                                                                    | Associated Typical Earth Station Antenna Characteristics                                                                                                    |  |  |  |  |  |
| reference patternDefault ValueR13TES14GHz: 57+20*log(D/6)MODTES17GHz: 57+20*log(D/5)                                                                                                    | C10d3. Maximum Isotropic Gain in dBi 57                                                                                                    |  |  |  |  |  |
| C.10.d.5 3dB beamwidth<br>reference pattern Default Value                                                                                                    | C10d4. Half-power beamwidth in degrees 0.25 ° Note: These associated typical earth station antenna characteristics are valid for each test                                                                                                    |  |  |  |  |  |
| R13TES14GHz feeder-link: <=0.25MODTES17GHz feeder-link: <=0.25                                                                                                    | C10d7. Antenna Diameter in meters 5 point.                                                                                                    |  |  |  |  |  |
| 3.1403       47.8223       0         9.5383       46.3808       0         9.5865       47.4174       0         9.7914       46.9835       0         10.0566       46.3085       0         10.3941       46.6098       0         10.4061       46.9353       0 | <ul> <li>Apply these c<br/>to all groups it</li> <li>Introduce proposed values (MODTES)</li> <li>Maximum Gain and 3dB beamwidth should be<br/>consistent with submitted antenna diameters.</li> <li>Radiation pattern shall contain both co-polar<br/>and cross-polar patterns.</li> <li>Gain and 3dB beamwidth are stored with 2<br/>digits after decimal.</li> </ul> |  |  |  |  |  |

### 1.b) AP30A: Generate SNS database (SRV AREA/EARTH STN)

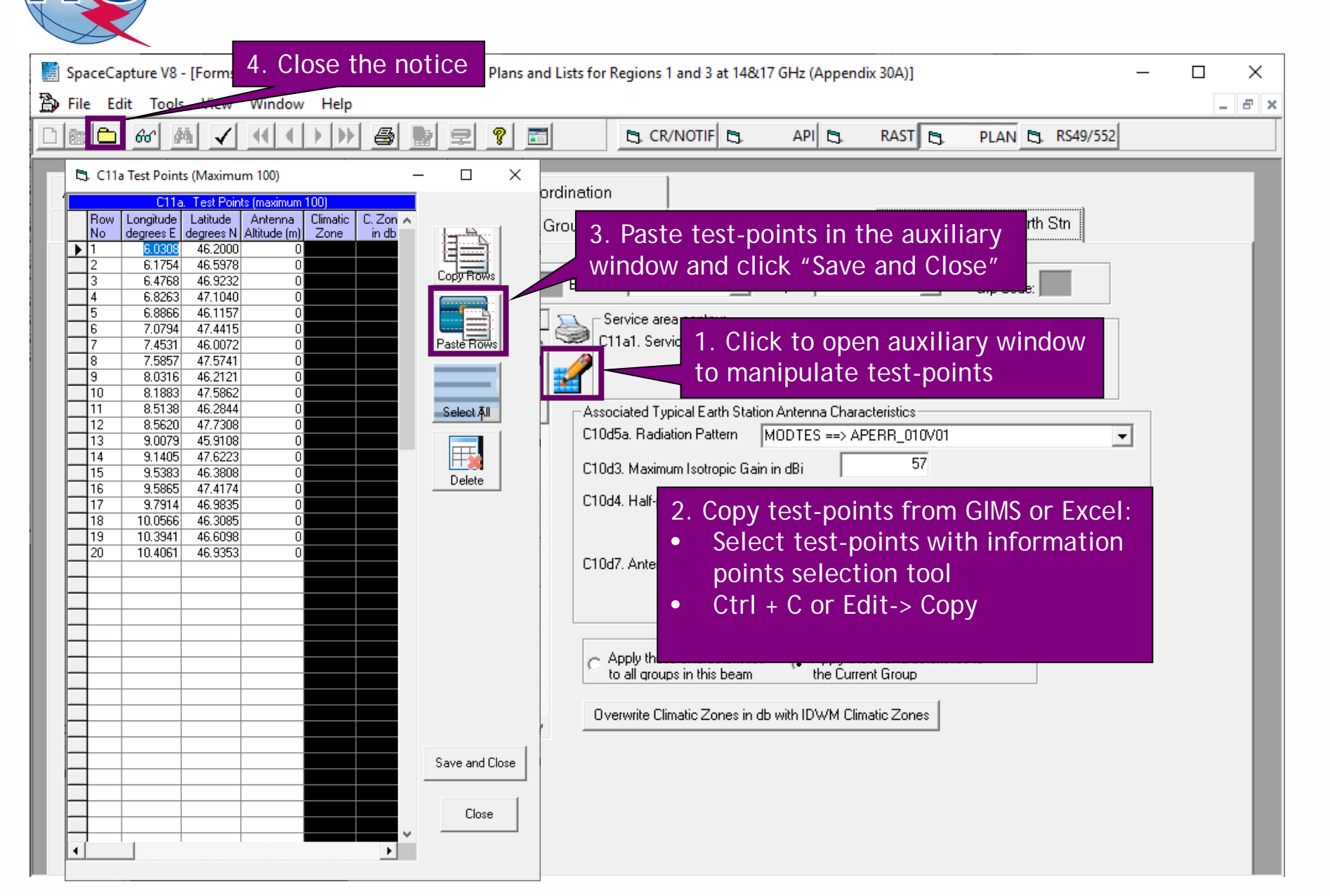

## 1.b) AP30A: Generate SNS database (NETWORK LEVEL)

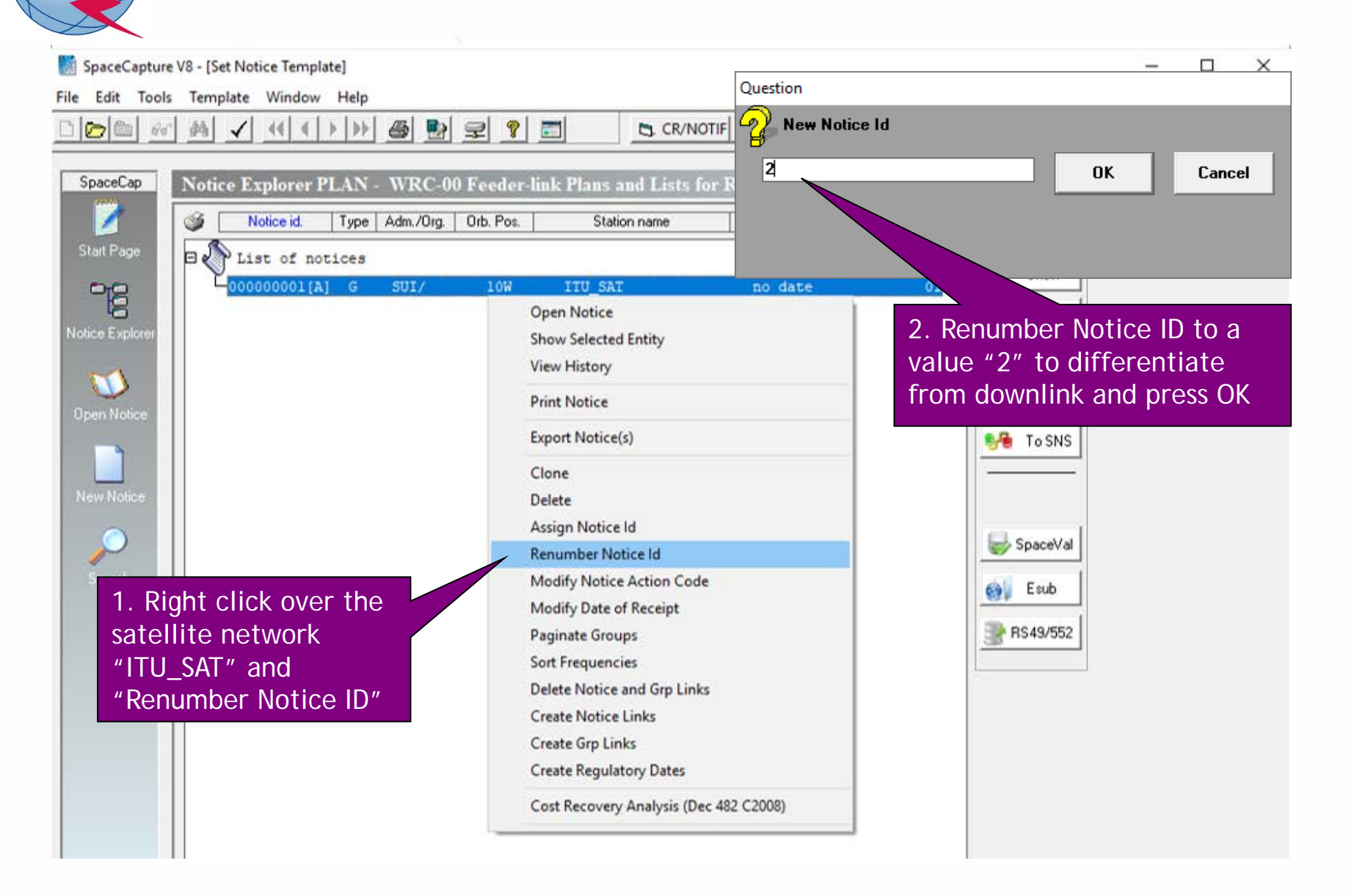

## 1.b) AP30A: Generate SNS database (NETWORK LEVEL)

| SpaceCapture V8 - [Set Notice Template]                                                                                                    |                                        | – 🗆 ×                     |
|----------------------------------------------------------------------------------------------------|----------------------------------------|---------------------------|
| File Edit Tools Template Window Help                                                                                                    |                                        |                           |
|                                                                                                    | CR/NOTIF C, API C, RAST C,             | PLAN 5, RS49/552          |
| SpaceCan Notice Fundamen DI AN WDC 00 Feeder Bult Dians an                                                                                                    | 1. Select incoming notice a            | nd click                  |
| Nonce Explorer FLAIN - WKC-00 Feeder-link Flaits an                                                                                                    | on right button of the mou             | se                        |
| Notice id. Type Adm./Org. Orb. Pos. Station                                                                                                    |                                        |                           |
| Start Page                                                                                                    | Count=1                                |                           |
| Contraction Contraction Contra | no date 01                             | Show                      |
|                                                                                                    | Open Notice                            | 👗 Clone                   |
| Notice Explorer                                                                                                    | Show Selected Entity                   | Evport                    |
|                                                                                                    | View History                           |                           |
| Open Notice                                                                                                    | Print Notice                           | X Delete                  |
|                                                                                                    | Export Notice(s)                       | 🚱 To SNS                  |
|                                                                                                    | Clone                                  |                           |
| New Notice                                                                                                    | Delete                                 |                           |
|                                                                                                    | Assign Notice Id                       | Country 1                 |
|                                                                                                    | Renumber Notice Id                     | Spaceval                  |
| Search                                                                                                    | Modify Notice Action Code              | 剑 Esub                    |
|                                                                                                    | Modify Date of Receipt                 |                           |
|                                                                                                    | Paginate Groups                        | <b>K543/352</b>           |
|                                                                                                    | Sort Frequencies                       |                           |
|                                                                                                    | Delete Notice and Grp Links            |                           |
|                                                                                                    | Create Notice Links                    | 2 Click on "Prepare incom |
|                                                                                                    | Create Begulatony Dates                | notice for Msnace"        |
|                                                                                                    |                                        | notice for hispace        |
|                                                                                                    | Cost Recovery Analysis (Dec 482 C2008) |                           |
|                                                                                                    | Prepare incoming notice for Mspace     |                           |

ing

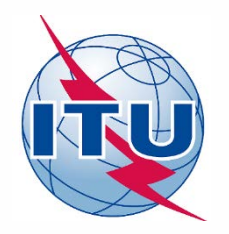

**Exercise: Generate submission to apply the special procedure in Resolution 559** 

- 1.a) AP30: Generate GIMS database
- 1.b) AP30: Generate SNS database
- 1.c) AP30: Run BR-SIS Validation
- 2.a) AP30A: Generate GIMS database
- 2.b) AP30A: Generate SNS database

2.c) AP30A: Run BR-SIS Validation

3.a) Run GIBC/Appendix 30 30A to check Hard Limits for AP30 submission

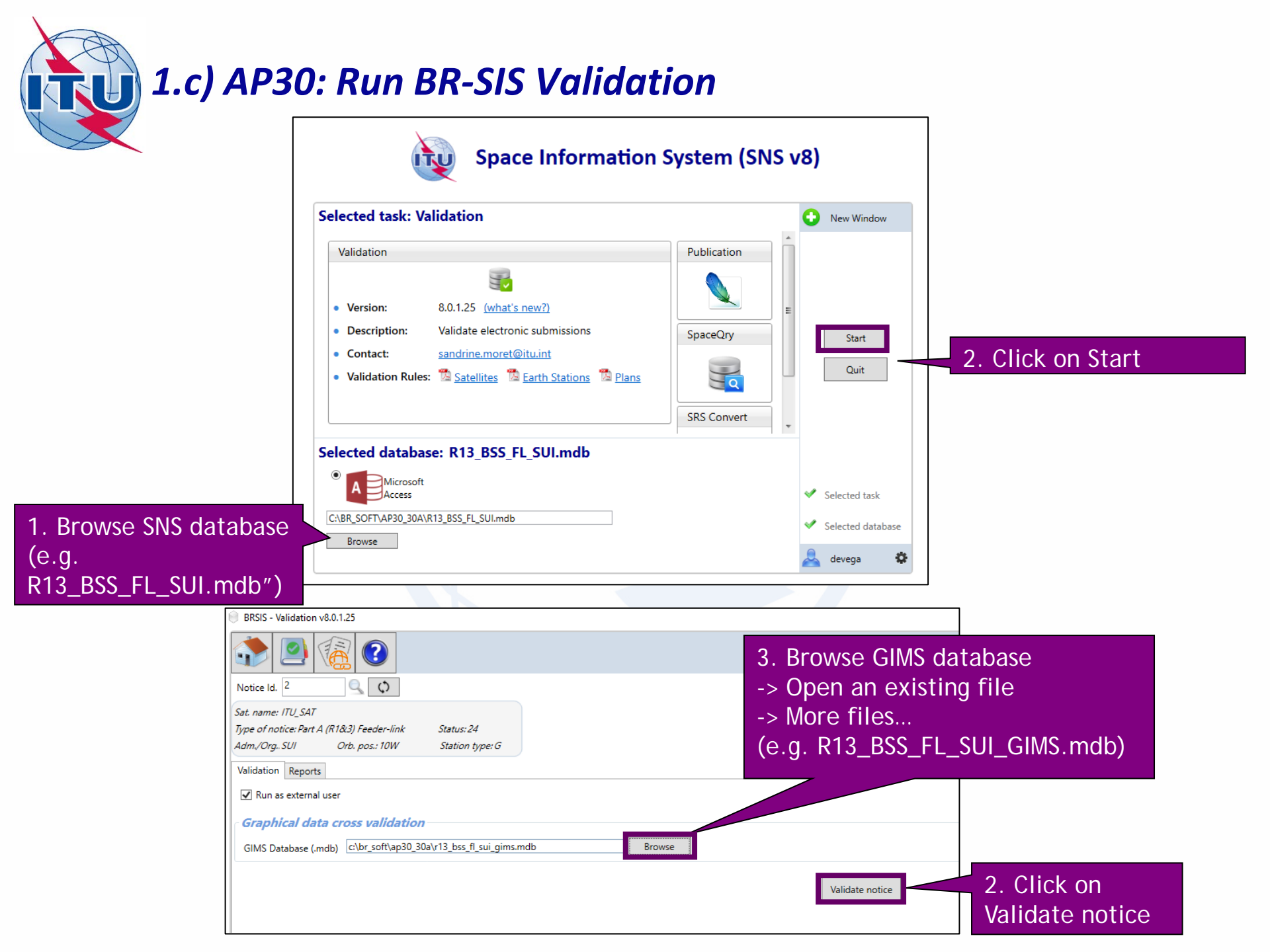

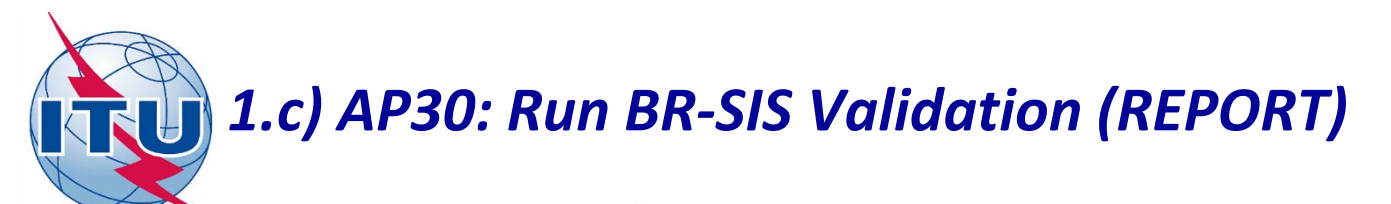

BRSIS - Validation v8.0.1.25

| No                                                                                                    | tice Id. | 2    | ]      |       | ()       |         |     |        |      |     |         |                                 |
|----------------------------------------------------------------------------------------------------|----------|------|--------|-------|----------|---------|-----|--------|------|-----|---------|---------------------------------|
| Sat. name: ITU_SAT         Type of notice: Part A (R1&3) Feeder-link       Status: 24         Adm./Org SUI       Orb. pos.: 10W       Station type: G         Validation       Reports                                                                                                    |          |      |        |       |          |         |     |        |      |     |         |                                 |
| <ul> <li>created on 10/02/2020 - start time: 19:17:46 - duration: Omin. 9sec. by user devega usin.</li> <li>Validation: 2 Errors</li> <li>SRSFIX: 3 Errors</li> <li>VALIDATION RESULT: Warnings:2 Export 2 Y 2 2 Summary</li> <li>Warning error 2 Summary</li> <li>Warning error 2 Summary</li> <li>W: Warning error 2 Summary</li> <li>W: Warning error 2 Summary</li> <li>W: Warning error 2 Summary</li> </ul> |          |      |        |       |          |         |     |        |      |     |         |                                 |
|                                                                                                    | Ream     | E/R  | Grould | Table | Field    | Value   | Row | Valarr | Rule | FAM | Ap4 Ref | Error Message                   |
| •                                                                                                    | Dearm    | L/IX | orp id | geo   | long_nom | -10     | NOW | 101    | 3    | W   | A.4.A.1 | sat_name not found in ref table |
|                                                                                                    |          |      |        | geo   | sat_name | ITU_SAT |     | 100    | 2    | w   | A.1.a   | sat_name not found in ref table |

No fatal errors should appear. If there is a fatal error, it should be corrected. Otherwise, the submission may be returned to your administration.

Warning errors should be corrected, although the submission will not be returned to your administration.

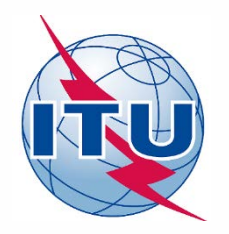

**Exercise: Generate submission to apply the special procedure in Resolution 559** 

- 1.a) AP30: Generate GIMS database
- 1.b) AP30: Generate SNS database
- 1.c) AP30: Run BR-SIS Validation
- 2.a) AP30A: Generate GIMS database
- 2.b) AP30A: Generate SNS database
- 2.c) AP30A: Run BR-SIS Validation

3.a) Run GIBC/Appendix 30 30A to check Hard Limits for AP30 submission

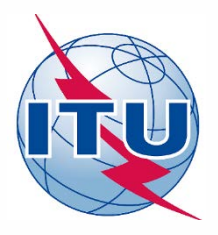

#### Needed databases:

- SPS\_ALL database published in latest BR IFIC containing the subject notice
- GIMS database of the subject notice

#### Main steps:

- 1. Copy latest SPS\_ALL database from last published DVD-ROM BR IFIC to your local drive. Be sure the database is not "Read-only" (right click in windows explorer, Properties).
- 2. Export incoming AP30 notice into latest SPS\_ALL database with SpaceCap
- 3. Connect above-mentioned SPS\_ALL database in "SRS database" in "Tool-Options" in GIBC
- 4. Connect GIMS database of the subject notice in "GIMS database" in "Tool-Options" in GIBC
- 5. Go to section "Appendix 30 30A" in GIBC
- 6. Introduce "Network ID" of the subject network (1 in the example)
- 7. Press start
- 8. Once finished, click "Open Database"
- 9. Open "ap30\_30a\_clc\_head" and check that "f\_sucess"=Y
- 10. Open "ap30\_pfd\_res" and check that "pfd\_excess" is equal or below to 0. Otherwise, there would be an excess in the PFD produced by the subject network.

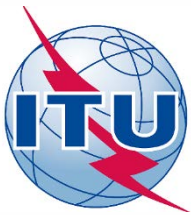

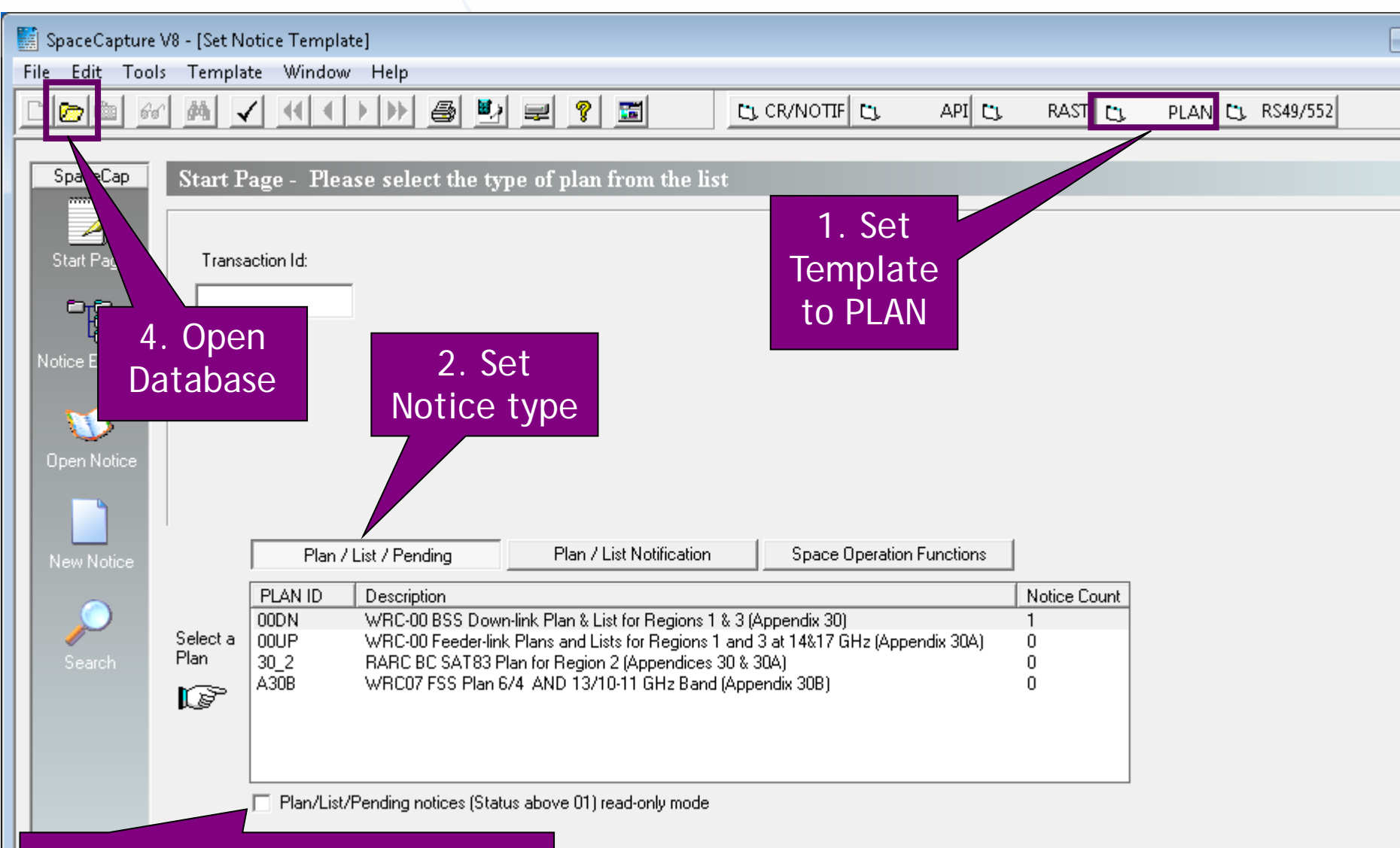

3. Uncheck read-only mode

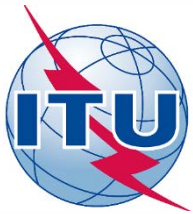

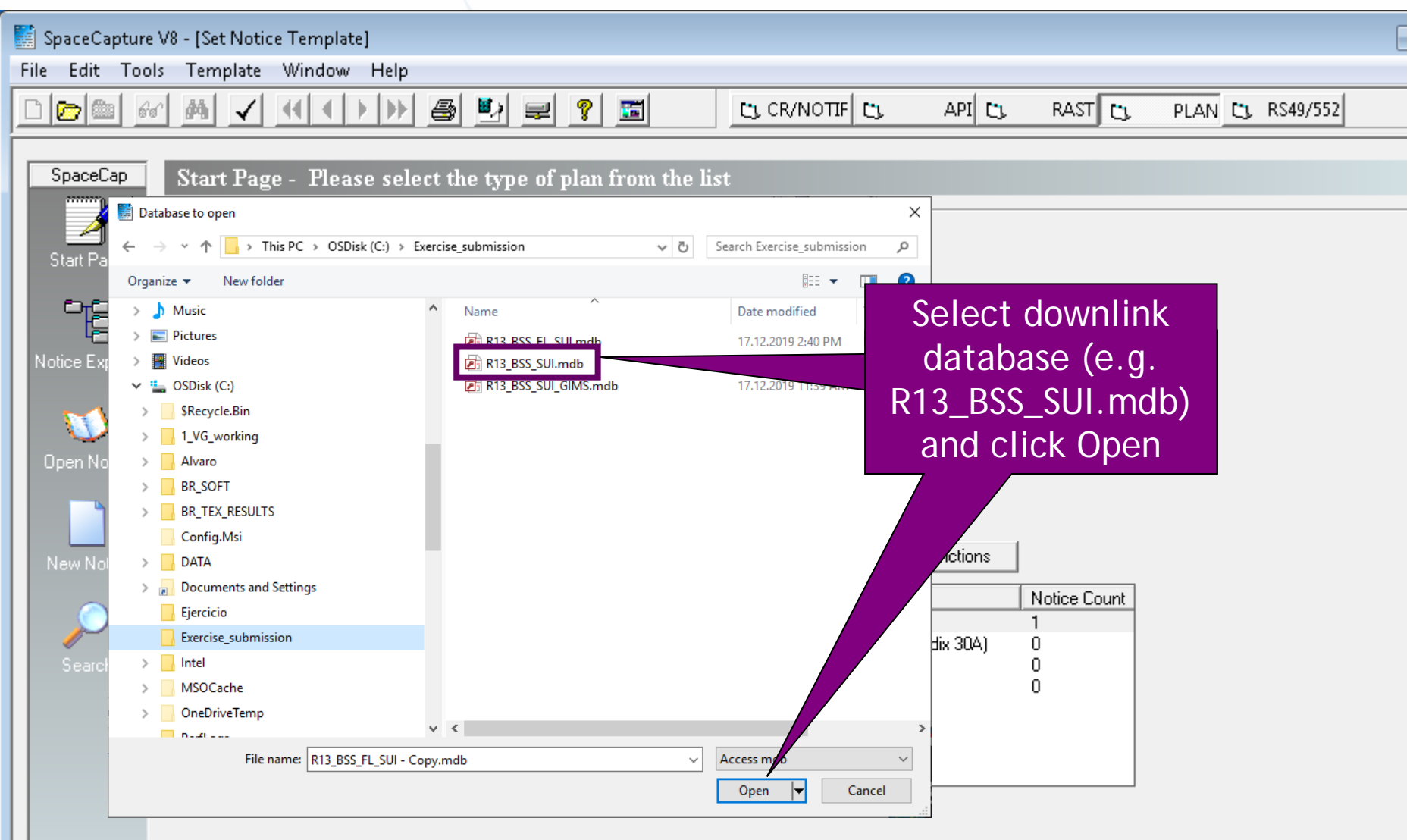

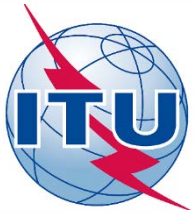

| SpaceCapture V8 - [Set Notice Template]                                                          |              | [               |
|--------------------------------------------------------------------------------------------------|--------------|-----------------|
| File Edit Tools Template Window Help                                                             |              |                 |
|                                                                                                  | RAST 🖸       | PLAN 😋 RS49/552 |
|                                                                                                  |              |                 |
| SpaceCap Start Page - PLAN - WRC-00 BSS Down-link Plan & List for Regions 1 & 3 (Appe            | endix 30)    |                 |
|                                                                                                  |              |                 |
| Start Page Transaction Id:                                                                       |              |                 |
|                                                                                                  |              |                 |
| Notice Evolution                                                                                 |              |                 |
| Double click                                                                                     |              |                 |
| DOUDIC CIICK                                                                                     |              |                 |
| on "00DN"                                                                                        |              |                 |
| Open Notice                                                                                      |              |                 |
|                                                                                                  |              |                 |
|                                                                                                  |              |                 |
|                                                                                                  | 1            |                 |
| New Notice Plan / List / Pending Plan / List Notification Space Operation Functions              |              |                 |
| PLAN ID Description                                                                              | Notice Count |                 |
| 00DN WRC-00 BSS Down-link Plan & List for Regions 1 & 3 (Appendix 30)                            | 1            |                 |
| Select a 00UP WRC-00 Feeder-link Plans and Lists for Regions 1 and 3 at 14&17 GHz (Appendix 30A) | 0            |                 |
| Search Plan 30_2 RARC BC SAT83 Plan for Region 2 (Appendices 30 & 30A)                           | 0            |                 |
| A30B WRC07 FSS Plan 6/4 AND 13/10-11 GHz Band (Appendix 30B)                                     | 0            |                 |
|                                                                                                  |              |                 |
|                                                                                                  |              |                 |
|                                                                                                  |              |                 |
| Plan/List/Pending notices (Status above 01) read-only mode                                       |              |                 |
|                                                                                                  |              |                 |

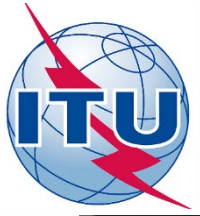

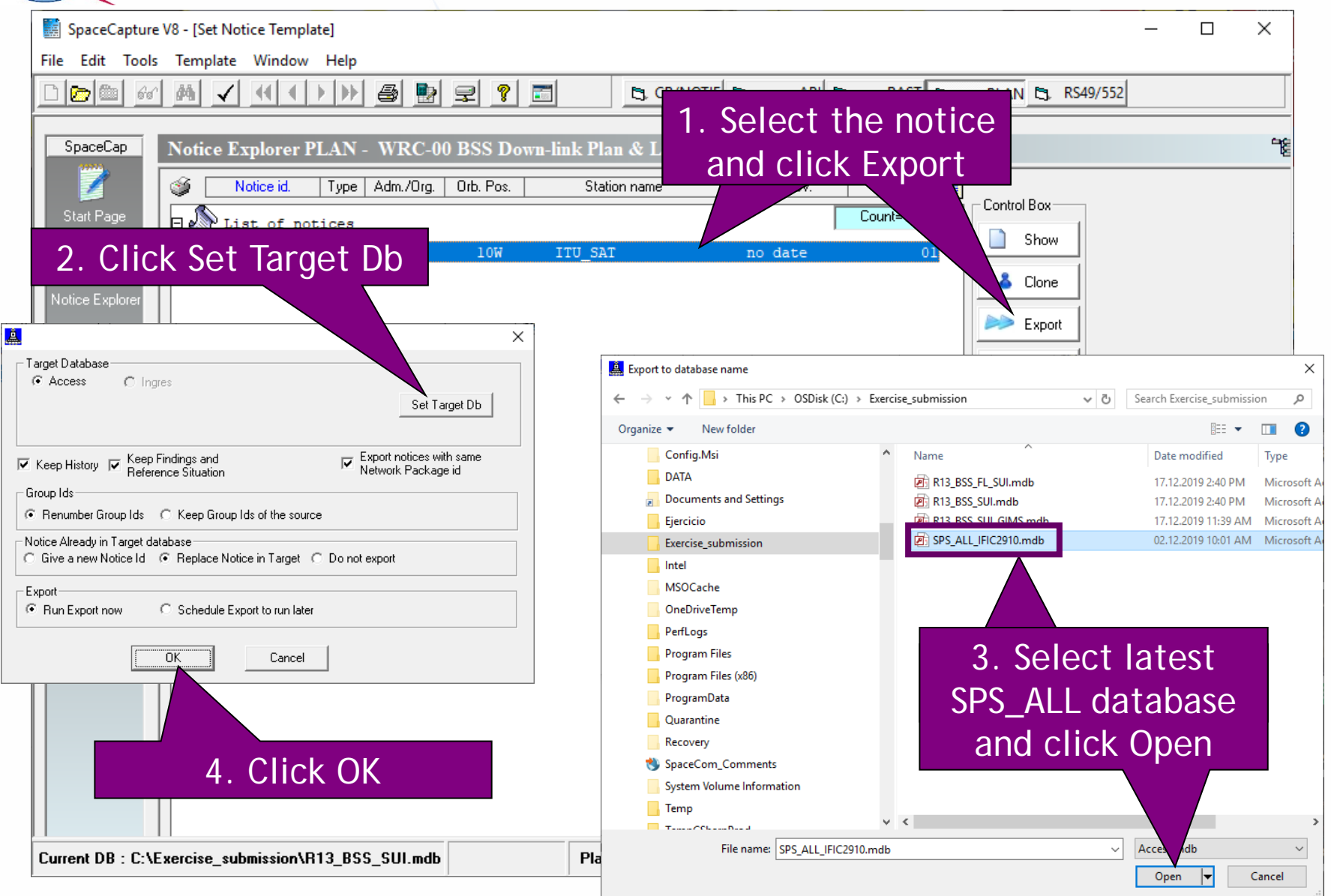

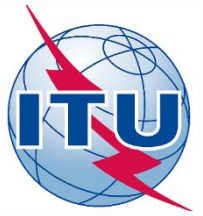

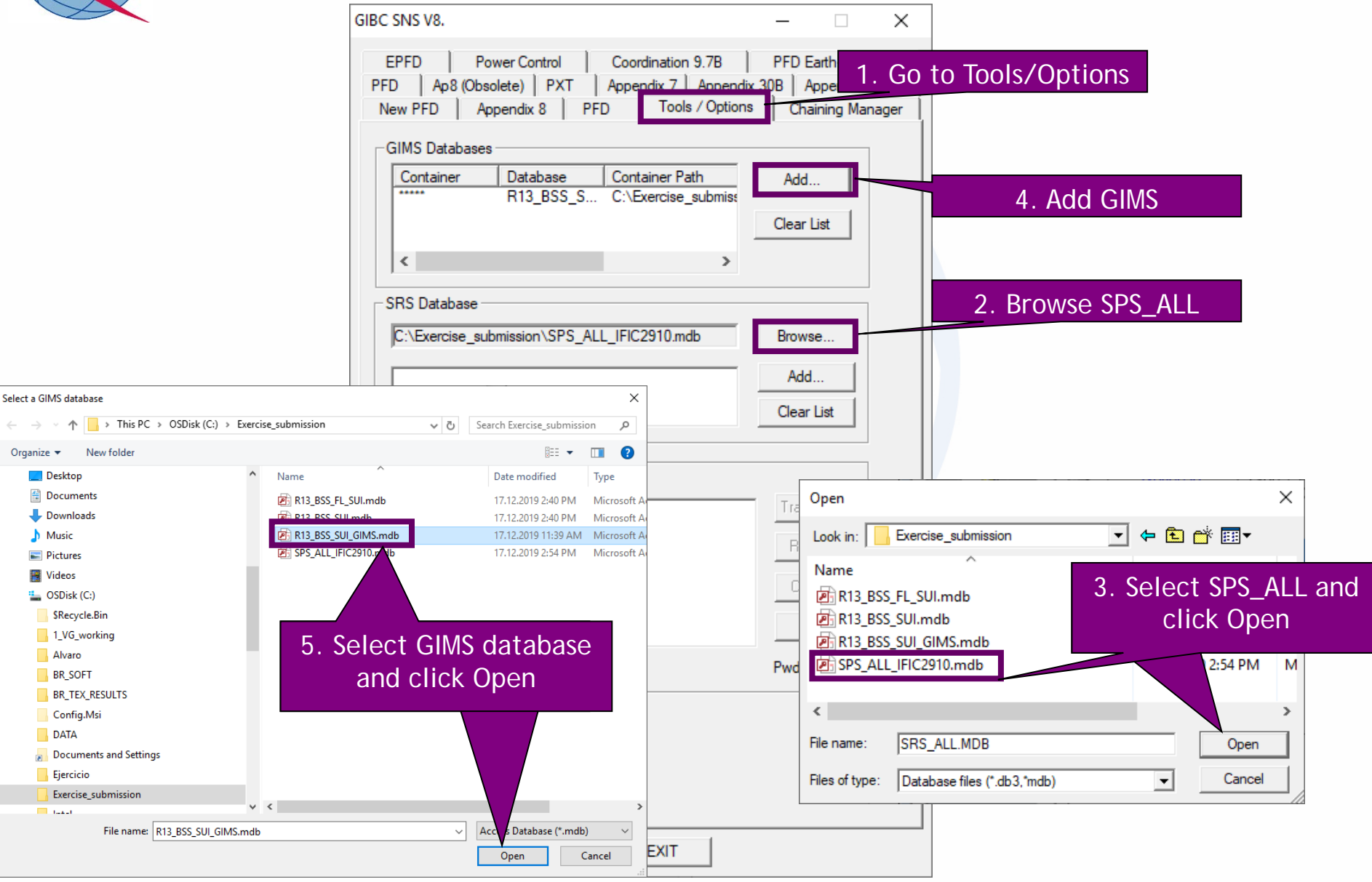

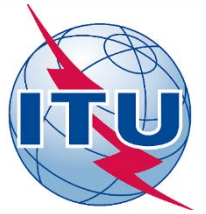

|                                                                   | GIBC SNS V8. – 🗆 🗙                                                                                                    |                                            |
|-------------------------------------------------------------------|----------------------------------------------------------------------------------------------------|--------------------------------------------|
| 2. Introduce the notice ID<br>of the downlink network<br>(e.g. 1) | EPFD       Power Control       Coordination 9.7B       PFD Earth-to-space         New PFD       Appendix 8       PFD       Tools / Options       Chaining Manager         PFD       Ap8 (Obsolete)       PXT       Appendix 7       Appendix 30B       Appendix 30 30A         Network ID:       1       Start       Cancel         Messages Filter:       PFD Hard Limit Analysis       Appendix 30 Annex 1 Section 1       Appendix 30A Annex 1 Section 4                  | 1. Go to Appendix 30 30A<br>3. Click Start |
|                                                                   | Message          PROGR> Closing GIMS database connections          PROGR> Starting to export results to output database          PROGR> grp: 1026513 - 27M0G7W   num_tps: 4262 - exported!          PROGR> Export results to output database completed          PROGR> Starting to export results to report          PROGR> Export results to report completed          PROGR> Compacting output database          Appendix 30&30A PFD calculation finished.       14:59:51. |                                            |
| 4. Once finished, open the results database                       | Date       Year - Month - Day       1984 - 01 v       01 v         Calculation Results       C:\BR_TEX_RESULTS\1\AP30_30A_191217_145940\AP30_30A_RESULTS.         Open Database       View Log File       Open Folder       Open Report File         Version       Version                                                                                                    |                                            |
|                                                                   | 4.1.0.0 Appendix 30 30A Pack View Notes Select Version EXIT                                                                                                    |                                            |
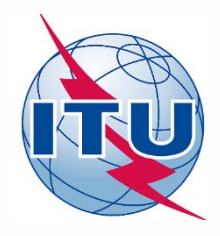

| Image: A state of the state of the sta | EXTERNAL DATA DATABASE TOOLS                                                                          | 1. In ap30_30a_clc_he<br>table, check that<br>"f_success"=Y | Access                                                                 | <ul> <li>▼ 11 ▼ 三 三 三 至 座 ▶ ■ ▼</li> <li>▲ * 型 * ▲ *   三 三 三   通 *   ■ *</li> <li>Text Formatting</li> </ul> |
|----------------------------------------------------------------------------------------------------|----------------------------------------------------------------------------------------------------|-------------------------------------------------------------|------------------------------------------------------------------------|----------------------------------------------------------------------------------------------------|
| ap30_30a_clc_head Table<br>Date Created: 13.03.2009 8:                                                                                                    |                                                                                                    |                                                             | ap30_30a_seed                                                          |                                                                                                    |
| Header describing AP30-30<br>ap30_pfd_res Table<br>Date Created: 06.11.2009 1                                                                                                    | ✓ onentc_id      ✓ start_time      ✓     119552006 019 4:07:30 PM     ★                               | end_time - oper_id - f_details<br>1 019 4:08:21 PM devega Y | v input_file v soft_vist f_succe C:\DATA\Com; 4.1.0.0 Y                | ss • f_prod • module_id •<br>Y AP30 PFD Hard                                                                 |
| AP30 Annex 1 section 1 PFD<br>ap30a_pfd_res Table                                                                                                    | - Alexandra - and have                                                                                |                                                             | ap30_pfd_res                                                           |                                                                                                    |
| Date Created: 01.03.2010 1<br>Date Modified: 13.09.2012<br>AP30A Annex 1 section 4 PF                                                                                                    | 25.1355 22<br>25.1355 22                                                                              | es_st v gso_pos v long_dec v<br>2919 144.1 146.85           | -2.18 -106.936 -103                                                    | -3.3 A Sort Smallest to Largest                                                                              |
| BR_Internal Table<br>Date Created: 17.11.2009 1<br>Date Modified: 11.07.2016                                                                                                    | 25.1355<br>25.1355<br>25.1355<br>25.1355<br>25.1355                                                   | 2922 144.1 146.91<br>144.1 146.85                           | -2.09 -100.336 -103.6<br>-2.19 -106.936 -103.6                         | -3.3<br>-3.3<br>-3.3<br>Clear filter from pfd_excess                                                         |
| Input data as read from SPS.                                                                                                    | 25.1355 2<br>25.1355 2                                                                                | 25. 144.1 146.91                                            | -106.936 -103.6<br>-118 -106.936 -103.6                                | -3.3 Number <u>F</u> ilters →                                                                                |
| Date Modified: 13.09.2012<br>Version of this template of                                                                                                    | 25.1355 2 <sup>2</sup><br>25.1355 2 <sup>2</sup>                                                      | 2. In ap30_pfd_res ta                                       | ble, -106.936 -103.6<br>-106.936 -103.6                                | -3.33 .:                                                                                                    |
|                                                                                                    | 25.1355         2           25.1355         2           25.1355         2           25.1355         2 | always equal or below                                       | 106.936 -103.6<br>106.936 -103.6<br>-106.936 -103.6<br>-106.936 -103.6 | -3.336<br>-3.336<br>-3.336                                                                                   |

NOTE: The maximum excess (subtracting 0.1 dB), is the amount we can increase the EIRP for the downlink while complying with the AP30 Hard limits

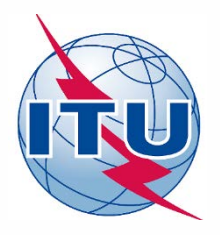

**Exercise: Generate submission to apply the special procedure in Resolution 559** 

- 1. Assign MSPACE group code to existing Plan assignments
- 1.a) AP30: Generate GIMS database
- 1.b) AP30: Generate SNS database
- 1.c) AP30: Run BR-SIS Validation
- 2.a) AP30A: Generate GIMS database
- 2.b) AP30A: Generate SNS database
- 2.c) AP30A: Run BR-SIS Validation

3.a) Run GIBC/Appendix 30 30A to check Hard Limits for AP30 submission

3.b) Run GIBC/Appendix 30 30A to check Hard Limits for AP30A submission

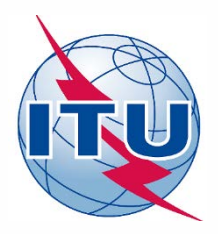

### Needed databases:

• SNS database of the subject notice related to the AP30A submission

### Main steps:

- 1. Connect the SNS database in "SRS database" in "Tool-Options" in GIBC
- 2. Go to section "Appendix 30 30A" in GIBC
- 3. Introduce "Network ID" of the subject network (2 in the example)
- 4. Press start
- 5. Once finished, click "Open Database"
- 6. Open "ap30\_30a\_clc\_head" and check that "f\_sucess"=Y
- 7. Open "ap30a\_pfd\_res" and check that:
- *"pfd\_excess" is equal or below to 0. Otherwise, there would be an excess in the PFD produced by the subject network.*
- "Compliance\_c" is always "Y". Otherwise, there would be an excess in the co-polar component of the relative off-axis e.i.r.p. of the associated feeder-link antenna.
- "Compliance\_x" is always "Y". Otherwise, there would be an excess in the cross-polar component of the relative off-axis e.i.r.p. of the associated feeder-link antenna.

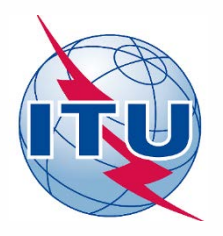

| GIBC SNS V8.                                                                                                    | _                     | ×                                       |                           |            |                |
|----------------------------------------------------------------------------------------------------|-----------------------|-----------------------------------------|---------------------------|------------|----------------|
| EPFD         Power Control         Coordination 9.7B           PFD         Ap8 (Obsolete)         PXT         Appendix 7         Appendix 7           New PFD         Appendix 8         PFD         Tools / Options | PFD Earth<br>30B Appe | 1. Go<br>Manager                        | ) to Tools/O              | ptions     |                |
| GIMS Databases<br>Container Database Container Path                                                                                                    | Add<br>Clear List     |                                         |                           |            |                |
| < >>                                                                                                    |                       |                                         |                           |            |                |
| SRS Database                                                                                                    |                       |                                         | 2. Brov                   | vse SPS_AL | L              |
| C:\Exercise_submission\R13_BSS_FL_SUI.mdb                                                                                                    | Browse                |                                         |                           |            |                |
|                                                                                                    | Add                   |                                         |                           |            |                |
|                                                                                                    | Clear List            |                                         |                           |            |                |
| ESCC Database Transfer                                                                                                    |                       | _                                       |                           |            |                |
|                                                                                                    | Tra Open              | _                                       |                           |            | ×              |
|                                                                                                    | R Look i              | n: Exe                                  | rcise_submission          | 3. Selec   | t SNS database |
|                                                                                                    | Nam                   |                                         | ~                         | for AP3    | BOA submission |
|                                                                                                    |                       | 13_BSS_FL<br>13_BSS_SU                  | .mdb                      | and        | CIICK Open     |
| 1                                                                                                    | Pwd 2 S               | 13_BSS_SU<br>PS_ALL_IFI                 | _GIMS.mdb<br>C2910.mdb    |            | 2:54 PM M      |
|                                                                                                    |                       |                                         |                           |            |                |
|                                                                                                    | < File na             | me: SF                                  |                           |            | Open           |
|                                                                                                    | Files of              | type: D                                 | tabase files (* db3 *mdb) | <b>_</b>   | Cancel         |
|                                                                                                    |                       | .,,,,,,,,,,,,,,,,,,,,,,,,,,,,,,,,,,,,,, |                           |            |                |
| EXIT                                                                                                    |                       |                                         | 1                         |            |                |

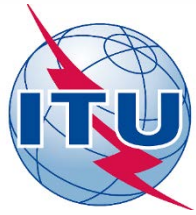

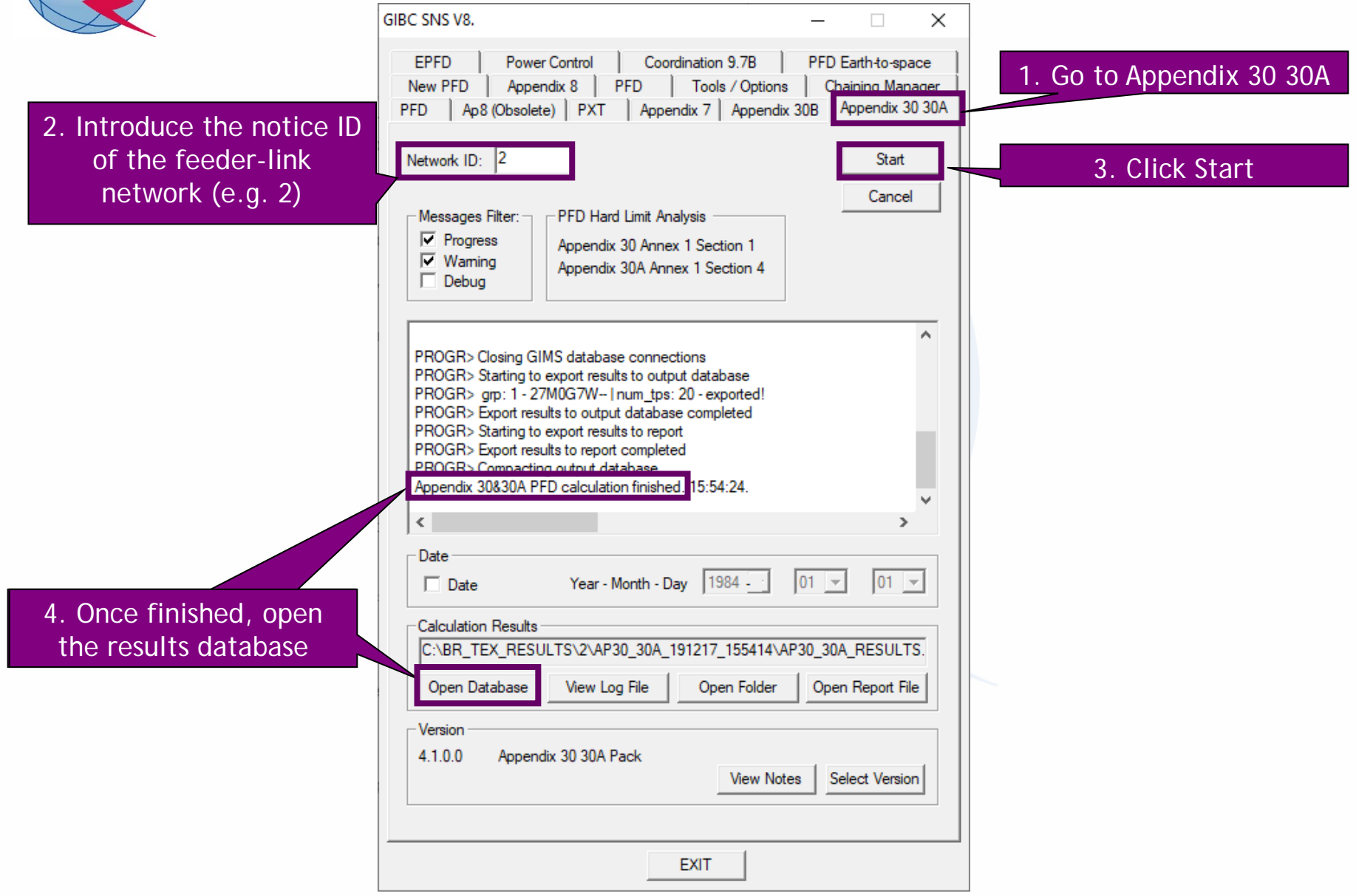

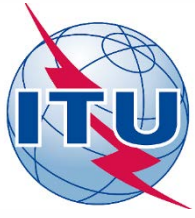

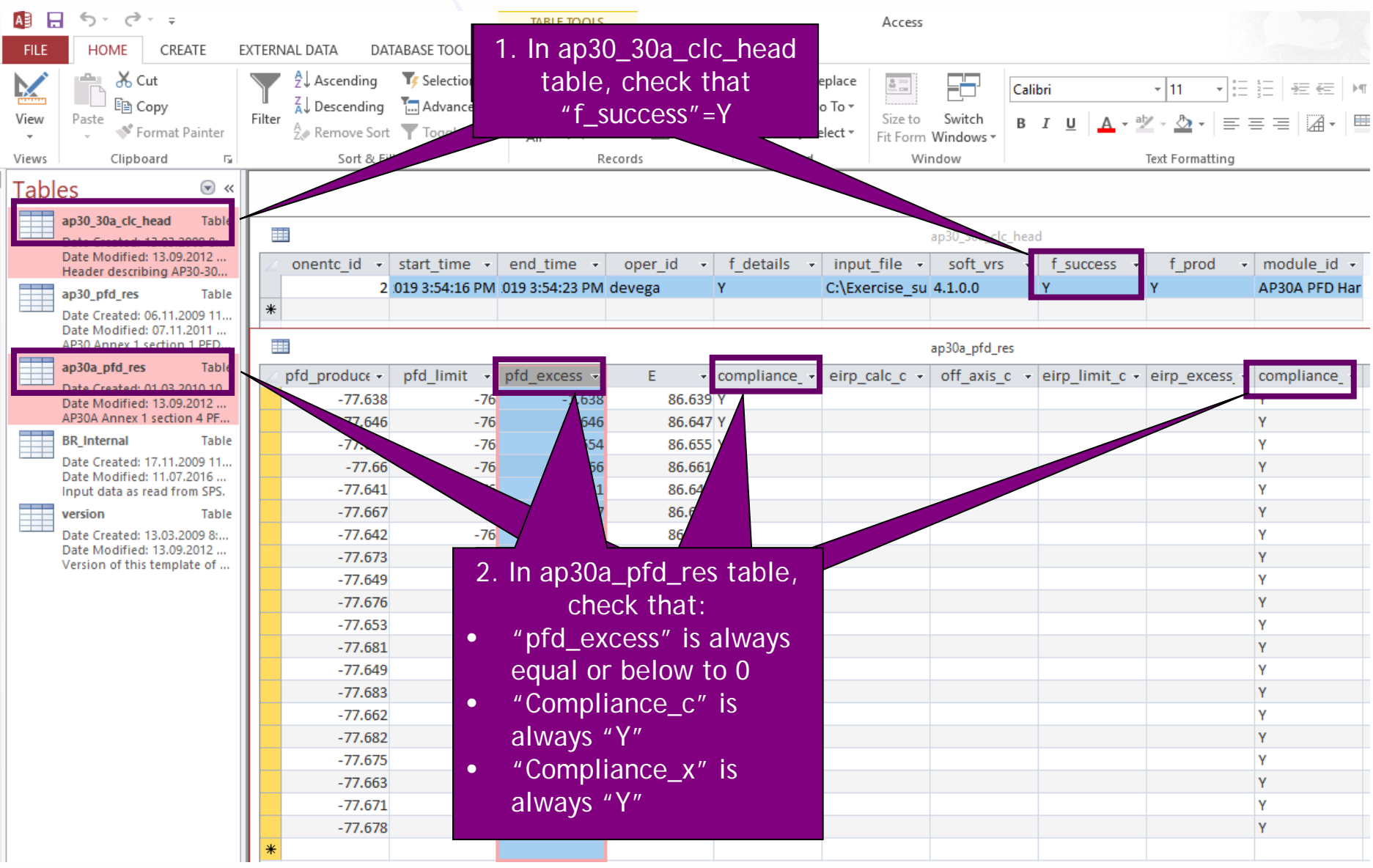

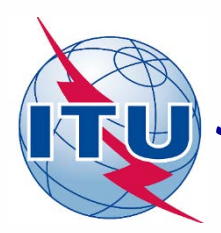

### **Summary of parameters for AP30 submission (1)**

| Level  | AP4 Item                           | AP4<br>reference | Value        | Conditions                                                                                                |
|--------|------------------------------------|------------------|--------------|----------------------------------------------------------------------------------------------------|
| Notice | Notifying Administration           | A.1.f.1          | Any          | Acronym of administration                                                                                 |
|        | Satellite network name             | A.1.a            | Any          | Up to 30 characters (see https://www.itu.int/ITU-<br>R/go/space-naming-convention/en)                     |
|        | Nominal Orbital Longitude          | A.4.a.1          | Any          | orbital positions for which the Annex 7 to Appendix 30 (Rev.WRC-15) limitations were suppressed by WRC-19 |
|        | Longitudinal tolerance west        | A.4.a.2.b        | 0.1          | -                                                                                                    |
|        | Longitudinal tolerance east        | A.4.a.2.a        | 0.1          | -                                                                                                    |
|        | Regular Hours of Operation start   | A.11.a           | 0            | -                                                                                                    |
|        | Regular Hours of Operation end     | A.11.b           | 24           | -                                                                                                    |
|        | Transmitting/Receiving             | B.2              | Transmitting | -                                                                                                    |
|        | Shape of the Beam                  | -                | Elliptical   | -                                                                                                    |
|        | Beam designation                   | B.1.a            | Any          | Avoid spaces (suggested name: E001)                                                                       |
|        | Co-polar gain                      | B.3.a.1          | Any          | 10*log(27843/(min.axis*major axis))                                                                       |
|        | Radiation Pattern                  | B.3.c            | Any          | Extracted from ellipse parameters in GIMS                                                                 |
| Beam   | Pointing accuracy                  | B.3.d            | 0.1          | -                                                                                                    |
|        | Boresight                          | B.3.f.1          | Any          | Extracted from ellipse parameters in GIMS                                                                 |
|        | Rotation accuracy                  | B.3.f.2.a        | 1            | -                                                                                                    |
|        | Major axis orientation             | B.3.f.2.b        | Any          | Extracted from ellipse parameters in GIMS                                                                 |
|        | Major axis at hal-power beamwidth  | B.3.f.2.c        | Any          | Extracted from ellipse parameters in GIMS                                                                 |
|        | Minor axis at hal-power beamwidth  | B.3.f.2.d        | Any          | Extracted from ellipse parameters in GIMS                                                                 |
| Group  | Operating Administration or Agency | A.3.a            | Any          | Just for completeness. Will be removed in Plan assignment                                                 |
|        | Responsible Administration         | A.3.b            | Any          | Just for completeness. Will be removed in Plan assignment                                                 |
|        | Assigned frequency bandwidth       | C.3.a            | 27000        | -                                                                                                    |
|        | Class of station                   | C.4.a            | EV           | -                                                                                                    |
|        | Polarization                       | C.6              | CR, CL or L  | If linear, vector angle is mandatory                                                                      |

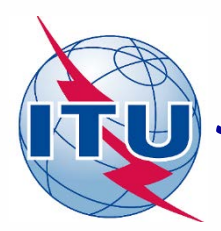

### **Summary of parameters for AP30 submission (2)**

| Level             | AP4 Item                             | AP4<br>reference | Value   | Conditions                                                                                                    |
|-------------------|--------------------------------------|------------------|---------|----------------------------------------------------------------------------------------------------|
| Emission/freq     | Assigned frequencies                 | C.2.a            | Any     | Ten consecutive odd or even channels with standard Appendix 30 assigned frequencies                                                                    |
|                   | Designation of emission              | C.7.a            | 27M0G7W | 27 MHz and digital                                                                                                    |
|                   | Total Power                          | C.8.b.1          | Any     | PFD level shall not exceed –103.6 dB(W/m2. 27 MHz))<br>EIRP = total power (C.8.b.1) + Co-polar gain (B.3.a.1)<br>Default EIRP <sub>DL</sub> = 58.4 dBW |
|                   | Maximum power density                | C.8.b.2          | Any     | Total power-10*log(27 MHz)                                                                                                    |
|                   | Maximum power density over bandwidth | C.8.h            | Any     | Equal to maximum power density                                                                                                    |
|                   | Modulation Characteristics           | C.9              | Any     | Just for completeness.                                                                                                    |
| Srv Area/Assoc ES | Maximum isotropic gain               | C.10.d.3         | Any     | Default value depending on diameter and radiation pattern (suggested: 35.5 dBi)                                                                        |
|                   | Half-power beamwidth                 | C.10.d.4         | Any     | Default value depending on diameter and radiation pattern (suggested: 2.86 degrees)                                                                    |
|                   | Radiation Pattern                    | C.10.d.5.a       | Any     | (suggested: MODRES)                                                                                                    |
|                   | Equivalent antenna diameter          | C.10.d.8         | Any     | Default value depending on gain and radiation pattern (suggested: 0.6 m)                                                                               |
|                   | Service area No.                     | C.11.a.1         | 1       | -                                                                                                    |
|                   | Test-points coordinates              | C.11.a           | Any     | Up to 20 test-points. On land and within national territory.                                                                                           |

# Summary of parameters for AP30A submission (1)

| Level  | AP4 Item                           | AP4<br>reference | Value       | Conditions                                                                                                    |
|--------|------------------------------------|------------------|-------------|----------------------------------------------------------------------------------------------------|
| Notice | Notifying Administration           | A.1.f.1          | Any         | Acronym of administration                                                                                                    |
|        | Satellite network name             | A.1.a            | Any         | Up to 30 characters (see https://www.itu.int/ITU-<br>R/go/space-naming-convention/en)                                                                      |
|        | Nominal Orbital Longitude          | A.4.a.1          | Any         | orbital positions for which the Annex 7 to Appendix 30<br>(Rev.WRC-15) limitations were suppressed by WRC-19.<br>Same orbital position as AP30 submission. |
|        | Longitudinal tolerance west        | A.4.a.2.b        | 0.1         | -                                                                                                    |
|        | Longitudinal tolerance east        | A.4.a.2.a        | 0.1         | -                                                                                                    |
|        | Regular Hours of Operation start   | A.11.a           | 0           | -                                                                                                    |
|        | Regular Hours of Operation end     | A.11.b           | 24          | -                                                                                                    |
|        | Transmitting/Receiving             | B.2              | Receiving   | -                                                                                                    |
|        | Shape of the Beam                  | -                | Elliptical  | -                                                                                                    |
|        | Beam designation                   | B.1.a            | Any         | Avoid spaces (suggested name: E001)                                                                                                    |
|        | Co-polar gain                      | B.3.a.1          | Any         | 10*log(27843/(min.axis*major axis))                                                                                                    |
|        | Radiation Pattern                  | B.3.c            | Any         | Extracted from ellipse parameters in GIMS                                                                                                    |
| Beam   | Pointing accuracy                  | B.3.d            | 0.1         | -                                                                                                    |
|        | Boresight                          | B.3.f.1          | Any         | Extracted from ellipse parameters in GIMS                                                                                                    |
|        | Rotation accuracy                  | B.3.f.2.a        | 1           | -                                                                                                    |
|        | Major axis orientation             | B.3.f.2.b        | Any         | Extracted from ellipse parameters in GIMS                                                                                                    |
|        | Major axis at hal-power beamwidth  | B.3.f.2.c        | Any         | Extracted from ellipse parameters in GIMS                                                                                                    |
|        | Minor axis at hal-power beamwidth  | B.3.f.2.d        | Any         | Extracted from ellipse parameters in GIMS                                                                                                    |
| Group  | Operating Administration or Agency | A.3.a            | Any         | Just for completeness. Will be removed in Plan assignment                                                                                                  |
|        | Responsible Administration         | A.3.b            | Any         | Just for completeness. Will be removed in Plan assignment                                                                                                  |
|        | Assigned frequency bandwidth       | C.3.a            | 27000       | -                                                                                                    |
|        | Class of station                   | C.4.a            | EC          | -                                                                                                    |
|        | Receiving system noise temperature | C.5.a            | 600 or 750  | 600 (for 17 GHz) or 750 (for 14 GHz)                                                                                                    |
|        | Polarization                       | C.6              | CR, CL or L | If linear, vector angle is mandatory                                                                                                    |

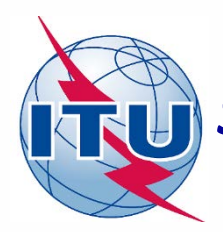

## **Summary of parameters for AP30A submission (2)**

| Level             | AP4 Item                             | AP4<br>reference | Value   | Conditions                                                                                                    |
|-------------------|--------------------------------------|------------------|---------|----------------------------------------------------------------------------------------------------|
|                   | Assigned frequencies                 | C.2.a            | Any     | Ten consecutive odd or even channels with standard Appendix 30 assigned frequencies                                                               |
|                   | Designation of emission              | C.7.a            | 27M0G7W | 27 MHz and digital                                                                                                    |
|                   | Total Power                          | C.8.b.1          | Any     | PFD level shall not exceed –76 dB(W/m2. 27 MHz))<br>EIRP = total power (C.8.b.1) + Co-polar gain (B.3.a.1)<br>Default EIRP <sub>FL</sub> = 84 dBW |
| Emission/freq     | Maximum power density                | C.8.b.2          | Any     | Total power-10*log(27 MHz)                                                                                                    |
|                   | Maximum power density over bandwidth | C.8.h            | Any     | Equal to maximum power density                                                                                                    |
|                   | Power control                        | C.8.i            | Blank   | Bureau will calculate and publish the final power control values                                                                                  |
|                   | Modulation Characteristics           | C.9              | Any     | Just for completeness.                                                                                                    |
| Srv Area/Assoc ES | Maximum isotropic gain               | C.10.d.3         | Any     | Default value depending on diameter and radiation pattern (suggested: 57 dBi)                                                                     |
|                   | Half-power beamwidth                 | C.10.d.4         | Any     | Default value depending on diameter and radiation pattern (suggested: 0.25 degrees)                                                               |
|                   | Radiation Pattern                    | C.10.d.5.a       | Any     | (suggested: MODTES)                                                                                                    |
|                   | Antenna diameter                     | C.10.d.7         | Any     | Default value depending on gain and radiation pattern (suggested: 5 m)                                                                            |
|                   | Service area No.                     | C.11.a.1         | 1       | -                                                                                                    |
|                   | Test-points coordinates              | C.11.a           | Any     | Up to 20 test-points. On land and within national territory.                                                                                      |

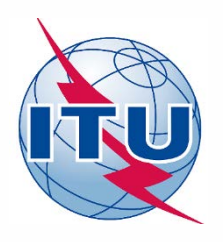

### Annex 1: Submission AP30A in 14 GHz

• In 14 GHz, possible channels are 1 to 14, so it is not possible to select 10 consecutive odd or even channels. So, it is necessary a combination of maximum 10 channels with different polarization (for example, 5 odd channels with circular right polarization and 5 even channels with circular left polarization).

#### Main steps:

- 1. Follow the instructions for the generation of the SNS database for the AP30A submission in exercise 2.b), selecting the first part of the channels (e.g. 5 odd channels with circular right polarization).
- 2. Once finished, close the notice and go to "Notice Explorer"
- 3. Select the AP30A notice and double click on it. The beam will be displayed.
- 4. Select the beam and double click on it. The group will be displayed.
- 5. Select the group and click on right button of the mouse. Select the option "Clone".
- 6. Press OK to create the new group in the same notice and the same beam.
- 7. Select new group (group id: 2) and click on "Show". The tab "Group" will open.
- 8. Change to the opposite polarization to group id 1 (e.g. CR vs CL, L/O vs L/90)
- 9. Go to tab "Emissions/Frequencies" and modify the channel numbers to select the rest of the channels not included in group id 1 (e.g. 5 even channels with circular left polarization).